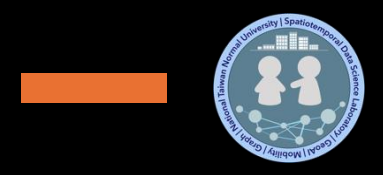

## Geographic Information System Vector Data – Part I

## **Lab Practice**

#### Dr. Chan, Chun-Hsiang

**Department of Geography** National Taiwan Normal University JANAN N

239

Taiman Region

0/0E

### Outline

- Download Datasets
- Display XY
- Join & Spatial Join
- Add Field & Data Types
- Select by Attribute
- Select by Location
- Calculate Geometry
- Calculate Field
- Symbology

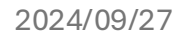

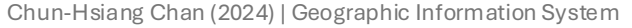

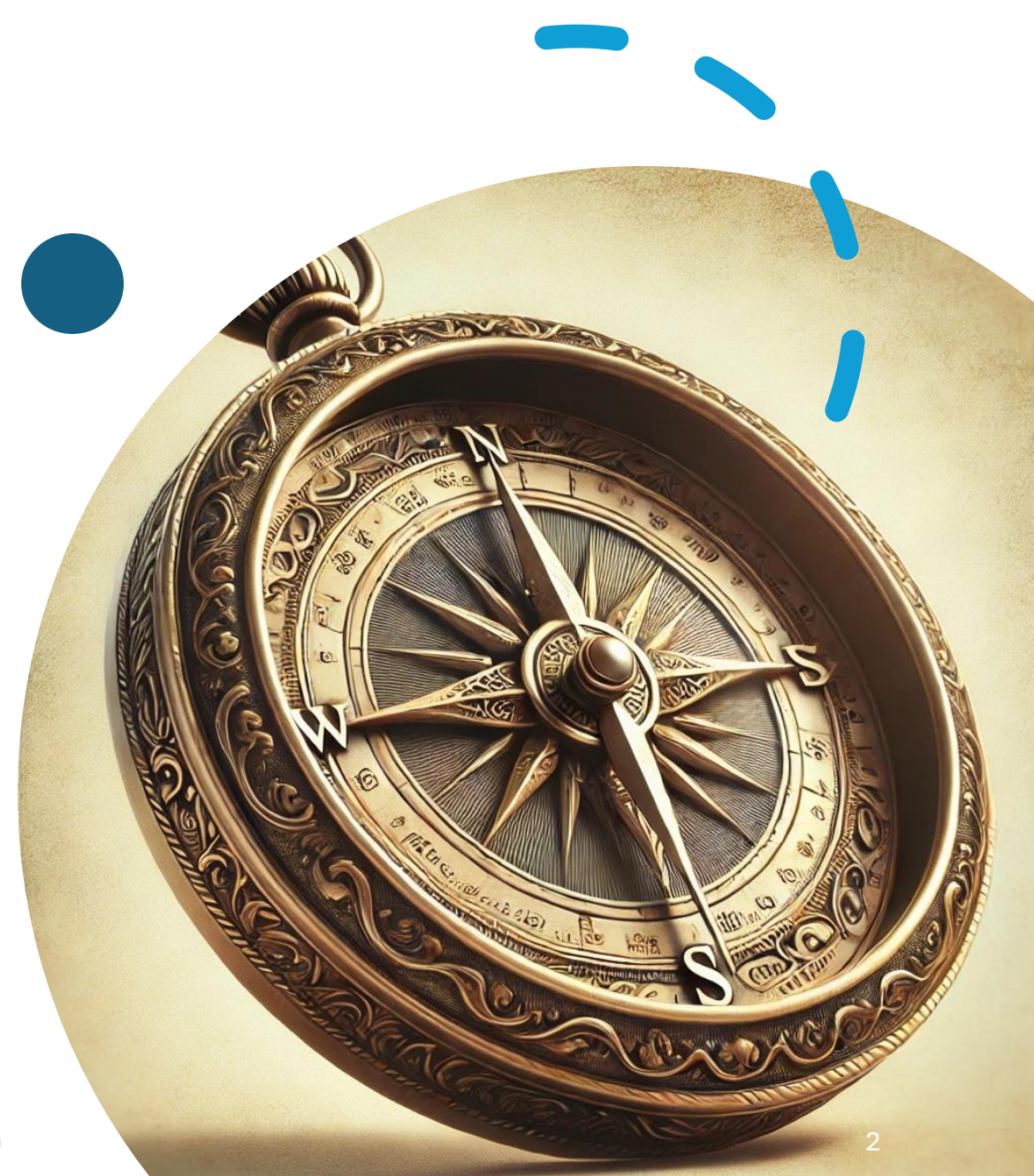

#### Procedure

- Today, we would like to demonstrate a case:
  - Show the relationship between population density and YouBike
     2.0 rental data in Taipei City
- You will learn:
  - 1) Data integration: join and spatial join
  - 2) Calculation: calculate field and calculate geometry
  - 3) Data selection
  - 4) Symbology

# **Dataset Download**

#### Set CRS to TWD97TM2 Taiwan

#### **Download Datasets**

| <b>王公</b> 社會經济 | 濟資料服務平台 關於平台 文 資料集 > 應                                       | El OTALGOV.TW        | 綱站得覽 🔀 F Language 🗸                                                        |
|----------------|--------------------------------------------------------------|----------------------|----------------------------------------------------------------------------|
|                | 资料的供库资料.112年6日行政原人口统计 村田 喜北市                                 | … 資                  | 料集 ~ 高應用價值主題專區 資料故事館 ~ 互動專區 ~ 消息專區 ~ 諮詢小組 授權條款 關於平臺 ~                      |
|                | 真科英供愿真礼;113年6月11以四人口纵司室九巾                                    | ↑ 資料集 / 郷鎮市區         | 显界線(TWD97桓緯度)                                                              |
| 資料類型:          | 行政區統計                                                        |                      | 鄉鎮市區界線(TWD97經緯度)                                                           |
| 資料分類:          | 人口/人口概況                                                      |                      | 我國各鄉(鎮、市、區)行政區域界線圖資                                                        |
| 取得時間:          | 113/07/15                                                    |                      | 評分此資料集:                                                                    |
| 權責單位:          | 內政部統計處                                                       |                      | G G G G G<br>平均 3.87 (246 人次投票)                                            |
| 資料格式:          | CSV 格式                                                       |                      |                                                                            |
| 資料集名稱:         | 行政區人口統計                                                      | ◎ ④ 谢孽农勤・24          | 10011 山下却立動・76910 🗣 音目動・45                                                 |
| 資料集摘要:         | 各統計期底之全國縣市、鄉鎮市區、村里之人口統計統計資料,內容為戶數、人口數、男性人口數、女性人口數。           |                      |                                                                            |
| 備註:            |                                                              | 主要欄位說明<br>*租體欄位為資料標準 | TOWNID & TOWNCODE & COUNTYNAME & TOWNAME & TOWNENG & COUNTYID & COUNTYCODE |
| 供應人資訊:         | 內政部統計處管理者                                                    | 欄位                   |                                                                            |
| 供應人單位:         | 內政部統計處                                                       | 資料資源下載網址             | SHP 檢視資料 鄉(鎮、市、區)界線(TWD97經緯度)SHP格式                                         |
| 供應人電話:         | 02-23565364                                                  | 提供機關                 | 內政部國土測繪中心                                                                  |
| 是否對外公開:        | 公開                                                           | 提供機關聯絡人姓名            | 吳嘉隆先生 (04-22522966#340)                                                    |
| 只公開特定對象:       | 쥼.                                                           | 更新頻率                 | 不定期更新                                                                      |
| 是否需申請:         | 不需申請                                                         | 授權方式                 | 政府資料開放授權條款 第1版                                                             |
| 檔案下載或申請:       | <u>csy下</u> 載 <b>④</b>                                       | 計費方式                 | <b></b>                                                                    |
| 下載次數:          | 23                                                           | 上語日期                 | 2015-10.07                                                                 |
| 開放服務連結:        | JSON 🥝 XML 🥔 <u>GeoJSON(TND97)</u> 🧭 <u>GeoJSON(WGS84)</u> 🤌 | 溶料作しや方式              | 2017-2017<br>系统入位和中                                                        |
|                |                                                              |                      |                                                                            |

#### **Download Datasets**

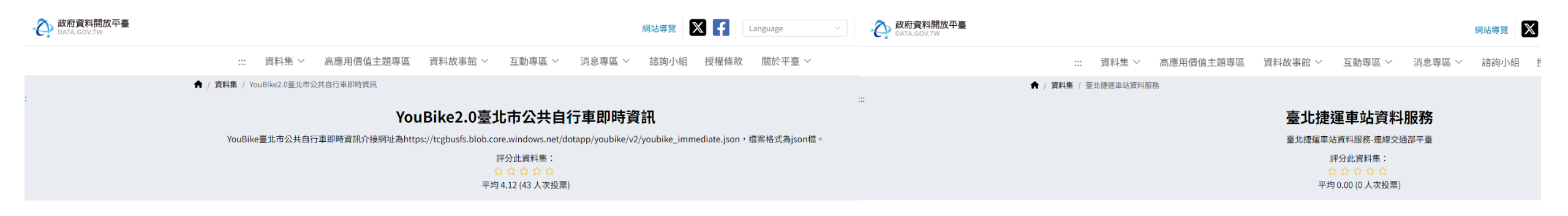

| 9 ¥ ② 瀏覽次數                        | : 38466 🛓 下載次数: 10869 🎭 意見数: 13 🗴 交通運動                                                                                                    |
|-----------------------------------|----------------------------------------------------------------------------------------------------|
| <b>主要欄位說明</b><br>*粗體欄位為資料標準<br>欄位 | sno \sna \total \available_rent_bikes \sarea \mday \latitude \longitude \ar \sareaen \snaen \aren \available_return_bikes \act \srcUpdate<br>Time \updateTime \infoTime \infoDate |
| 資料資源下載網址                          | ▲ JSON 檢視資料 YouBike2.0臺北市公共自行車即時資訊                                                                                                    |
| 提供機關                              | 臺北市政府交通局                                                                                                    |
| 提供機關聯絡人姓名                         | 陳心恩 (02-27208889#6877)                                                                                                    |
| 更新頻率                              | 每1分                                                                                                    |
| 授權方式                              | 政府資料開放授權條款-第1版                                                                                                    |
| 計費方式                              | 免費                                                                                                    |
| 上架日期                              | 2020-10-20                                                                                                    |
| 資料集上架方式                           | 系統介接程式                                                                                                    |

👷 🍟 💿 瀏覽次數: 1950 🔽 下載次數: 314 🔩 意見數: 0

| <b>主要欄位說明</b><br>*粗體欄位為資料標準<br>欄位 | SEQNO  StationID  StationName  StationPosition  StationAddress  BikeAllowOnHoliday  UpdateTime |
|-----------------------------------|------------------------------------------------------------------------------------------------|
| 資料資源下載網址                          | ▲CSV 檢視資料 臺北捷運車站資料                                                                             |
| 提供機關                              | 臺北大眾捷運股份有限公司                                                                                   |
| 提供機關聯絡人姓名                         | 張立偉 (02-25363001#8676)                                                                         |
| 更新頻率                              | 不定期更新                                                                                          |
| 授權方式                              | 政府資料開放授權條款-第1版                                                                                 |
| 計費方式                              | 免費                                                                                             |
| 上架日期                              | 2020-10-14                                                                                     |
| 資料集上架方式                           | 系統介接程式                                                                                         |

#### **Download Datasets**

上架日期

資料集上架方式

2014-03-13

系統介接程式

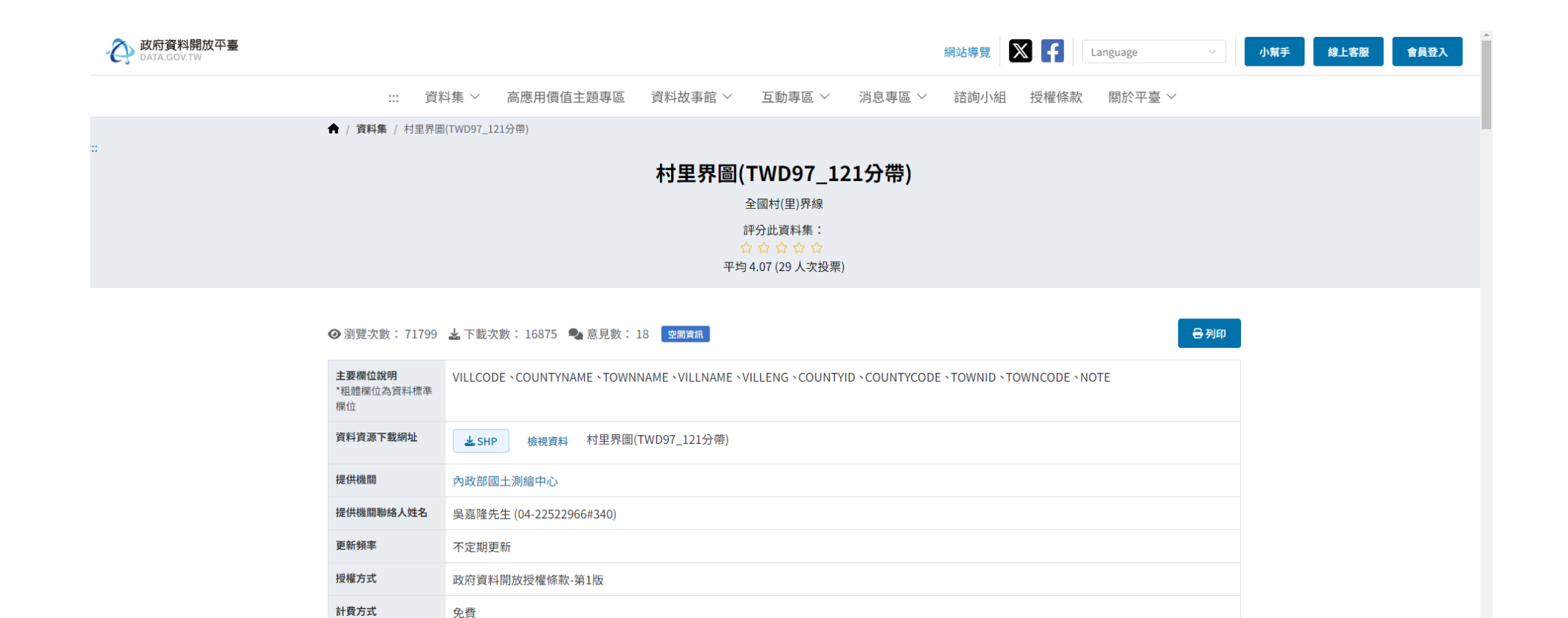

# **Map Settings**

#### Set CRS to TWD97TM2 Taiwan

## **Open ArcGIS Pro**

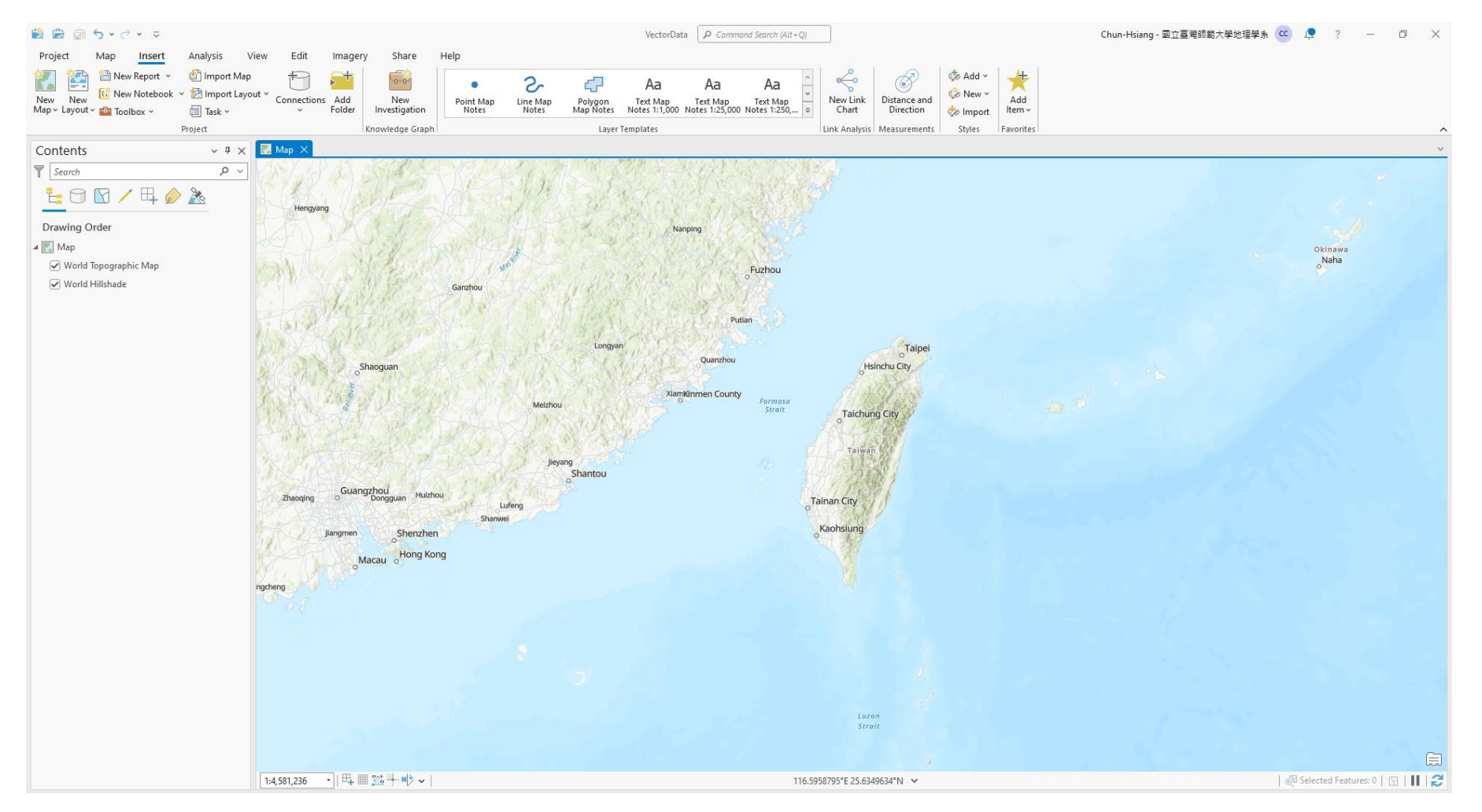

## **Open Properties**

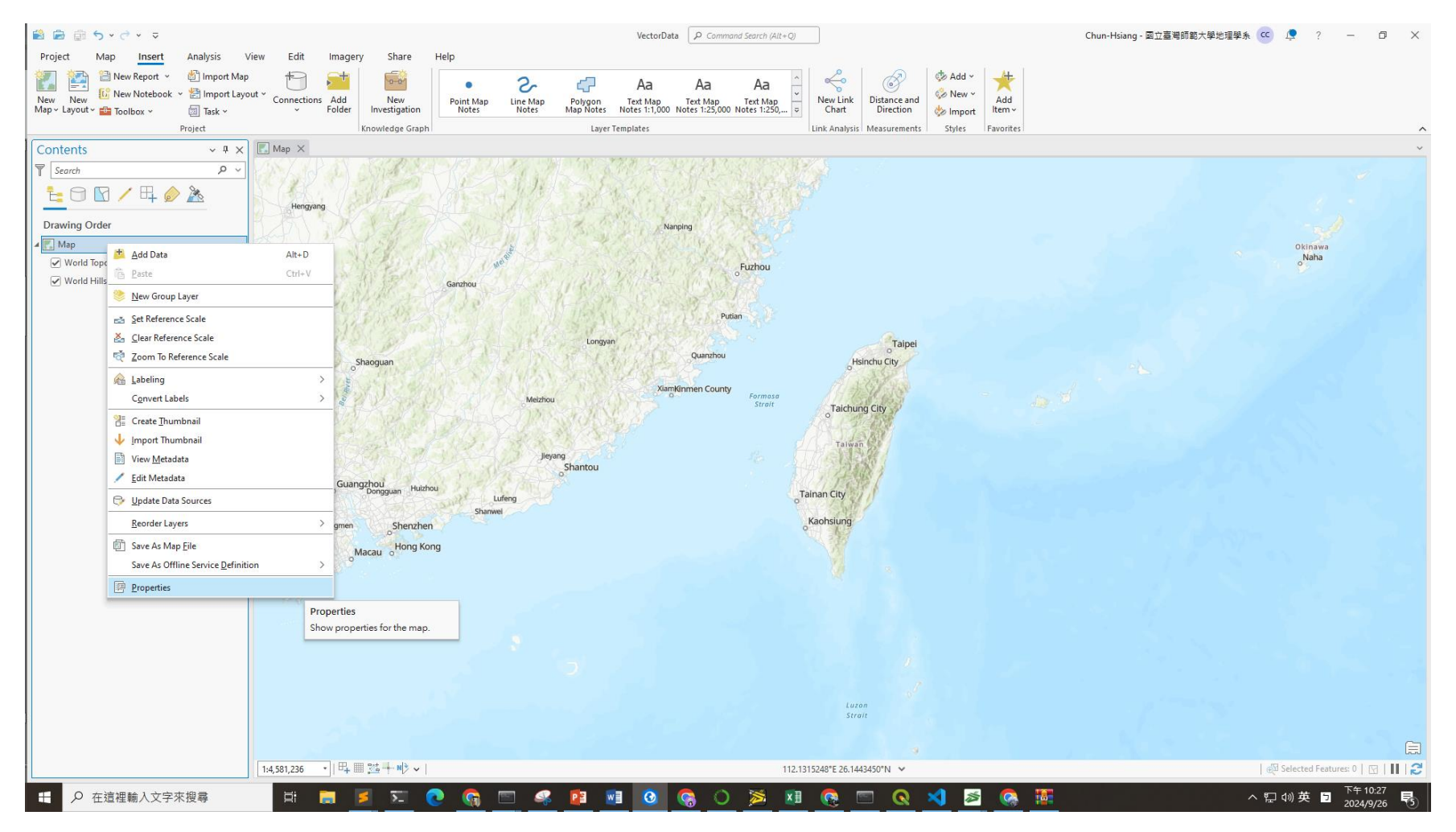

#### See Map Properties Map/ Coordinate System

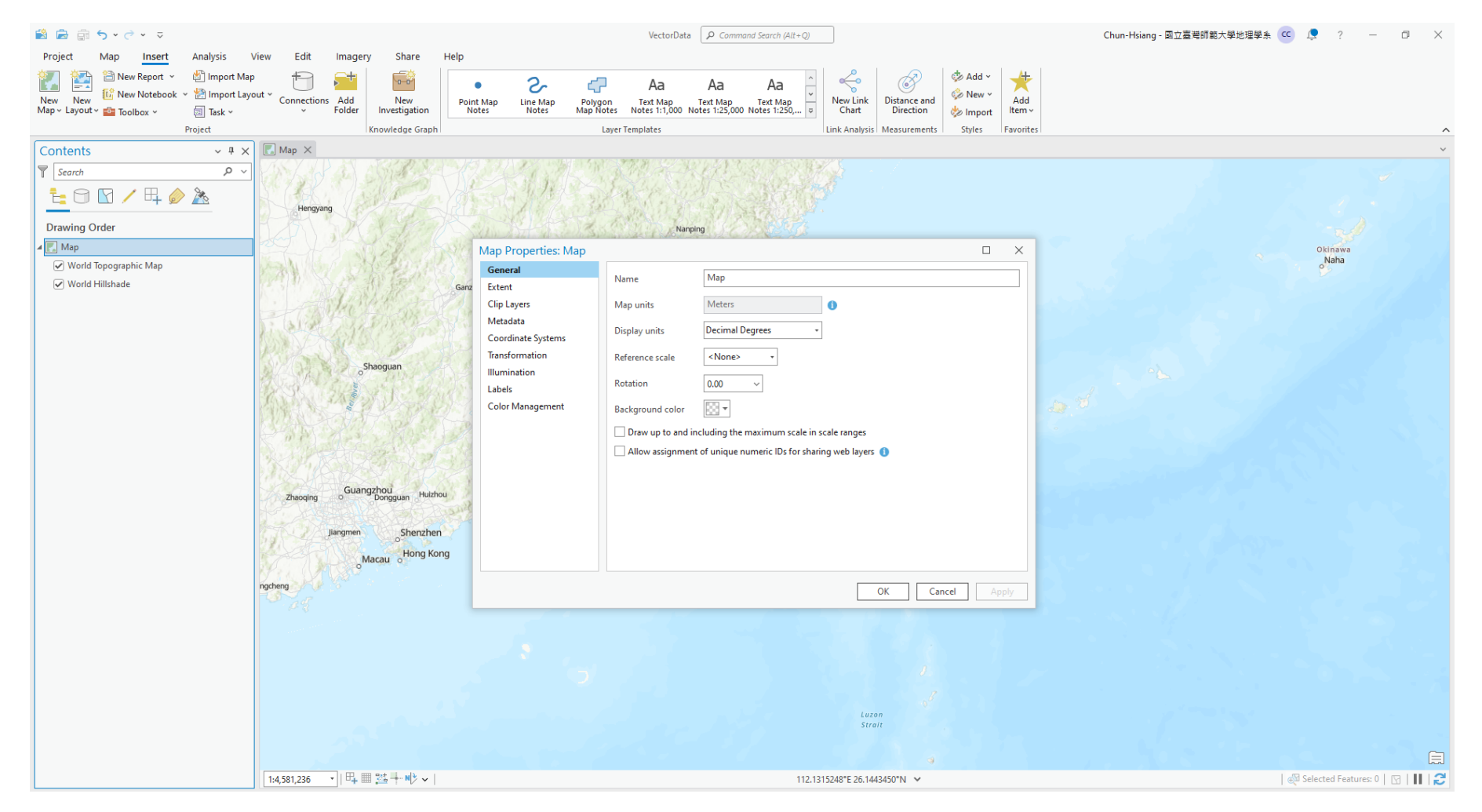

#### **Choose the self-defined TWD97TM2**

| 😫 🖻 💼 🕤 v 🗟 v 🗢                         |                                                                                                    |                        | VectorData P Command Search (Alt+Q)                                                                                                    | C               | nun-Hsiang - 國立臺灣師範大學地理學系 🚾 📮 ? — 🗇 🗙  |
|-----------------------------------------|----------------------------------------------------------------------------------------------------|------------------------|----------------------------------------------------------------------------------------------------|-----------------|----------------------------------------|
| Project Map Insert Analysis             | view Edit Imagery Share Help                                                                                                    |                        |                                                                                                    |                 |                                        |
| 🙀 🔛 🖀 New Report 👻 🏙 Import Map         |                                                                                                    | • 2.                   | Aa Aa Aa ^ 🔶 🔗 🐲                                                                                                    | dd ~ 🕂          |                                        |
| New New 10 New Notebook ~ 10 Import Lay | out * Connections Add New Point                                                                                                    | nt Map Line Map Polyge | n Text Map Text Map T | lew Y Add       |                                        |
| Project                                 | Knowledge Graph                                                                                                    | ites notes map no      | aver Templates                                                                                                    | nport Favorites | ~                                      |
| Contents × <sup>#</sup> ×               | Map ×                                                                                                    |                        |                                                                                                    |                 | ×                                      |
| Search                                  | Pingxlang                                                                                                    |                        | The second second second second second second second second second second second second second second second se                                                                                                    |                 |                                        |
|                                         | Shaoyang                                                                                                    |                        |                                                                                                    |                 |                                        |
|                                         | Hengyang                                                                                                    | At Shit                |                                                                                                    |                 |                                        |
| Drawing Order                           | MACH STORE                                                                                                    | ARIA CONTROL           |                                                                                                    |                 |                                        |
| A Map                                   | A CAR AND AND AND AND AND AND AND AND AND AND                                                                                                    | Map Properties: Map    |                                                                                                    |                 | Okinawa                                |
| World Topographic Map                   |                                                                                                    | General                | Select the Coordinate System to view the available options.                                                                                                    |                 | Naha                                   |
| Viving Hillshade                        | LAN DAVEN                                                                                                    | Extent<br>Clin Lavers  | Current XY Details Current Z                                                                                                    |                 |                                        |
|                                         | 1                                                                                                    | Metadata               | TWD97 OK <none></none>                                                                                                    |                 |                                        |
|                                         | 1) 25 (D) D + (25) 25 (3)                                                                                                    | Coordinate Systems     |                                                                                                    |                 |                                        |
|                                         | Shaoguan                                                                                                    | Transformation         | XY Coordinate Systems Available Search P ~                                                                                                    | 6 • ·           |                                        |
|                                         |                                                                                                    | Labels                 | (Inknown)                                                                                                    | <u>^</u>        |                                        |
|                                         | ALCONTINUE AND AND AND AND AND AND AND AND AND AND                                                                                                    | Color Management       | Favorites                                                                                                    | 5 T             |                                        |
|                                         | PART PART AND AND A                                                                                                    |                        | Daiwan 1997                                                                                                    |                 |                                        |
|                                         | Wuzhou                                                                                                    |                        | TWD97_OK 🛪                                                                                                    |                 |                                        |
|                                         | Zhaoging Guangzhou                                                                                                    |                        | Layers                                                                                                    |                 |                                        |
|                                         | O Dongguan Huizh                                                                                                    |                        | Geographic Coordinate System                                                                                                    |                 |                                        |
|                                         | Jiangmen Shenzher                                                                                                    |                        | Projected Coordinate System                                                                                                    | 1.0.0           |                                        |
|                                         | Macau Hong Ko                                                                                                    |                        | @ TWD97 OK                                                                                                    | ~               |                                        |
|                                         | Jiangcheng                                                                                                    |                        | Enable wrapping around the date line                                                                                                    | 3.5             |                                        |
|                                         | A CONTRACT OF THE OWNER OF THE OWNER |                        |                                                                                                    |                 |                                        |
|                                         |                                                                                                    |                        | OK Cancel                                                                                                    | Apply           |                                        |
|                                         |                                                                                                    |                        |                                                                                                    |                 |                                        |
|                                         |                                                                                                    |                        |                                                                                                    |                 |                                        |
|                                         |                                                                                                    |                        |                                                                                                    |                 |                                        |
|                                         |                                                                                                    |                        | luzar                                                                                                    |                 |                                        |
|                                         |                                                                                                    |                        | Strait                                                                                                    |                 |                                        |
|                                         |                                                                                                    |                        |                                                                                                    |                 |                                        |
|                                         |                                                                                                    |                        |                                                                                                    |                 |                                        |
|                                         | 1:4,581,236 • 1 = 1 = 1 • • • •                                                                                                    |                        | 121.4422263°E 21.6963219°N 🗸                                                                                                    |                 | 🖂   😥 Selected Features: 0   🖸   🚺   📀 |

# Load Data

#### csv, shapefile, and JSON file

#### Add Taiwan Village Shapefile (村里界圖) For a shapefile, ...

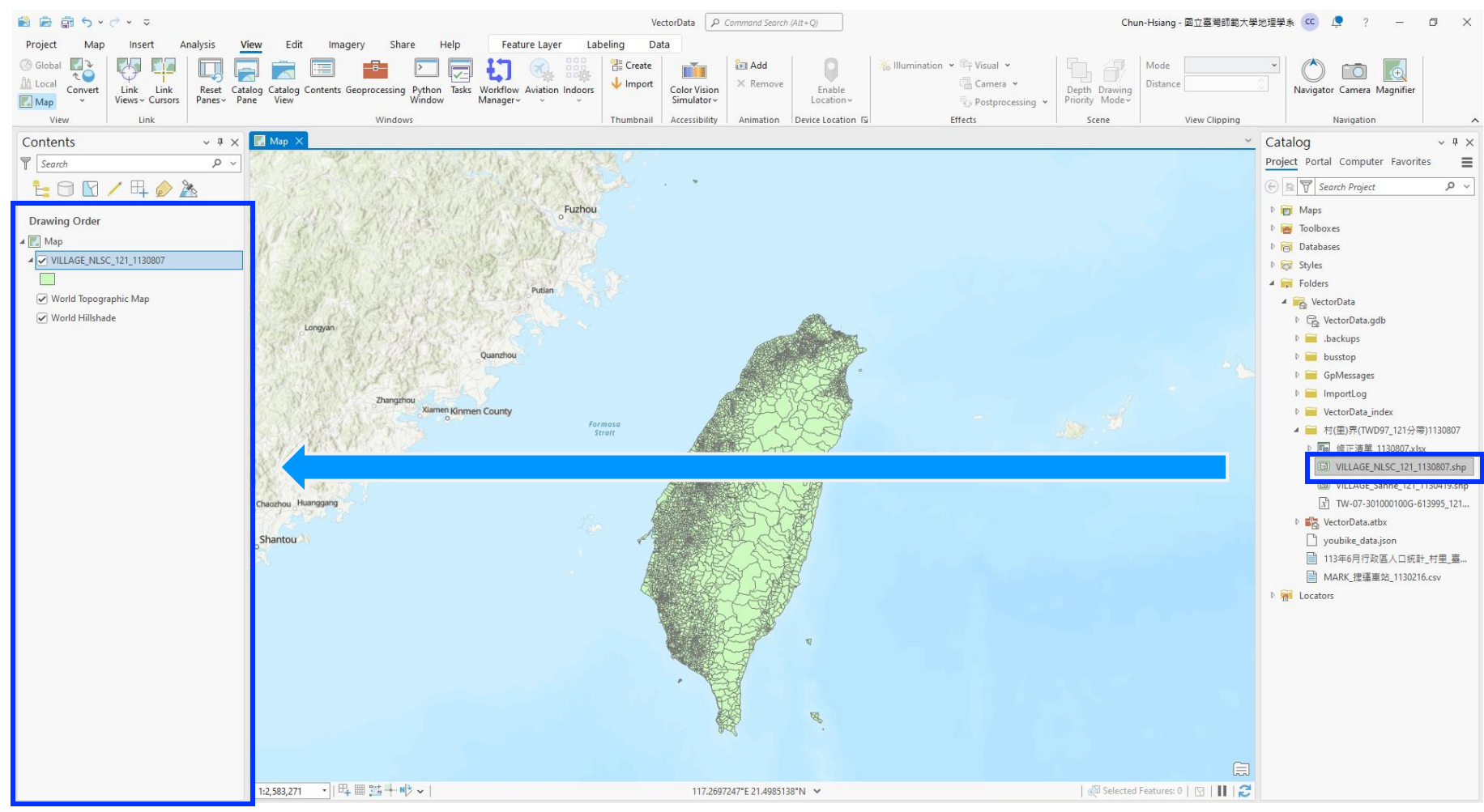

## Load Taiwan Town Shapefile (鄉鎮市區界)

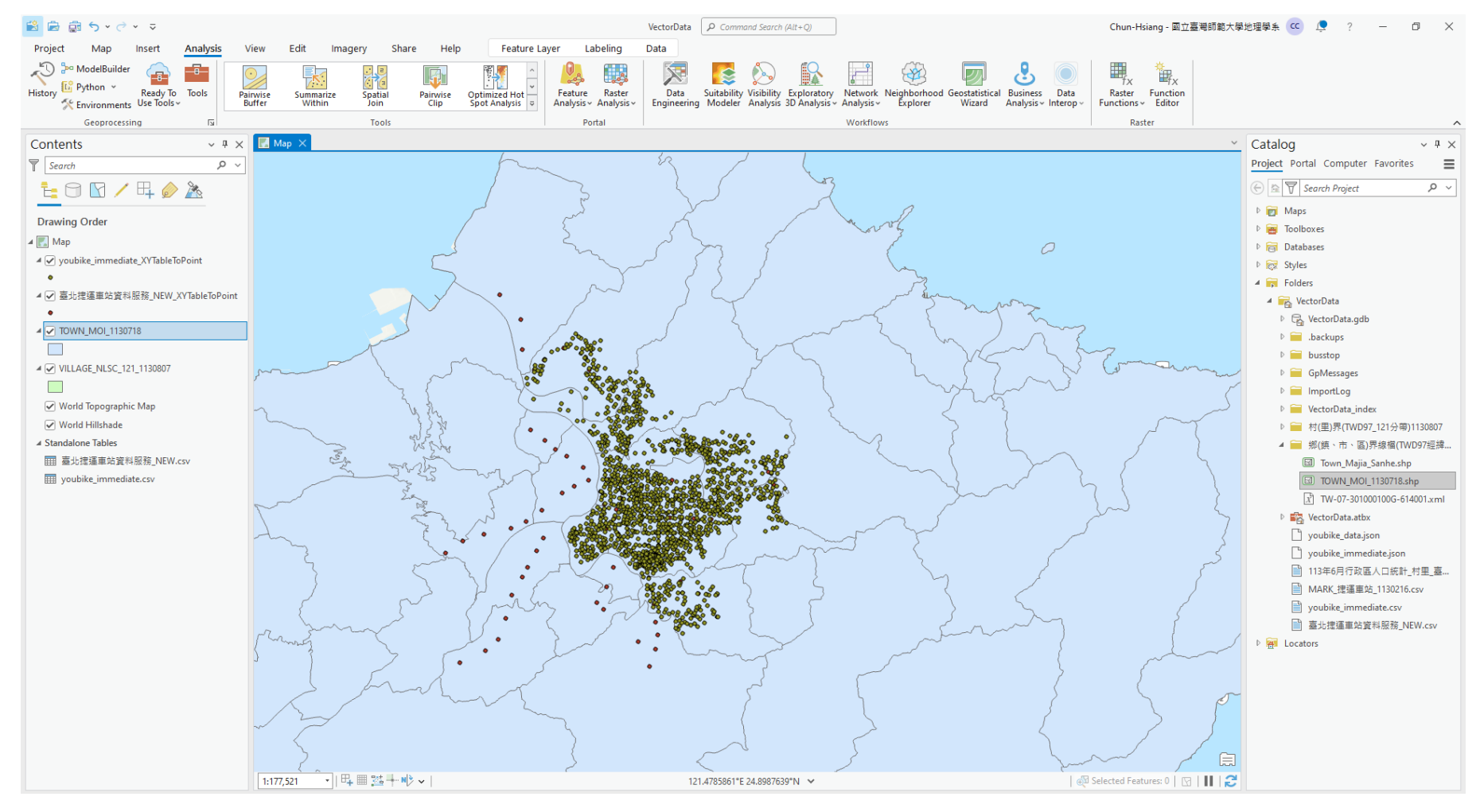

#### **Preprocessing Taipei Metro Station** For a csv without correct format, ...

| ᡛᡨ.ᠳ                                            |                                                                      |                                                     | 臺北捷                                       | 運車站資料服務_NEW.csv - Excel                                           |                                          |                                      | e<br>fan |                                                 | 詹竣翔 囨                                          | – 0 ×  |
|-------------------------------------------------|----------------------------------------------------------------------|-----------------------------------------------------|-------------------------------------------|-------------------------------------------------------------------|------------------------------------------|--------------------------------------|----------|-------------------------------------------------|------------------------------------------------|--------|
| 相案 常用 插入 .                                      | 版面配置 公式 資料 校園 檢視 說明 ♀                                                | 告訴我您想做什麼                                            |                                           |                                                                   |                                          |                                      |          |                                                 |                                                | A, 共用  |
| ▲ 第二<br>● · · · · · · · · · · · · · · · · · · · |                                                                      | b 自動換列 通用格式 ▼<br>目時欄置中 ▼ \$ ▼ % ♪ \$% →%            | 設定格式化格式化為<br>的條件 + 表格 +                   | -般 中等<br><u> 時前的儲</u> (備註                                         | 好 境<br>就明文字 輛                            | 計算方式           込         輸出          |          | ▲ 格式<br>* / / / / / / / / / / / / / / / / / / / | 加總 → ▲ ▼ ♀ ♀ ↓ ↓ ↓ ↓ ↓ ↓ ↓ ↓ ↓ ↓ ↓ ↓ ↓ ↓ ↓ ↓ ↓ |        |
| 剪貼簿「」                                           | 字型 12 對音方式                                                           | 「「「」「「」「」「」「」「」「」「」「」「」「」「」「」「」「」「」「」「              |                                           | 欉                                                                 | 式                                        |                                      | 儲存相      | å –                                             | 編輯                                             | ^      |
| 16 • : ×                                        | √ f <sub>x</sub>                                                     |                                                     |                                           |                                                                   |                                          |                                      |          |                                                 |                                                | Ý      |
| A B                                             |                                                                      | D                                                   |                                           |                                                                   |                                          |                                      | 1        |                                                 | K L M                                          | N   C  |
| 1 SEQNO StationID                               | StationName                                                          | StationPosition                                     | Station Address                           | 1                                                                 | р                                        |                                      |          |                                                 |                                                |        |
| 2 1 'BR01'                                      | '{動物園,Taipei Zoo}'                                                   | '{121.579501,24.998205}'                            | '11656臺北市文山                               |                                                                   | U                                        |                                      |          |                                                 |                                                |        |
| 3 2 'BR02'                                      | '{木柵,Muzha}'                                                         | '{121.573127,24.99824}'                             | 11656臺北市文山                                |                                                                   |                                          |                                      |          |                                                 |                                                |        |
| 4 3 'BRU3'                                      | 《禹方社區, Wanfang Community》<br>《首本戰的》 Wanfang Bosnital》                | {121.508088,24.99857}<br>//121.558002.24.000321/    | 11603堂北市又田<br>11606喜北市立山                  | StationPositi                                                     | on                                       |                                      |          |                                                 |                                                |        |
| 6 5 'BR05'                                      | (禹方雷阮, Walliang Hospital)<br>'(玄亥 Xinhai)'                           | '{121.550092,24.99952}                              | 11090臺北市文山<br>111694臺北市文山                 |                                                                   |                                          |                                      |          |                                                 |                                                |        |
| 7 6 'BR06'                                      | '{麟光,Linguang}'                                                      | '{121.5588335,25.018495}'                           | 10676臺北市大安                                | 1121.57950                                                        | 1.24.99                                  | 82051                                |          |                                                 |                                                |        |
| 8 7 'BR07'                                      | '{六張犁,Liuzhangli}'                                                   | '{121.55302,25.02381}'                              | 10674臺北市大安                                |                                                                   |                                          | ,                                    |          |                                                 |                                                |        |
| 9 8 'BR08'                                      | '{科技大樓,Technology Building}'                                         | '{121.5434615,25.02612}'                            | '10667臺北市大安'                              | 14121.57312                                                       | 7.24.99                                  | 8243' - 1                            |          |                                                 |                                                |        |
| 9 'BR09,R05'<br>10                              | '{大安,Daan}'                                                          | '{121.54237,25.033311}'                             | '文湖線:10683臺<br>浅水信義線:1065                 | '{121.56808<br>'{121.55809<br>'{121.55704<br>'{121.55883          | 8,24.99<br>2,24.99<br>55,25.0<br>35,25.0 | 857}'<br>932}'<br>05455}'<br>18495}' |          |                                                 |                                                |        |
| 10 'BR10,BL15<br>11<br>12 11 'BR12'             | ' '{忠孝復興,Zhongxiao Fuxing}'<br>'{中山國中,Zhongshan Junior High School)' | '{121.545026,25.041749}'<br>'{121.544215,25.06085)' | '文湖線:10654<br>板南線:1069/登力<br>100/6臺北市中山(1 | - {121.55302<br>- {121.54346<br>此市大安區忠孝東路3段302劇<br>比市大安區忠孝東路4段47號 | 25.023<br>15,25.0                        | 0 20170525<br>0 20170525             |          |                                                 |                                                |        |
| 13 12 'BR13'                                    | '{松山機場,Songshan Airport}'                                            | '{121.55201,25.0629075}'                            | 11 576臺北市松山[                              | 區敦化北路338號                                                         |                                          | 0 20170525                           |          |                                                 |                                                |        |
| 14 13 'RP1/'<br>高小坤澤南                           | リナ古 Dashill<br>防管料服務 NEW                                             | 1/121 5/670 25 070/31                               | 0465喜北市山山                                 | 亘非字版52/→1號<br>                                                    | : 2                                      | 0 20170525                           |          |                                                 |                                                |        |
| 就緒                                              |                                                                      |                                                     |                                           |                                                                   |                                          |                                      |          |                                                 |                                                | + 100% |

### **Replace All Useless Symbols**

| <b>)</b> + ⊘ + ∓                 |                                            |                           | 臺北捷運車站資料服務     | 翁_NEW.csv - Excel       |                     |                         |              |         |            |                                                                                                    | 詹嫔    | II 🖬 –                |
|----------------------------------|--------------------------------------------|---------------------------|----------------|-------------------------|---------------------|-------------------------|--------------|---------|------------|----------------------------------------------------------------------------------------------------|-------|-----------------------|
| 常用 插入 版                          | 面配置 公式 資料 校閱 檢視 說明 ♀                       | 告訴我您想做什麼                  |                |                         |                     |                         |              |         |            |                                                                                                    |       |                       |
| 前下 新細明體                          | • 12 • A* A <sup>*</sup> ≡ ≡ = ≫•• at      | ! 自動換列 通用格式 ▼             | 1 1 一般         | 中等                      | 好                   | 壞                       | 計算方式         |         | × 🖬        | ∑自動加總                                                                                                    | · Ay  | $\mathbf{\rho}$       |
| )複製 ▼<br><sup>●</sup> 複製 ▼ B I L |                                            | 時欄置中 - \$ - % , % .%      | 設定格式化格式化為 連結的儲 | 備註                      | 說明文字                | 輸入                      | 輸出           | 插入      | 刪除 格式      | ↓ 填漏 ▼                                                                                                    | 排序與篩選 | 尋找與                   |
|                                  | 字型 13 對音方式                                 | п. — 數值 п.                | 的條件▼ 表俗▼       |                         | 様式                  |                         |              | Ť       | * *<br>#存格 | See 1997 - See 1997 - See 1997 - See 1997 - See 1997 - See 1997 - See 1997 - See 1997 - See 1997 - See 1997 - S | 「編輯」  | 選取*                   |
|                                  |                                            |                           |                |                         |                     | _                       |              |         |            | _                                                                                                    |       | 些 取代(R)               |
| • • ×                            | Je StationPosition                         |                           |                |                         |                     |                         |              | _       |            | _                                                                                                    | _     | → 到(C m# (Ctrl        |
|                                  |                                            |                           |                |                         |                     |                         |              |         |            |                                                                                                    |       | 特殊 搜索要求               |
| NO StationID                     | StationName                                | StationPosition           | 1              | Station Address         |                     |                         | BikeAllowOnH | Ioliday | UpdateTime |                                                                                                    |       | 公式<br>後以其他:           |
| 1 'BR01'                         | '{動物園,Taipei Zoo}'                         | '{121.579501,24.998205}'  |                | '11656臺北市文              | 山區新光路2月             | 受32號                    |              | 0       | 20170525   |                                                                                                    |       | 24 54<br>81 007 (8 4) |
| 2 'BR02'                         | '{木柵,Muzha}'                               | '{121.573127,24.99824}'   |                | '11656臺北市文              | 山區木柵路4月             | 受135號                   |              | 0       | 20170525   |                                                                                                    |       |                       |
| 3 'BR03'                         | '{萬芳社區,Wanfang Community}'                 | '{121.568088,24.99857}'   |                | '11653臺北市文              | 山區萬芳路60             | 影響                      |              | 0       | 20170525   |                                                                                                    |       | 設定恰式化的條               |
| 4 'BR04'                         | '{萬芳醫院,Wanfang Hospital}'                  | '{121.558092,24.99932}'   |                | '11696臺北市文              | 山區興隆路3月             | 受113號                   |              | 0       | 20170525   |                                                                                                    |       | 常數(N)                 |
| 5 'BR05'                         | '{辛亥,Xinhai}'                              | '{121.5570455,25.005455}' |                | '11694臺北市文              | 山區辛亥路4月             | ₿128號                   |              | 0       | 20170525   |                                                                                                    |       | 資料驗證(⊻)               |
| 6 'BR06'                         | '{ 麟光,Linguang}'                           | '{121.5588335,25.018495}' |                | '10676臺北市大              | 安區和平東路              | 3段410號                  |              | 0       | 20170525   |                                                                                                    |       | >> 選取物件(○)            |
| 7 'BR07'                         | '{六張犁,Liuzhangli}'                         | '{121.55302,25.02381}'    |                | '10674臺北市大              | 安區和平東路              | 3段168號                  |              | 0       | 20170525   |                                                                                                    |       | 器 選取範圍窗格(P)           |
| 8 'BR08'                         | '{科技大樓,Technology Building}'               | '{121.5434615,25.02612}'  |                | '10667臺北市大              | 安區復興南路              | 2段235號                  |              | 0       | 20170525   |                                                                                                    |       |                       |
| 9 'BR09,R05'                     | '{大安,Daan}'                                | '{121.54237,25.033311}'   |                | '文湖線:10683<br>淡水信義線:1   | 3臺北市大安區<br>0658臺北市大 | 信義路4段2號<br>安區信義路3段180   | 聽            | 0       | 20170525   |                                                                                                    |       |                       |
| 10 'BR10,BL15'                   | '{忠孝復興,Zhongxiao Fuxing}'                  | '{121.545026,25.041749}'  |                | '文湖線:10654<br>板南線:10691 | 臺北市大安區<br>臺北市大安區    | 忠孝東路3段302號<br>忠孝東路4段47艘 | 2            | 0       | 20170525   |                                                                                                    |       |                       |
| 11 'BR12'                        | '{中山國中,Zhongshan Junior High School}'      | '{121.544215.25.06085}'   |                | '10476臺北市中              | 山區復興北路              | 376號                    |              | 0       | 20170525   |                                                                                                    |       |                       |
| 12 'BR13'                        | '{松山梯場.Songshan Airport}'                  | '{121.55201.25.0629075}'  |                | 10576臺北市彬               | 山區敦化北路              | 3.38歳                   |              | 0       | 20170525   |                                                                                                    |       |                       |
| 13 'BR14'                        | '{大盲.Dazhi}'                               | '{121.54679.25.07943}'    |                | 10465豪北市中               | 山區北安路53             | 4之1號<br>1               |              | 0       | 20170525   |                                                                                                    |       |                       |
| 14 'BR15'                        | '{創庫略.Jiannan Rd.}'                        | '{121.5555825.25.08483}'  |                | 10464豪北市中               | 山區北安路79             | 8號                      |              | 0       | 20170525   |                                                                                                    |       |                       |
| 15 'BR16'                        | '(西湖.Xihu)'                                | '{121.567227.25.08216}'   |                | 11493臺北市庆               | 湖區內湖路16             | \$256號                  |              | 0       | 20170525   |                                                                                                    |       |                       |
| 16 'BR17'                        | '{港墘.Ganggian}'                            | '{121.57516.25.08007}'    |                | 111446臺北市內              | 湖區內湖路16             | <br>\$663號              |              | 0       | 20170525   |                                                                                                    |       |                       |
| 17 'BR18'                        | '(文德 Wende)'                               | '{121.5849995.25.078455}' |                | 11475臺北市6               | 前期回文演路21.           | 4.8%'                   |              | 0       | 20170525   |                                                                                                    |       |                       |
| 18 'BR19'                        | '{内湖 Neihu}'                               | '{121.594363.25.083675}'  |                | 11489臺北市氏               | 湖底成功路4月             | \$186艘                  |              | 0       | 20170525   |                                                                                                    |       |                       |
| 19 'BR20'                        | '(大湖公園 Dahu Park)'                         | '{121 602214 25 083805}'  |                | 11477臺北市内               | 湖底成功路船              | Q1000000<br>臣11割割       |              | 0       | 20170525   |                                                                                                    |       |                       |
| 20 'BR21'                        | '{ 藏洲 Huzhou}'                             | '{121 6071455 25 07271}'  |                | 11486臺北市內               | 湖底康蜜路38             | 416艘)                   |              | 0       | 20170525   |                                                                                                    |       |                       |
| 21 'BR22'                        | '{東湖.Donghu}'                              | '{121.611535.25.067455}'  |                | 11486臺北市庆               | 湖區康寧路3月             | ~                       |              | 0       | 20170525   |                                                                                                    |       |                       |
| 22 'BR23'                        | '{南港軟體園區.Nangang Software Park}'           | '{121.615.25.05992}'      |                | '11568臺北市南              | 港區經貿二路              |                         |              | Ő       | 20170525   |                                                                                                    |       |                       |
| 23 'BR24'                        | '{南港展覽館.Taipei Nangang Exhibition Center}' | '{121.616861.25.054919}'  |                | '文湖線: 11568             | 臺北市南港區              | 南港路1時32號                |              | Ő       | 20170525   |                                                                                                    |       |                       |
| 24 'BL23'                        | '{南港展覽館,Taipei Nangang Exhibition Center}' | '{121.616861.25.054919}'  |                | '板南線:11568              | 臺北市南港區              | 研究院路1段1號                |              | 1       | 20170525   |                                                                                                    |       |                       |
| 25 'R02'                         | '{象[[LXiangshan]'                          | '{121,570116,25,032395}'  |                | 11080臺北市信               | 義高信義路56             | \$152號B1'               |              | 1       | 20170525   |                                                                                                    |       |                       |
| 26 'R03'                         | '{台北101/世貿.Taipei 101/World Trade Center}' | '{121.563667.25.032865}'  |                | 11049臺北市信               | 義高信義路部              | ~                       |              | 1       | 20170525   |                                                                                                    |       |                       |
| 27 'R04'                         | '{信義安和.Xinvi Anhe}'                        | '{121,552326,25,033015}'  |                | 10681臺北市大               | 安區信義路4月             | ~                       |              | 1       | 20170525   |                                                                                                    |       |                       |
| 28 'R06'                         | '{大安森林公園.Daan Park}'                       | '{121,536151,25,033225}'  |                | 10656臺北市大               | 安區信義路3個             |                         |              | 1       | 20170525   |                                                                                                    |       |                       |
| 29 'R07'                         | '{東門.Dongmen}'                             | '{121,528766,25,033894}'  |                | 10650臺北市大               | 安區信義路21             |                         |              | 1       | 20170525   |                                                                                                    |       |                       |
| 30 'R08.G10'                     | '(中正紀念堂,Chiang Kai-Shek Memorial Hall)'    | '{121,518273,25,032767}'  |                | 10074臺北市中               | 市區羅斯福路              | ~                       |              | 1       | 20170525   |                                                                                                    |       |                       |
| 31 'R09'                         | '{台大醫院NTU Hospital}'                       | '{121,51602,25,041399}'   |                | 10048臺北市中               | 市區公園路52             | ~                       |              | 1       | 20170525   |                                                                                                    |       |                       |
| 30 P10 RT 10                     | リ合手書社 Tainai Main Station U                | V121 517415 25 04631 V    |                | 100/11產作声由              | 1.7 直中学册版           |                         |              | î       | 20170525   |                                                                                                    |       |                       |
| 臺北捷運車站                           | 資料服務_NEW                                   |                           |                |                         |                     | •                       |              |         |            |                                                                                                    |       |                       |
|                                  |                                            |                           |                |                         |                     |                         |              |         | 項目(        | 數: 110                                                                                                    |       | • - — —               |

#### For example, a quote symbol is useless...

| 日 5・              | 面配置 公式 資料 校開 檢視 說明 〇三                                              | 新我您想做什麼                                | 臺北捷運車站資料服             | 務_NEW.csv - Excel                      |                         | •                                                                                 | • 👷                | ×                                                          |                   |          | ー<br>の<br>日<br>の<br>大川 |
|-------------------|--------------------------------------------------------------------|----------------------------------------|-----------------------|----------------------------------------|-------------------------|-----------------------------------------------------------------------------------|--------------------|------------------------------------------------------------|-------------------|----------|------------------------|
| ▲ 約下              | · 12 · A' A' ≡ ≡ = ≫· 80 F<br>1 · ■ · △ · ▲ · 145 = = = 1 ∞ · 80 F | 自動換列 通用格式 •<br>考欄置中 • \$ • % • 68 • 98 | 設定格式化格式化為<br>的條件 表格 · | 中等         好           備註         就明文字 | <mark>壞</mark><br>輸入    | <ul> <li>計算方式</li> <li>論出</li> <li>↓</li> <li>↓</li> <li>撮入</li> <li>↓</li> </ul> | ■除<br>格式<br>▼<br>▼ | <ul> <li>∑ 自動加總</li> <li>↓ 填漏 *</li> <li>◆ 清除 *</li> </ul> | ▼ A<br>Z<br>排序與篩選 |          | /+•••                  |
| 剪貼簿 「」            | 字型 13 對齊方式                                                         | ら 敷値 ら                                 |                       | 樣式                                     |                         | 1                                                                                 | 存格                 |                                                            | 編輯                |          | ^                      |
| D1 • : × ·        | ✓ f∗ StationPosition                                               |                                        |                       |                                        |                         |                                                                                   |                    |                                                            |                   |          | ~                      |
| AB                | с                                                                  | D                                      | F F                   | I F                                    |                         | G                                                                                 | н                  | 1 1                                                        |                   | к        |                        |
| 1 SEONO StationID | StationName                                                        | StationPosition                        |                       | Station Address                        |                         | Bike Allow On Holiday                                                             | UndateTime         |                                                            |                   |          |                        |
|                   | StationName<br>「新物園 Tainai Zaa)」                                   | 1/121 570501 24 0082051                |                       | 11656声小古文山回轮业版2                        | 日本2つ助わ                  | DikenilowOliHoliday                                                               | 2017052            | 5                                                          |                   |          |                        |
| 2 1 DK01          | (当049) (当049) Laiper 2007                                          | (121.573107.24.990203)                 |                       | 11050毫元的又用画新元的2                        | + 交しと初応<br>15月125日を1    | 0                                                                                 | 2017052            | 5                                                          |                   |          |                        |
| 4 3 'PP03'        | 「「「「」Muzila」                                                       | (121.575127,24.59624)                  |                       | 11653 声小古文[[[]] 董华聪60                  | 1995年<br>1995年<br>1995年 | 0                                                                                 | 2017052            | 5                                                          |                   |          |                        |
| 5 4 'BR04'        | 「「「「」」(「「」」」(「」」)(「」」)(「」)(「」)(「」)(「」)(「                           | '{121.558092.24.999323'                | 寻找互取供                 |                                        |                         | _ □                                                                               | ~                  |                                                            |                   |          |                        |
| 6 5 'BR05'        | (国方面), wanang nosphar)                                             | (121.550092,24.59952)                  | 等我及取代                 |                                        |                         | — Ц                                                                               | ~                  |                                                            |                   |          |                        |
| 7 6 'BR06'        | (中秋,mina)<br>'(麟平 Linguang)'                                       | '{121.5588335.25.018495}'              |                       |                                        |                         |                                                                                   |                    |                                                            |                   |          |                        |
| 8 7 'BR07'        | (六弗利Linzhangli)'                                                   | '{121 55302 25 02381 }'                | ⇒+お(口) 取供(口)          | n                                      |                         |                                                                                   |                    |                                                            |                   |          |                        |
| 9 8 'BR08'        | '{科技大樓 Technology Building}'                                       | '{121 5434615 25 02612}'               |                       |                                        |                         |                                                                                   |                    |                                                            |                   |          |                        |
| 10 9 'BR09,R05'   | '{大安,Daan}'                                                        | '{121.54237,25.033311}'                | 尋找目標(N): └            |                                        |                         |                                                                                   | ~                  |                                                            |                   |          |                        |
| 10 'BR10,BL15'    | '{忠孝復興,Zhongxiao Fuxing}'                                          | '{121.545026,25.041749}'               | 取代成(E):               |                                        |                         |                                                                                   | ~                  | i                                                          |                   |          |                        |
| 12 11 'BR12'      | '{中山國中,Zhongshan Junior High School}'                              | '{121.544215,25.06085}'                |                       |                                        |                         |                                                                                   | ×                  |                                                            |                   |          |                        |
| 13 12 'BR13'      | '{松山機場,Songshan Airport}'                                          | '{121.55201,25.0629075}'               |                       |                                        |                         |                                                                                   |                    |                                                            |                   |          |                        |
| 14 13 'BR14'      | '{大直,Dazhi}'                                                       | '{121.54679,25.07943}'                 |                       |                                        |                         | 躍頂                                                                                | m >>               |                                                            |                   |          |                        |
| 15 14 'BR15'      | '{劍南路,Jiannan Rd.}'                                                | '{121.5555825,25.08483}'               |                       |                                        |                         | 12.00                                                                             |                    |                                                            |                   |          |                        |
| 16 15 'BR16'      | '{西湖,Xihu}'                                                        | '{121.567227,25.08216}'                | 1                     |                                        |                         |                                                                                   |                    |                                                            |                   |          |                        |
| 17 16 'BR17'      | '{港墘,Gangqian}'                                                    | '{121.57516,25.08007}'                 |                       |                                        |                         |                                                                                   |                    |                                                            |                   |          |                        |
| 18 17 'BR18'      | '{文德,Wende}'                                                       | '{121.5849995,25.078455}'              | 全部取代(A)               | 取代(R) 全部                               | 尋找(l)                   | 找下一個(F)                                                                           | 關閉                 |                                                            |                   |          |                        |
| 19 18 'BR19'      | '{内湖,Neihu}'                                                       | '{121.594363,25.083675}'               |                       |                                        |                         |                                                                                   |                    |                                                            |                   |          |                        |
| 20 19 'BR20'      | '{大湖公園,Dahu Park}'                                                 | '{121.602214,25.083805}'               |                       | 1147/堂北市内湖區成功路5                        | 段11號                    | 0                                                                                 | 20170523           | 5                                                          |                   |          |                        |
| 21 20 'BR21'      | '{葫洲,Huzhou}'                                                      | '{121.6071455,25.07271}'               |                       | '11486臺北市內湖區康寧路3                       | 段16號                    |                                                                                   |                    |                                                            |                   |          |                        |
| 22 21 'BR22'      | '{東湖,Donghu}'                                                      | '{121.611535,25.067455}'               | Diago                 |                                        | thic                    | concept                                                                           | 2017 52            |                                                            |                   |          |                        |
| 23 22 'BR23'      | '{南港軟體園區,Nangang Software Park}'                                   | '{121.615,25.05992}'                   | гісазс                | 1150至北中州港區經貿二路                         | LIIIJ                   | Concept                                                                           | 2017052            | ,                                                          |                   |          |                        |
| 24 23 'BR24'      | '{南港展覽館,Taipei Nangang Exhibition Center}'                         | '{121.616861,25.054919}'               |                       | '文湖線:11568臺北市南港區                       |                         |                                                                                   | 20170525           |                                                            |                   |          |                        |
| 25 24 'BL23'      | '{南港展覽館,Taipei Nangang Exhibition Center}'                         | '{121.616861,25.054919}'               | renlace               |                                        | ee ei                   | mhols in                                                                          | the                | 2                                                          |                   |          |                        |
| 26 25 'R02'       | '{象山,Xiangshan}'                                                   | '{121.570116,25.032395}'               | reptace               | 11080堂北市信報區信義路3                        | 度152號B1                 |                                                                                   | 2017052            |                                                            |                   |          |                        |
| 27 26 'R03'       | '{台北101/世貿,Taipei 101/World Trade Center}'                         | '{121.563667,25.032865}'               |                       | '11049臺北市信義區信義路5.                      | 睃20號B1'                 |                                                                                   |                    |                                                            |                   |          |                        |
| 28 27 'R04'       | '{信義安和,Xinyi Anhe}'                                                | '{121.552326,25.033015}'               | column                | 10681臺北市大安區信義路4                        | 瞍212之1號B1'              |                                                                                   |                    |                                                            |                   |          |                        |
| 29 28 'R06'       | '{大安森林公園,Daan Park}'                                               | '{121.536151,25.033225}'               | ootaiiii              | 10656臺北市大安區信義路3                        | 段100號B1'                |                                                                                   |                    |                                                            |                   |          |                        |
| 30 29 'R07'       | '{東門,Dongmen}'                                                     | '{121.528766,25.033894}'               |                       | '10650臺北市大安區信義路2                       | 段166號B1                 | 1                                                                                 | 2017052            | 5                                                          |                   |          |                        |
| 31 30 'R08,G10'   | '{中正紀念堂,Chiang Kai-Shek Memorial Hall}'                            | '{121.518273,25.032767}'               |                       | '10074臺北市中正區羅斯福路                       | \$1段8之1號B1 '            | 1                                                                                 | 2017052            | 5                                                          |                   |          |                        |
| 32 31 'R09'       | '{台大醫院,NTU Hospital}'                                              | '{121.51602,25.041399}'                |                       | '10048臺北市中正區公園路52                      | 2號B1'                   | 1                                                                                 | 2017052            | 5                                                          |                   |          |                        |
| 33 32 P10 RT 12   | リ合非由社 Taipai Main Station !                                        | 1/121 517/15 25 0/631 1                |                       | 10041 喜北市市正直电关册财                       | 21 単54 の単を              | 0                                                                                 | 2017052            | 5                                                          |                   |          |                        |
| ◆ ▶ 臺北捷運車站        | i質料服務_NEW ↔                                                        |                                        |                       |                                        | 1                       |                                                                                   |                    |                                                            |                   |          |                        |
| 就緒                |                                                                    |                                        |                       |                                        |                         |                                                                                   | 項目                 | 個數: 110                                                    |                   | <u> </u> | + 100%                 |

#### See the Results after Replacement

|                                                                                                    | ଌୄୠ୶ୖ୶                                                  | _                       | 臺北捷運車站資料服務_NEW.csv - Excel             | 200                                           | • •                                   |                       |
|----------------------------------------------------------------------------------------------------|---------------------------------------------------------|-------------------------|----------------------------------------|-----------------------------------------------|---------------------------------------|-----------------------|
| No.         No.         No. <td></td> <td>5訴我您想做什麼</td> <td></td> <td></td> <td>110</td> <td>A 共用</td>                                                                                                    |                                                         | 5訴我您想做什麼                |                                        |                                               | 110                                   | A 共用                  |
| Image:         Image:         Image:<                                                                                                    | ♣ 从前下<br>新細明體 • 12 • A A = = = 於• eb                    | 自動換列 通用格式 🔹             | 一般 中等 好                                | 壞 計算方式 🖆                                      | 📑 🔁 🗄                                 |                       |
| End         End          End         End                                                                                                    |                                                         | 時期至中 - ℃ - 0/ • ←0.00   | 設定格式化格式化為 連续的儲 借註 約明文字                 | ▲<br>輸入 輸出 挿入                                 | ● ● ● ● ● ● ● ● ● ● ● ● ● ● ● ● ● ● ● | ↓ 填漏 ↓ 2 °  排序與篩選 尋找與 |
| Bit B         C         Hole         Bit D         Bit D         Bit                                                                                                    |                                                         | 防備置中 * ♪ * % * .00 →.0  | 的條件* 表格*                               |                                               | · · · ·                               | ◆                     |
| Image: Control in the image: Control in the image: Contro in the image: Control in the image: Control in the image: Control | 朝貼簿 🖬 字型 🖬 對齊方式                                         | ら 敷値 ら                  | 樣式                                     |                                               | 儲存格                                   | 編輯 ^                  |
| A         B         C         B         C         C         B         C         C         D         D         D         C         D         D         D         C         D         D         D         D         D         D         D         D         D         D         D         D         D         D         D         D         D         D         D         D         D         D         D         D         D         D                                                                                                    | 🔹 : 🗙 🗸 🏂 StationPosition                               |                         |                                        |                                               |                                       | ~                     |
| Status         Balance         Balance <t< td=""><td>_ A B C</td><td></td><td></td><td></td><td></td><td></td></t<>                                                                                                    | _ A B C                                                 |                         |                                        |                                               |                                       |                       |
| 2       1 EBO1       (市時間, Tapel 200)'       (12,17502),4398020)       11552を1市文は気帯が確認を結       0       207025       0       1552         4       3 EBD33'       (市方が高いたいたいたいたいたいたいたいたいたいたいたいたいたいたいたいたいたいたいた                                                                                                    | 1 SEQNO StationID StationName                           | StationPosition         | Station Address                        | BikeAllowOnHoliday                            | UpdateTime                            |                       |
| 3       2: E802;       ':/t#Akuta.'/       (21.57372/2.9084)         3: E803;       ':#564:#range.communy'       (21.55872/2.9082)         4: E804''':#644''':#644:#range.communy''       (21.55872/2.9082)         5: F8056'':!#54.lapung'       (21.55872/2.9082)         7: F807'':!#552:#rb:126.##679.018''       (21.55872/2.9082)         9: F809.805'':!#542.401''       (21.55872/2.5082)         9: F809.805'':!#542.401''       (21.55872/2.5082)         10: F810.8015'':!#542.40037       (21.55872/2.5082)         11: 10* F810.8015'':!#542.40037       (21.55872/2.508311)         12: 10* F810.8015'':!#542.40037       (21.5492/2.500311)         11: 10* F810.8015'':!#542.40017''       (21.5492/2.500311)         12: 10* F810.8015'':!#542.4017''       (21.5492/2.500311)         12: 10* F810.8015'':!#42.4017''       (21.5492/2.500317)         13: 18* F817'':!#444.4017''       (21.5592/2.50438)         14: 10* F810.8016'':!#42.4017''       (21.5492/2.500375)         14: 10* F810'':!#42.4017''       (21.5592/2.5046)         11: 10* F810'':!#44.4018''       (21.5792/2.5046)         11: 10* F810'':!#42.4017''       (21.5492/2.500705)         11: 10* F810'':!#44.4018''       (21.5792/2.5046)         11: 10* F810'':!#44.4018'''       (21.5792/2.5046)         11: 10* F810'':!#44.4018''''                                                                                                    | 2 1 'BR01' '{動物園,Taipei Zoo}'                           | {121.579501,24.998205}  | '11656臺北市文山區新光路2段3                     | 2號                                            | 0 20170525                            |                       |
| 4       3       28.03       (株特林區, Sunday, Community)*       (12.5808(24.9987)         5       5       58.05       (体存大, Sunday, Community)*       (12.5808(24.9987)         6       5       58.05       (体存大, Sunday, Community)*       (12.5808(24.9987)         7       6       78.05       (休存大, Sunday, Community)*       (12.5808(24.9987)         8       7       78.07       (7.55, Sunday, Community)*       (12.5808(24.9987)         9       78.07       (7.55, Sunday, Community)*       (12.5808(24.9987)       (12.5808(24.9987)         9       78.07       (7.55, Sunday, Community)*       (12.5888(25.20.0851)       (14.5888(25.20.0851)         10       78.07       (7.55, Sunday, Community)*       (12.5484(15.20.0831))       (12.5484(15.20.0831))         11       19       19.584.08       (14.1984)       (12.5484(15.20.0831))       (12.5484(15.20.0831))         12       19.584.09       (12.5484(15.20.0831))       (12.5484(15.20.0831))       (12.5484(15.20.0831))       (12.5484(15.20.0831))         13       12.584.19       (12.5484(15.20.0830))       (12.5484(15.20.0830))       (14.648, Ange) Ange)       (12.5484(15.20.0830))         14       19.581.01       (14.648, Ange) Ange)       (12.5484(15.20.0830))       (14.648, Ange) Ange)       (12.5484(1                                                                                                    | 3 2 'BR02' '{木柵,Muzha}'                                 | {121.573127,24.99824}   | '11656臺北市文山區木柵路4段1                     | .35號                                          | 0 20170525                            |                       |
| 5       4       ************************************                                                                                                    | 4 3 'BR03' '{萬芳社區,Wanfang Community}'                   | {121.568088,24.99857}   | '11653臺北市文山區萬芳路60號                     | ŝ                                             | 0 20170525                            |                       |
| 6       5       128.05       (*#x,xinha)'       (121.5579452.500455)         6       7.9807       (*7x542.Lichnna)'       (121.5583352.50045)         7       9.809.050       (*#x54.man)'       (121.5583352.50045)         8       10.980.050       (*#x54.man)'       (121.5583352.50045)         10       98.100.01.01.15       (L54/3401.520.001)'       (121.5492452.50045)         11       112.15.12       (*L1.100.01.15)       (L54/3401.520.001)'       (121.5492452.50045)         12       12.18.12       (*L1.100.01.15)       (L54/3401.520.001)'       (121.5492452.50045)         13       12.18.12       (*L1.100.01.15)       (L21.5592.500.01)'       (121.5592.500.01)'         13       18.14.19.15       (*L54/340.30000)'       (121.5592.500.01)'       (121.5592.500.01)'         14       18.19.11       (121.5592.500.01)'       (121.5592.500.01)'       (121.5592.500.01)'         15       15.19.11       (121.5592.500.01)'       (121.5592.500.01)'       (144/54.5hr/440.6489)*(4698)       0.20170525       0.20170525         15       15.19.11       (121.5592.500.01)'       (121.5592.507.013)'       (144/54.5hr/440.6489)*(498)       0.20170525       0.20170525         15       19.19.20''''''''''''''''''''''''''''''''''''                                                                                                    | 5 4 'BR04' '{萬芳醫院,Wanfang Hospital}'                    | {121.558092,24.99932}   | 11696臺北市文山區興隆路3段1                      | .13號                                          | 0 20170525                            |                       |
| 2       6       ************************************                                                                                                    | 6 5 'BR05' '{辛亥,Xinhai}'                                | {121.5570455,25.005455} | ■ 尋找及取代                                | ×                                             | 0 20170525                            |                       |
| 1       7       ************************************                                                                                                    | 7 6 'BR06' '{麟光,Linguang}'                              | {121.5588335,25.018495} |                                        | 12                                            | 0 20170525                            |                       |
| 9       9       9       9       9       9       9       9       9       9       9       9       9       9       9       9       9       9       9       9       9       9       9       9       9       9       9       9       9       9       9       9       9       9       9       9       9       9       9       9       9       9       9       9       9       9       9       9       9       9       9       9       9       9       9       9       9       9       9       9       9       9       9       9       9       9       9       9       9       9       9       9       9       9       9       9       9       9       9       9       9       9       9       9       9       9       9       9       9       9       9       9       9       9       9       9       9       9       9       9       9       9       9       9       9       9       9       9       9       9       9       9       9       9       9       9       9       9       9                                                                                                          | 8 7 'BR07' '{六張犁,Liuzhangli}'                           | {121.55302,25.02381}    | 尋找(D) 取代(P)                            | 12                                            | 0 20170525                            |                       |
| 9         10         9         10         10         10         10         10         10         10         10         10         10         10         10         10         10         10         10         10         10         10         10         10         10         10         10         10         10         10         10         10         10         10         10         10         10         10         10         10         10         10         10         10         10         10         10         10         10         10         10         10         10         10         10         10         10         10         10         10         10         10         10         10         10         10         10         10         10         10         10         10         10         10         10         10         10         10         10         10         10         10         10         10         10         10         10         10         10         10         10         10         10         10         10         10         10         10         10         10         10         10                                                                                                    | 9 8 'BR08' '{科技大樓,Technology Building}'                 | {121.5434615,25.02612}  | ⇒珍日槽(N)· '                             |                                               | 0 20170525                            |                       |
| 10       PR10,BL15       (法学校規,Zhongxiao Fuxing)*       (121,549006,25,041749)         11       PR12       (1中は1箇中,Zhongxian Auior High School)*       (121,54215,25,0605)       (121,54215,25,0605)         13       12       PR13       (141,1484,5ongxian Auior High School)*       (121,54215,25,0605)       (121,54215,25,0605)         13       13       PR15       (14)(484,5ongxian Auior)*       (121,55522,52,08483)       (121,5572,25,08483)         14       PR15*       (14)(484,0angxian)*       (121,5572,25,08616)       (121,5572,25,08613)         15       PR16*       (158,0472)*       (121,5572,25,08616)       (11495 25,77455)       (14492±7,77,85,08614)       020170525         16       PR17*       (178,48,0angxian)*       (121,5572,25,08615)       (14492±7,77,86614)       020170525       (14592±7,77,86614)         19       PR20*       (1/大ス%, Rende)*       (121,5572,55,074455)       (14492±7,77,74,78,7841)       020170525       (14592±7,77,74,7841)       (124,652,5,057,75)       (14492±7,77,74,784,77,74,784,77,74,784)       020170525       (1459,174,782,74,78,77,75)       (14492±7,77,74,784,77,74,784,77,74,784,77,74,784,77,74,784,77,74,744,784,77,744,77,744,77,744,744                                                                                                    | 9 'BR09,R05' '{大安,Daan}'                                | {121.54237,25.033311}   | 取代成(E):                                | ▲<br>4段2號<br>素略3時180號                         | 0 20170525                            |                       |
| 11       15       15       15       15       15       15       15       15       15       15       15       15       15       15       15       15       15       15       15       15       15       15       15       15       15       15       15       15       15       15       15       15       15       15       15       15       15       15       15       15       15       15       15       15       15       15       15       15       15       15       15       15       15       15       15       16       16       16       17       16       18       17       16       18       12       15       14       16       15       14       16       15       14       16       15       14       16       16       16       16       16       16       16       16       16       16       16       16       16       16       16       16       16       16       16       16       16       16       16       16       16       16       16       16       16       16       16       16       16       16       16       <                                                                                                    | 10 'BR10,BL15' '{忠孝復興,Zhongxiao Fuxing}'                | {121.545026,25.041749}  | /////////////////////////////////////  | > 路3段302號<br>約4段47艘 <sup>4</sup>              | 0 20170525                            |                       |
| 12       2 PR13*       (14L1構場,Songhan Airport)*       (12L5520125.002907)       (12L5520125.002907)       (12L5520125.002907)       (12L5520125.002907)       (12L5520125.002907)       (12L5520125.002907)       (12L5520125.002907)       (12L5520125.002907)       (12L5520125.002907)       (12L5520125.002907)       (12L55520252.00483)       (12L55520252.00483)       (12L55520252.00483)       (12L55520252.00483)       (12L55520252.00483)       (12L5520125.002907)       (12L5520125.002907)       (12L5520125.002907)       (12L5520125.002907)       (12L55520252.00483)       (12L5520125.002907)       (12L55520252.00483)       (12L5520125.002907)       (12L5520125.00297)       (12L5520125.00297)       (12L550125.00297)       (12L550125.00297)       (12L550125.00297)       (12L550                                                                                                    | 12 11 'BR12' '{中口國中 Zhongshan Junior High School}'      | (121 544215 25 06085)   |                                        | a i PX i targ                                 | 0 20170525                            |                       |
| 13       18 Rk14*       (1) (1) (1) (1) (1) (1) (1) (1) (1) (1)                                                                                                    | 13 12 'RR13' '{桥[I機場 Songshan Airport]'                 | {121.55201.25.0629075}  |                                        |                                               | 0 20170525                            |                       |
| 14       BR15       (1)(前時期, Jianna R.1)*       (12,155526,25,00433)       (12,155526,25,00433)         15       BR16*/10       (12,15572,25,00216)       (12,155526,25,00433)       (12,155526,25,00433)         16       15       BR16*/10       (12,155716,25,0007)       (12,15572,25,0007)       (12,15526,25,00433)         18       17       BR18*/10       (12,155716,25,0007)       (12,15526,25,00435)       (14,1452 ±,147)       (12,15516,25,0007)         19       18       BR19*/10       (12,1594,25,20,00375)       (14,493 ±,147)       (12,16021,25,20,00375)       (14,493 ±,147)         19       18       BR19*/10       (12,1694,25,20,00375)       (14,493 ±,147)       (12,16021,25,20,00375)       (14,493 ±,147)         20       19       BR21*/10       (17,48,148,114)*       (12,16021,25,20,0721)       (14,654 ±,147)       (12,16021,25,20,0721)         20       19       BR21*/10       (17,48,148,114)*       (12,1611,25,25,0727)       (14,654 ±,147)       (12,1611,25,25,0727)         21       20       19       12,21       (17,48,148,114)*       (12,1611,25,25,0727)       (14,656 ±,167,148,148,1148)       (10,21,0702,55)       (14,656 ±,167,148,148,1148)       (10,21,0702,55)       (14,656 ±,167,148,148,1148)       (10,21,0702,55)       (11,656 ±,15,053,129)       (11,656 ±,15,053,129) <td>14 13 'BP1/' ''大古 Dazhi)'</td> <td>(121.56201,25.0025015)</td> <td>作安敷534</td> <td>ショット ション・ション・ション・ション・ション・ション・ション・ション・ション・ション・</td> <td>0 20170525</td> <td></td>                                                                                                    | 14 13 'BP1/' ''大古 Dazhi)'                               | (121.56201,25.0025015)  | 作安敷534                                 | ショット ション・ション・ション・ション・ション・ション・ション・ション・ション・ション・ | 0 20170525                            |                       |
| 1         Differentiation (kn)         Differentiation (kn)         Differentiation (kn)         Differentiation (kn)           15         FisR16*         (TIIIIIIIIIIIIIIIIIIIIIIIIIIIIIIIIIIII                                                                                                    | 15 14 'DD15' '(如古歌 Jiannan Dd )'                        | (121.54579,25.07945)    | 確定 化交配30%                              | し上 0mg<br> 授・                                 | 0 20170525                            |                       |
| 12       12       DR100       11110012111200000000000000000000000000                                                                                                    | 15 14 DK15 (無用語,Jiannan Kd.)                            | {121.55555025,25.00+057 | 11/03度于声味潮泉水湖数1100                     | ッG<br>いちら語を'                                  | 0 20170525                            |                       |
| 10       DK1       (124.5) 412(54)(45)       11475至北市内湖區(第約214)       0       0.170525         11       19       FR18       (124.5) 412(54)(45)       11475至北市内湖區(第約214)       0       0.170525         11       19       FR20'       (174.8)(46)(4)       (121.594)(45)(55)       11475至北市内湖區(第約214)       0       0.170525         19       19       FR20'       (174.8)(41)(4)       (121.607145)(25.00721)       11476至北市内湖區(第第214)(6)       0       0.0170525       1         21       19       FR20'       (174.4)(41,41,41,41)       (121.607145)(25.00721)       11476至北市内湖區(第第248)(16)       0       0.0170525       1         22       19       FR20'       (176,41,41,41,41,41)       (121.607145)(25.00745)       11466 至北市内湖區(第第8148)(25)(8)       0       0.0170525       1         22       19       FR23'       (16)       FR4(16)       12.607145)(25.00745)       11466 至北市内湖區(第第8148)(25)(8)       0       0.0170525       1         23       19       FR23'       (16)       FR4(16)       12.61661(25.054919)       1568 毫北市市海區(第第18)(25)(8)       0       0.0170525       1       1       0.0170525       1       1       0.0170525       1       1       0.0170525       1       1       0.0170525 <td< td=""><td>10 13 BRI0 (四月明,Allu)<br/>17 16 四月79 「法律做 Conggion」</td><td>(121.307227,23.002107</td><td>11453堂儿市内闲睡内闲暗1段2</td><td>303%C</td><td>0 20170525</td><td></td></td<>                                                                                                    | 10 13 BRI0 (四月明,Allu)<br>17 16 四月79 「法律做 Conggion」      | (121.307227,23.002107   | 11453堂儿市内闲睡内闲暗1段2                      | 303%C                                         | 0 20170525                            |                       |
| 11       11       11       11       11       11       11       11       11       11       11       11       11       11       11       11       11       11       11       11       11       11       11       11       11       11       11       11       11       11       11       11       11       11       11       11       11       11       11       11       11       11       11       11       11       11       11       11       11       11       11       11       11       11       11       11       11       11       11       11       11       11       11       11       11       11       11       11       11       11       11       11       11       11       11       11       11       11       11       11       11       11       11       11       11       11       11       11       11       11       11       11       11       11       11       11       11       11       11       11       11       11       11       11       11       11       11       11       11       11       11       11       <                                                                                                    | 17 IO DK17 {/密华6,0 aligqiali}                           | (121.57510,25.000077    | 11440室2011年1月21室241日<br>1114日1日二室2011日 | 000 8/6                                       | 0 20170525                            |                       |
| 10       BK19       (19/m, Well)       (112,09213,2003013)       11435 至1,011/4/Well,My/methylosk       0       20170525         21       19       19       1820'       (15,40,2014,25,03305)       11475 重1,011/4/Well,My/methylosk       0       20170525         22       20       1822'       (16)       (121,60124,25,03305)       11466 重1,0174 重1,014/Well,My/methylosk       0       20170525         23       22       1823'       (16)       (121,61535,25,067455)       11666 重1,0176 重1,0133       0       20170525       1         24       1824'       (16)       121,616561,25,054919)       (121,616561,25,054919)       (121,616561,25,054919)       (121,616661,25,054919)       (121,616661,25,054919)       (121,616661,25,054919)       (121,616661,25,054919)       (121,616661,25,054919)       (1000) 重1,01600 重1,01600 ±1,01600 ±1,016,25,032395)       11666 ±1,016661,25,054919)       (121,5016,25,032395)       11090 ±1,01668 ±1,016,25,024,25,03305)       11090 ±1,016,25,032395)       11090 ±1,016,25,032395)       11090 ±1,016,25,032395)       11090 ±1,016,25,032395)       11090 ±1,016,25,032395)       11090 ±1,016,25,032395)       11090 ±1,016,25,032,05,03305)       11049 ±1,016,25,032,05,05,05,05,05,05,05,05,05,05,05,05,05,                                                                                                    | 10 17 DK10 (又志, wende)                                  | (121.0049990,20.070400) | 1147.3室儿巾闪,明画文,志路2148                  | vš<br>oz Her                                  | 0 20170525                            |                       |
| 20       19       BK20       (人場交換LPAIL Taik)       [112.002/14552507271]       114.002       114.07       20.170525         21       20       19.82.01       (1前規,Huzou)'       (121.60714552507271)       114.062       114.07       20.170525         22       21       19.82.01       (1前規,Huzou)'       (121.60714552507271)       114.062       114.07       20.170525         23       22       19.82.01       (1前規,Huzou)'       (121.6071455250792)       111666       20.170525       20.170525         24       23       18.82.41       (1前港展覧館, Taipei Nangang Exhibition Center)'       (121.61661,25.054919)       '文場線: 11568       20.170525       20.170525         24       23       18.23       (1前港展覧館, Taipei Nangang Exhibition Center)'       (121.61661,25.054919)       '文場線: 11568       20.170525       20.170525         26       25       'RO2'       '(1前港展覧館,Taipei Nangang Exhibition Center)'       (121.65667,25.03295)       '11080       2±.17648       20.170525       20.170525         27       26       'RO3'       '(14.2.4.2.4.2.4.2.4.2.4.2.2.2.2.2.2.2.2.2                                                                                                    | 19 10 BR19 {[/9]/ajj,Neinu}                             | {121.094303,20.003073}  | 11409室北市内州画成初始中段                       | 007版                                          | 0 20170525                            |                       |
| 21       20 BK21       (報源,HUZOU)       (121,6011450,2507/21)       11406 堂北市内湖區康寧路3段105%       0       20170525         22       21 'BR22'       '(東湖,Donghu)'       (121,6011450,2507/21)       11466 堂北市内湖區康寧路3段235%       0       20170525         23       22 'BR23'       '(南港展覽館,Taipei Nangang Software Park)'       (121,61525,05992)       '11566 登北市内湖區康寧路3段235%       0       20170525         24       23 'BR24'       '(南港展覽館,Taipei Nangang Exhibition Center)'       (121,616861,25.054919)       '文湖線: 11568 登北市内湖區康寧路3段1282%       0       20170525         25       24 'BL23'       '(南港展覽館,Taipei Nangang Exhibition Center)'       (121,616861,25.054919)       '板南線: 11568 登北市内港區研究院路1段188'       1       20170525         26       25 'R03'       '(台北口/世質,Taipei 101/World Trade Center)'       (121,570367,25.032305)       '11049 量北市信義區信義路158281'       1       20170525         28       27 'R04'       '(信養安和Xinyi Anhe)'       (121,55236,25.033015)       '10681 量北市大安區信義路4段12.21, ikp1'       1       20170525       2         29       28 'R06'       '(大安森林公園 Daan Park)'       (121,51267,25.033225)       '10656 量北市大安區信義路4段106 ikp1'       1       20170525       2         30       29 'R07'       '(車匠公森458,514,620,6811)       1       20170525       2       3         31                                                                                                    | 20 19 BK20 {入前公園,Danu Fark}                             | {121.002214,23.003003}  | 11477室北市内洲画成功路3段1                      | 1 初元                                          | 0 20170525                            |                       |
| 22       21 FR.22       (1年AL)       (121.61155,2-50.0545)       11460 望元市内湖區康報3F82358;       0       20170525         24       22 'BR.23'       (1南港保護館LTaipei Nangang Software Park.)'       (121.61155,2-50.054919)       '文湖線: 11568 臺九市南港區建賀二路1838;       0       20170525         24       23 'BR.24'       '(南港保護館LTaipei Nangang Exhibition Center)'       (121.616861,25.054919)       '文湖線: 11568 臺九市南港區研究防路1段1號       1       20170525         25       24 'BL.23'       '(南港属雙館LTaipei Nangang Exhibition Center)'       (121.616861,25.054919)       '板南線: 11568 臺九市南港區研究防路1段1號       1       20170525         26       25 'KO2'       '(拿山,Xiangshan)'       (121.570116,25.032365)       '11080 臺北市信義區信義路5段152851'       1       20170525         27       26 'RO3'       '(今出,Xiangshan)'       (121.552362,25.03305)       '10681 臺九市大安區信義路5段152851'       1       20170525         28       27 'RO4'       '(自義受我1Xinyi Anhe)'       (121.552362,25.03305)       '10686 臺北市大安區信義路3段100 號1'       1       20170525         29       28 'RO6'       '(大安森林公園,Daan Park)'       (121.516073,250267)       '10650 臺北市大安區信義路3段100 號1'       1       20170525       1         30       'PR08,010'       '(申記会25.0503394)       '10050 臺北市市上屋風公間部3段106 號1'       1       20170525       1         31       30 'R                                                                                                    | 21 20 BK21 {Bi/jm,Huznou}                               | {121.60/1455,25.0/2/1}  | 11480堂北市内洲區康寧路3段1                      | 01版                                           | 0 20170525                            |                       |
| 22       E2       FR24       (情帯板電面幅、naparg Softwafe Yark)       (121.616661.25.054919)       11005望元中南港區南港路1時32號       0       20170525         25       24       FR24       (「情港板電面幅、naparg Softwafe Yark)       (121.616661.25.054919)       *文湖線: 11568 量九市南港區南港路1時32號       0       20170525         26       25       Y(G*LK)       Y(G*LK)       121.616661.25.054919)       *(D*A)       20170525       1         26       25       Y(G*LK)       Y(G*LK)       Y(G*LK)       1       20170525       1         26       25       Y(G*LK)       Y(G*LK)       Y(G*LK)       1       20170525       1         27       26       Y(G*LK)       Y(G*LK)       Y(G*LK)       Y(G*LK)       1       20170525       1         28       27       Y(G*KK)       Y(G*KK)       Y(G*KK)       1       20170525       1         29       28       Y(G*K)       Y(G*KK)       Y(G*KK)       1       20170525       1         29       28       Y(G*K)       Y(G*KK)       Y(G*KK)       1       20170525       1         29       Y(KO*       Y(F*K)       Y(G*KK)       Y(G*K)       1       20170525       1         30       Y(KOS)                                                                                                    | 22 21 BR22 {{\$\mathbb{{R}}}}                           | {121.611535,25.067455}  | 11480堂北市内湖區康寧路3段2                      | .32號(<br>22時期                                 | 0 20170525                            |                       |
| 24       23       15 R24*       1(前落供養鹿, Taipei Nangang Exhibition Center)*       1(12, 161861, 25, 0534919)       (初落年, 1508室北市南港區前落時18328;       0       20170525         25       24 'BL23'       '(南港展養鹿, Taipei Nangang Exhibition Center)*       (121, 616861, 25, 0534919)       (初京年, 1508室北市南港區前落時18328;       0       20170525         25       24 'BL23'       '(南港展養鹿, Taipei Nangang Exhibition Center)*       (121, 570116, 25, 032395)       '11080室北市青養鹿信養路5段152 號B1'       1       20170525         27       26 'R03'       '(台北101/世貿, Taipei 101/World Trade Center)*       (121, 553667, 25, 032665)       '11049臺北市青養區信養路5段102 號B1'       1       20170525       1         28       27 'R04'       '(信養安和, Xinyi Anhe)*       (121, 5516, 25, 033225)       '10681臺北市大安區信養路5段102 號B1'       1       20170525       1         29       28 'R06'       '(大安森林公園, Daan Park)*       (121, 5516, 25, 033225)       '10650臺北市大安區信養路3段100 號B1'       1       20170525       1         30       'R08, G10'       '(中正紀全堂, Chiang Kai-Shek Memorial Hall)*       (121, 518673, 25, 032767)       '10074臺北市大安區信養路5段20 號B1'       1       20170525       1         31       30 'R08, G10'       '(中正紀全堂, Chiang Kai-Shek Memorial Hall)*       (121, 51672, 25, 041399)       '10044臺北市大安區含養路5段20 號B1'       1       20170525       1         32                                                                                                    | 23 22 BR23 《南港軟體國區,Nangang Software Park》               | {121.615,25.05992}      | 11508堂北市南港區經貿二路18                      | 3現代<br>-> 新祝                                  | 0 20170525                            |                       |
| 25       24 'BL23' ('物法很發館, Taper Nangang Exhibition Center)'       (121, 570116, 25, 03249)       '物病線: 11508 堂北市南港區州955/841491 號       1       20170525         26       25 'R02' '('身山, Xiangshan)'       (121, 570116, 25, 03295)       '11080 堂北市信義區信務路5段152881'       1       20170525       1         27       26 'R03' '('合大Un/世貨, Tapei 101/World Trade Center)'       (121, 57016, 25, 032965)       '11049 瑩北市信義區信務路5段152881'       1       20170525       1         28       27 'R04' '(信養安和, Xinyi Anhe)'       (121, 55236, 25, 033015)       '10681 臺北市大安區信義路3段100 號1'       1       20170525       1         29       28 'R06' '('大安森林公園, Daan Park)'       (121, 5526, 25, 033015)       '10656 臺北市大安區信義路3段100 號1'       1       20170525       1         30       29 'R07' '('傳聞, Dongmen)'       (121, 5586, 25, 0332767)       '10055 臺北市大安區信義路3段100 號1'       1       20170525       1         31       30 'R08, G10' '('中正紀念堂, Chiang Kai-Shek Memorial Hall)'       (121, 518073, 25, 032767)       '10074 臺北市大安區信義路18108 號1'       1       20170525       1         32       32 'P10 P112'       '124 ± #84 ₹ Tapei Align & Tapei Align &                                                                                                    | 24 23 BR24 { 南港展覽館, laiper Nangang Exhibition Center }  | {121.616861,25.054919}  | 又湖線:11508堂北市南港區南                       | /老路1段32號                                      | 0 20170525                            |                       |
| 26       25 「R02'   「現山,Xangshan}' (121,503625)       11089 全元市信義區信義路5段125851' 1       1       20170525         27       26 「R03' (1合九101/世貿,Taipei 101/World Trade Center)' (121,553662,5033065)       11049 全元市信義區信義路5段125851' 1       1       20170525         28       27 'R04' '(1信義受称LXingi Anhe)' (121,552362,5033055)       110681 受元市大安區信義路5段12251181' 1       20170525       1         29       28 'R06' '(大安森林公園,Daan Park)' (121,552362,5033025)       10656 叠元市大安區信義路3段100號81' 1       20170525       1         30       29 'R07' '(19門LDongmen)' (121,558762,5033265)       110650 叠元市市大安區信義路3段100號81' 1       20170525       1         31       30 'R08,010' (1中正紀念堂,Chiang Kai-Shek Memorial Hall)' (121,518073,25032767)       110074 叠元市市正區最久間路2段165時1' 1       1       20170525       1         32       32 'P10 P112' '1合平 審社 Taipei Mein Station L'       121517/1525046313       10041 叠元市市正區最久開路2時1' 1       20170525       1         32       32 'P10 P112' '1合平 審社 Taipei Mein Station L'       121517/1525046313       10041 遵元市市正區安然開路1' 1       20170525       1         32       32 'P10 P112' '1合平 審社 Taipei Mein Station L'       121517/1525046313       10041 遵元市市正區安然開路1' 1       20170525       1         32       32 'P10 P112' '1合平 審社 Taipei Mein Station L'       121517/1525046313       10041 遵元中市正區安然開始       0       20170525       1         33                                                                                                    | 25 24 BL25 {南港展覽館, Taiper Nangang Exhibition Center}    | {121.616861,25.054919}  | 被南線 11568 堂北市南港區研                      | 光院路1段1號                                       | 1 20170525                            |                       |
| 27       26 'R03' '('台赴(10)/世貨)Taipei 101/World Trade Center)' (121.5536672.5.032865)       '11049量比市信報届信報路5段20期日' 1 20170525         28       27 'R04' '(信養資和,Xinyi Anhe)' (121.5536672.5.032865)       '10681量北市大安區信義路4段212.11801' 1 20170525         29       28 'R06' '(大安森林公園,Daan Park)' (121.553672.5.033225)       '10656量北市大安區信義路4段12.2.11801' 1 20170525         30       29 'R07' '(東門,Dongmen)' (121.53676.25.0332894)       '10650量北市大安區信義路4段12.01881' 1 20170525         31       30 'R08,010' '('中正紀念堂Ching Kai-Shek Memorial Hall)' (121.518073.25.032767)       '10074量北市中正區磁斯福路1段82.11881 ' 1 20170525         32       31 'R09' '('白大醫院,NTU Hospital)' (121.51602.25.043199)       '10041量北市中正區磁斯福路1段82.11801' 1 20170525         33       32'10 IO P112' '1/4+# abt Taipai Main Station.1' (121.51602.25.043199)       '10041量北市中正區公園路518.16482         33       32'10 IO P112' '1/4+# abt Taipai Main Station.1' (121.5125.50.631)       '10041量北市中正區公園路52.180.048'       0 20170525         34       32'10 IO P112' '1/4+# abt Taipai Main Station.1' (121.5125.50.631)       '10041量北市中正區公園路52.180.048'       0 20170525         35       32'10 IO P112' '1/4+# abt Taipai Main Station.1' (121.5125.50.631)       '10041量北市中正區公園路52.180.048'       0 20170525         36       37.19 P112' '1/4+# abt Taipai Main Station.1' (121.512.50.0631)       '10041星北市中正區少量       0 20170525       10041 個                                                                                                    | 2625 'R02' '{象山,Xiangshan}'                             | {121.570116,25.032395}  | 11080臺北市信義區信義路5段1                      | 52號81'                                        | 1 20170525                            |                       |
| 28       27 'R04'       '(信義安和,Xmyi anhe)'       (121,552362,5,033015)       '10681量九市大安區信義路4段212之1981'       1       20170525         29       28 'R06'       '(大安森林公園,Daan Park)'       (121,552362,5,033015)       '10656臺北市大安區信義路4段212之1981'       1       20170525         29       29 'R07'       '(東門,Dongmen)'       (121,552362,5,033025)       '10650臺北市大安區信義路4段100881'       1       20170525          31       30 'R08,G10'       '(中正紀含堂,Chiang Kai-Shek Memorial Hall)'       (121,518723,25,032767)       '10074臺北市中正區羅斯福約1段52,1981'       1       20170525          32       31 'R09'       '(台太醫院)NTU Hospital)'       (121,51602,25,041399)       '10048臺北市中正區公園路52號61'       1       20170525          33       32 'P10 P112'       'Y - 4+ 重点社 Targei Assign Kais Station'       (121,517415,25,04631)       '10041臺北市中正區來國路52號61'       1       20170525           33       32 'P10 P112'       'Y - 4+ 重点社 Targei Main Station'       (121,517415,25,04631)       '10041臺北市中正區少園部52號61'       1       20170525           34                                                                                                    |                                                         | {121.563667,25.032865}  | 11049臺北市信義區信義路5段2                      | .0號B1'                                        | 1 20170525                            |                       |
| 29       28' R06'       '(大笑森林公園,Daan Park)'       {121,536151,25.033225}       '10656 臺北市大安區信義第3段100號1'       1       20170525          30       29' R07'       '(東門,Dongmen)'       {121,536151,25.033265}       '10650 臺北市大安區信義第3段100號1'       1       20170525          31       30 'R08,G10'       '(中正紀念堂,Chiang Kai-Shek Memorial Hall)'       {121,518273,25.032767}       '10074 臺北市中正區羅斯溜路1段8211號1'       1       20170525          32       31 'R09'       '(白大醫院,NTU Hospital)'       (121,51602,25.041398)       '10044 臺北市中正區盛人團路空號1'       1       20170525          33       32 'P10 P1'2'       '(台本書社 Taipai Main Station)'       (121,517415,25.04631)       '10041 臺北市中正區忠公園第2號1EMQ (Main Station)'       0       20170525          34       32 'P10 P1'2'       '(台本書社 Taipai Main Station)'       (121,517415,25.04631)       '10041 臺北市中正區忠公園第2號1EMQ (Main Station)'       0       20170525          35/2 / B24 / B42 / B428 / NEW       ④       ●       ●       ●       ●       ●         36       ●       ●       ●       ●       ●       ●       ●       ●         37       ●       ●       ●       ●       ●       ●       ●       ●       ●       ●       ●       ●                                                                                                    | 28 27 'R04' '{信義安和,Xinyi Anhe}'                         | {121.552326,25.033015}  | 10681 臺北市大安區信義路4 段2                    | .12之1號B1'                                     | 1 20170525                            |                       |
| 30       29'K07'       '(東売,Dorgmen)'       (12,528766,25,033894)       '10650臺北市大安區信義路2段166號B1'       1       20170525         31       30'K08,G10'       '(中正紀念堂,Chiang Kai-Shek Memorial Hall)'       (12,1518273,25.032767)       '10074臺北市中正區屋歇爾珍2號B1'       1       20170525       ●         32       31'K09'       '(白大醫院,TTU Hospital)'       (12,151602,25,0433)       '10041臺北市北區區及爾珍2號B1'       1       20170525       ●         33       32'P10 P112'       '(台北醫班,Tapei Mein Station)'       (12,15125,504631)       '10041臺北市北區區及爾珍2號B1       0       0       0/17555       ●         34       32'P10 P112'       '(台北醫班,Tapei Mein Station)'       (12,15125,504631)       '10041臺北市北區區及爾珍2號B1       0       0       0/17555       ●         35       25/陸道車総資素服務       ●       ●       ●       ●       ●       ●       ●       ●       ●       ●       ●       ●       ●       ●       ●       ●       ●       ●       ●       ●       ●       ●       ●       ●       ●       ●       ●       ●       ●       ●       ●       ●       ●       ●       ●       ●       ●       ●       ●       ●       ●       ●       ●       ●       ●       ● <td< td=""><td>29 28 'R06' '{大安森林公園,Daan Park}'</td><td>{121.536151,25.033225}</td><td>10656臺北市大安區信義路3段1</td><td>00號B1'</td><td>1 20170525</td><td></td></td<>                                                                                                    | 29 28 'R06' '{大安森林公園,Daan Park}'                        | {121.536151,25.033225}  | 10656臺北市大安區信義路3段1                      | 00號B1'                                        | 1 20170525                            |                       |
| 31 30 'R08,G10' '('中正紀念堂,Chiang Kai-Shek Memorial Hall)' {121.518273,25.032767) '10074臺北市中正區羅斯福路1段8之1號B1 ' 1 20170525<br>32 31 'R09' '('台大醫院,NTU Hospital)' (121.51602,25.041399) '10048臺北市中正區金閣路22號B1' 1 20170525 '<br>33 32 'P10 PL12' 'V 今北市社正正理要研究LEMQ 融 0 20170525 '<br>臺北捷運車站資料服務,NEW ⊙ : <                                                                                                    | 30 29 'R07' '{東門,Dongmen}'                              | {121.528766,25.033894}  | 10650臺北市大安區信義路2段1                      | 66號B1'                                        | 1 20170525                            |                       |
| 32 31 'R09' '(台大閣院NTU Hospital)' {121.51602.25.041399} '10048臺北市中正區公園路52號1' 1 20170525<br>33 32 'P10 R112' 'V 今十事社 Taipai Main Station \' /121.517415.25.04631 '10041臺北市市正豆中装研放16408 ' 0 20170525 '<br>臺北捷運車站資料服務_NEW ③ 「 「 「 「 」 」 「 」 「 」 」 「 」 」 「 」 」 「 」 」 「 」 」 」 「 」 」 」 「 」 」 」 」 「 」 」 」 」 「 」 」 」 」 」 」 」 」 「 」 」 」 」 」 」 」 」 」 」 」 」 」 」 」 」 」 」 」 」                                                                                                    | 31 30 'R08,G10' '{中正紀念堂,Chiang Kai-Shek Memorial Hall}' | {121.518273,25.032767}  | 10074臺北市中正區羅斯福路1                       | -98之1號B1 '                                    | 1 20170525                            |                       |
| 32 22 /01/1 /1 /1 /1 / 小台小書社 Tsipsi Main Station // // /1 /1 /1 /1 /1 /1 /1 /1 /1 /1 /1                                                                                                    | 32 31 'R09' '{台大醫院,NTU Hospital}'                       | {121.51602,25.041399}   | '10048臺北市中正區公園路52號                     | ;B1'                                          | 1 20170525                            |                       |
|                                                                                                    | 33 32 'P10 RI 12' '/ 合作 由社 Taipai Main Station \'       | 1/121 517/15 25 0/6313  | 100/1 亭北市市正原史考册数1                      | 5/0月秋                                         | 0 20170525                            |                       |
|                                                                                                    | 空心症進早和具神版務_IVEVV                                        |                         | : [                                    |                                               | TERLE                                 |                       |

### After Cleaning All Useless Symbols, ...

|                                                | 프리우 시난 환경에 선생 상태 이 수                                    | **********          |                       |                                                                                                    |                          | ***       | 詹竣翔  | ⊞ – ⊡ ×           |
|------------------------------------------------|---------------------------------------------------------|---------------------|-----------------------|----------------------------------------------------------------------------------------------------|--------------------------|-----------|------|-------------------|
|                                                |                                                         | 新式想想做什麼<br>、        | 121.545026,25.041749  |                                                                                                    | 顧示詳細 <u>資料</u><br>隱藏詳細資料 |           | _    | <u>74</u> жн      |
| 取得資 從又 從 從表 :<br>料▼ 字/CSV Web 格/範圍月<br>取得及轉換資料 | 最近使 見有 全部軍新整理                                           | 聯選<br>▼進階…<br>排序與節選 | 121.544215,25.06085   | 府 預測 組成群組 取消群組 小計<br>工作表 ・ ・ ・ ・ ・ ・ ・ ・ ・ ・ ・ ・ ・ ・ ・ ・ ・ ・ ・                                                                                                    | G.                       |           |      | ^                 |
| D1 • : × ·                                     | 🗸 🎜 StationPosition                                     |                     | 121.55201,25.0629075  |                                                                                                    |                          |           |      | Ť                 |
|                                                | C                                                       | D D                 | 121 54679 25 07943    | F                                                                                                    | G                        | H I       | J K  | L M               |
| 2 1 'BRÛ1'                                     | StationName<br>'(動物團 Tainei Zoo)'                       | 121 579501 24 99    | 121.04077,20.07740    | [1原新平路2時32號]                                                                                                    | BikeAllowOnHoliday       | 20170525  |      |                   |
| 3 2 'BR02'                                     | '{太柵,Muzha}'                                            | 121.573127,24.99    | 121 5555825 25 08483  | 山區木柵路4段135號                                                                                                    | 0                        | 20170525  |      |                   |
| 4 3 'BR03'                                     | '{萬芳社區,Wanfang Community}'                              | 121.568088,24.99    | 121.0000020,20.00100  | 山區萬芳路60號                                                                                                    | 0                        | 20170525  |      |                   |
| 5 4 'BR04'                                     | '{萬芳醫院,Wanfang Hospital}'                               | 121.558092,24.99    | 121 567227 25 08216   | 山區興隆路3段113號                                                                                                    | 0                        | 20170525  |      |                   |
| 6 5 'BR05'                                     | '{辛亥,Xinhai}'                                           | 121.5570455,25.0    | 121.001221,20.00210   | 山區辛亥路4段128號                                                                                                    | 0                        | 20170525  |      |                   |
| 7 6 'BR06'                                     | '{麟光,Linguang}'                                         | 121.5588335,25.0    | 121 57516 25 08007    | 早區和平東路3段410號                                                                                                    | 0                        | 20170525  |      |                   |
| 8 7 'BR07'                                     | '{六張犁,Liuzhangli}'                                      | 121.55302,25.023    | 121.01010,20.00001    | · · · · · · · · · · · · · · · · · · ·                                                                                                    | 0                        | 20170525  |      |                   |
| 9 8 'BR08'                                     | '{科技大樓,Technology Building}'                            | 121.5434615,25.0    | 121.5849995,25.078455 | 2647月1日19月21日<br>1995年1月11日 - 1995年1月11日<br>1995年1月11日 - 1995年1月11日<br>1995年1月11日 - 1995年1月11日<br>1995年1月11日 - 1995年1月11日<br>1995年1月11日 - 1995年1月11日<br>1995年1月11日 - 1995年1月11日<br>1995年1月11日 - 1995年1月11日<br>1995年1月11日 - 1995年1月11日<br>1995年1月11日 - 1995年1月11日<br>1995年1月11日<br>1995年1111<br>1995<br>1995<br>1995<br>1995<br>1995<br>1995 | 0                        | 20170525  |      |                   |
| 10 9 BR09,R05                                  | {入女,Daan}                                               | 121.04237,20.033    | 121 504363 25 083675  | 558臺北市大安區信義路3段180號                                                                                                    | 0                        | 20170525  |      |                   |
| 10 'BR10,BL15'                                 | '{忠孝復興,Zhongxiao Fuxing}'                               | 121.545026,25.04    | 121.394303,23.003073  | ፪兀币人女區志孝東路3段302號<br>፪北市大安區忠孝東路4段47號                                                                                                    | 0                        | 20170525  |      |                   |
| 12 11 'BR12'                                   | '{中山國中,Zhongshan Junior High School}'                   | 121.544215,25.06    | 121.602214.25.083805  | 山區復興北路376號                                                                                                    | 0                        | 20170525  |      |                   |
| 13 12 'BR13'                                   | '{松山機場,Songshan Airport}'                               | 121.55201,25.062    | 121.002211,20.000000  | 山區敦化北路338號                                                                                                    | 0                        | 20170525  |      |                   |
| 14 13 'BR14'                                   | '{大直,Dazhi}'                                            | 121.54679,25.079    | 121.6071455.25.07271  | 山區北安路534之1號                                                                                                    | 0                        | 20170525  |      |                   |
| 15 14 'BR15'                                   | '{劍南路,Jiannan Rd.}'                                     | 121.5555825,25.0    | 10110011100,001010111 | 山區北安路798號                                                                                                    | 0                        | 20170525  |      |                   |
| 16 I5 'BRI6'                                   | '{四湖,Xihu}'<br>(注册特定Communican))                        | 121.567227,25.08    | 121.611535.25.067455  | 明晶内/胡路1段250號。                                                                                                    | 0                        | 20170525  |      |                   |
| 17 IO BRI/<br>18 17 'PP18'                     | (冷峻),Gangqian)<br>「立湾 Wondo」」                           | 121.57510,25.000    | 121.011000,20.001.000 | 羽                                                                                                    | 0                        | 20170525  |      |                   |
| 19 18 'BR19'                                   | (大湖 Neihu)                                              | 121.50435325.08     | 121.615.25.05992      | 期夏武功數4時186號                                                                                                    | 0                        | 20170525  |      |                   |
| 20 19 'BR20'                                   | (丁加,nemu)<br>'(大湖公園,Dahu Park)'                         | 121.602214.25.08    | 121.010,20.00002      | 期高成功將5時11號                                                                                                    | 0                        | 20170525  |      |                   |
| 21 20 'BR21'                                   | '{葫洲,Huzhou}'                                           | 121.6071455,25.0    | 121 616861 25 054919  | 期高康寧路3段16號                                                                                                    | 0                        | 20170525  |      |                   |
| 22 21 'BR22'                                   | '{東湖,Donghu}'                                           | 121.611535,25.06    | 121.010001,20.00+919  | 期區康寧路3段235號                                                                                                    | 0                        | 20170525  |      |                   |
| 23 22 'BR23'                                   | '{南港軟體園區,Nangang Software Park}'                        | 121.615,25.05992    | 121 616861 25 054919  | <b>と區經貿二路183號</b>                                                                                                    | 0                        | 20170525  |      |                   |
| 24 23 'BR24'                                   | '{南港展覽館,Taipei Nangang Exhibition Center}'              | 121.616861,25.05    | 121.010001,20.00+919  | 影北市南港區南港路1段32號                                                                                                    | 0                        | 20170525  |      |                   |
| 25 24 'BL23'                                   | '{南港展覽館,Taipei Nangang Exhibition Center}'              | 121.616861,25.05    | 121 570116 25 032395  | 影士市南港區研究院路1段1號                                                                                                    | 1                        | 20170525  |      |                   |
| 26 25 'R02'                                    | '{象山,Xiangshan}'                                        | 121.570116,25.03    | 121.070110,20.002000  | 長區信義路5段152號B1'                                                                                                    | 1                        | 20170525  |      |                   |
| 27 26 'R03'                                    | '{台北101/世貿,Taipei 101/World Trade Center}'              | 121.563667,25.03    | 121 563667 25 032865  | 奏區信義路5段20號B1                                                                                                    | 1                        | 20170525  |      |                   |
| 28 27 'RU4'                                    | '{信義安和,Xinyi Anhe}'                                     | 121.552326,25.03    | 121.00007,20.002000   | て風信報路4段212人1號B1<br>対点体差徴な低いの時かり                                                                                                    | 1                        | 20170525  |      |                   |
| 29 28 KU6                                      | {人女綵恘公園,Daan Park}                                      | 121.530151,25.03    | 101 550206 05 022015  | て通信戦略3時100號BI                                                                                                    | 1                        | 20170525  |      |                   |
| 30 29 K07<br>31 30 'R08 G10'                   | (宋日,Dongmen)<br>'(由正纪今世 Chiang Kai-Shek Memorial Hall)' | 121.518273.25.03    | 121.002020,20.000010  | <ul> <li>2 101 年後的2月2100 660 日</li> <li>2 101 年後的2月2100 660 日</li> <li>2 101 年後的2月2100 660 日</li> <li>2 101 年後的2月2100 660 日</li> </ul>                                                                                                    | 1                        | 20170525  |      |                   |
| 32 31 'R09'                                    | '{台大糶院NTU Hospital}'                                    | 121.51602.25.041    | 121 536151 25 033225  | FIE办图路52艘B1                                                                                                    | 1                        | 20170525  |      |                   |
| 33 32 P10 Rt 12                                | 「台中市社 Tainei Main Station」                              | 121 517/15 25 0/    | 121.000101,20.000220  | 「夏中-参冊版1 距40敗                                                                                                    |                          | 20170525  |      |                   |
| ↓         臺北捷運車站           就緒                  | ·寶料服務_NEW ④                                             |                     | 121.528766,25.033894  | : •                                                                                                    |                          | 項目個數: 110 |      | + 100%            |
| ₽ 在這裡輸入文 <sup>4</sup>                          | 字來搜尋 🛛 📑 🗾                                              | 💽 🞧 📼               | 121.518273.25.032767  | 🚳 🕨 🔕 🖾                                                                                                    | S 💀                      |           | へ口の中 | 下午10:49 2024/9/26 |

### After Cleaning All Useless Symbols, ...

| 日<br>有案<br>常用<br>和案<br>常用<br>従文<br>科学<br>学/CSV | →                           | 面配置 公式 資料 校園 拾視 20月 Q 1<br>高配置 公式 資料 校園 拾視 20月 Q 1<br>二 西 直時発達線<br>全部重新整理 二 西音<br>二 時発達線<br>直時発達線 | 2<br>新教位想做作型<br>文 及為除<br>新選 ○ 道斯志用<br>· 注思…<br>排序與時選<br>· 注思…<br>· 注思…<br>· 注思…<br>· 注思…<br>· · · · · · · · · · · · · · · · · · · |                 | く <b>"Text to Co</b><br>(第二日)<br>(第二日)<br>(第二)<br>(第二日)<br>(第二日)<br>([]))<br>([]))<br>( | olumns"                       | <b>6</b> 旋用 ■ = | - 日 ×<br><u><u><u></u><u></u>2 共用</u></u> |
|------------------------------------------------|-----------------------------|---------------------------------------------------------------------------------------------------|----------------------------------------------------------------------------------------------------|-----------------|----------------------------------------------------------------------------------------------------|-------------------------------|-----------------|-------------------------------------------|
| D1                                             | • E × ·                     | 🗸 🏂 StationPosition                                                                               | 資料制析 修用一合字提入刺出名                                                                                                    |                 |                                                                                                    |                               |                 | Y                                         |
| A                                              |                             |                                                                                                   | 日間・                                                                                                    | E Lu de         |                                                                                                    |                               |                 | L   M                                     |
| 1 SEQNO                                        | StationID                   | StationName                                                                                       | StationPosition 例如,您可以將姓名釋                                                                                                    | 双什麼             |                                                                                                    | BikeAllowOnHoliday UpdateTime |                 |                                           |
| 2 1                                            | 'BR01'                      | '{動物園,Taipei Zoo}'                                                                                | 121.579501,24.9 《 分割成姓氏欄和名字                                                                                                    | - 14 KA         |                                                                                                    | 0 20170525                    |                 |                                           |
| 3 2                                            | 'BR02'                      | '{木柵,Muzha}'                                                                                      | 121.573127,24.9 🔨 🧮                                                                                                    | ▶ 清陈            |                                                                                                    | 0 20170525                    |                 |                                           |
| 4 3                                            | 'BR03'                      | '{萬芳社區,Wanfang Community}'                                                                        | 121.568088,24.9 ( 您可以選擇分割方式:<br>国方声度,或於每個詞                                                                                        | 7。重新套用          |                                                                                                    | 0 20170525                    |                 |                                           |
| 5 4                                            | 'BR04'                      | '{萬芳醫院,Wanfang Hospital}'                                                                         | 121.558092,24.9 號、句號或其他字元後                                                                                                    |                 | 資料剖析 快速填入 移除重複                                                                                                    | 0 20170525                    |                 |                                           |
| 6 5                                            | 'BR05'                      | '{辛亥,Xinhai}'                                                                                     | 121.5570455,25 ( 分割。                                                                                                    |                 |                                                                                                    | 0 20170525                    |                 |                                           |
| 7 6                                            | 'BR06'                      | '{麟光,Linguang}'                                                                                   | 121.5588335,25 2 ? 具他資訊                                                                                                    | e               |                                                                                                    | 0 20170525                    |                 |                                           |
| 8 7                                            | 'BR07'                      | '{六張犁,Liuzhangli}'                                                                                | 121.55302,25.02                                                                                                    | <u>+</u>        |                                                                                                    | 0 20170525                    |                 |                                           |
| 9 8                                            | BR08'                       | '{科技大樓,Technology Building}'                                                                      | 121.5434615,25.02612                                                                                                    |                 | · 容料剖析 · · · · · · · · · · · · · · · · · · ·                                                                                                    | 0 20170525                    |                 |                                           |
| 9                                              | 'BR09,R05'                  | '{大安,Daan}'                                                                                       | 121.54237,25.033311                                                                                                    |                 | 数第二立字欄公割成名 — <sup>80</sup>                                                                                                    | 0 20170525                    |                 |                                           |
| 1 10                                           | 'BR10,BL15'                 | '{忠孝復興,Zhongxiao Fuxing}'                                                                         | 121.545026,25.041749                                                                                                    | D               | 個欄。                                                                                                    | 虎 0 20170525                  |                 |                                           |
| .2 11                                          | 'BR12'                      | '{中山國中,Zhongshan Junior High School}'                                                             | 121,544215,25,06085                                                                                                    | Desiries        |                                                                                                    | 0 20170525                    |                 |                                           |
| .3 12                                          | 'BR13'                      | '{松山機場.Songshan Airport}'                                                                         | 121,55201,25.0629075                                                                                                    | Position        | 例如,您可以將姓名欄                                                                                                    | 0 20170525                    |                 |                                           |
| .4 13                                          | 'BR14'                      | '{大直,Dazhi}'                                                                                      | 121.54679,25.07943                                                                                                    | 79501.24.998    | 分割成姓氏欄和名字                                                                                                    | 0 20170525                    |                 |                                           |
| .5 14                                          | 'BR15'                      | '{劍南路,Jiannan Rd.}'                                                                               | 121.5555825,25.08483                                                                                                    |                 | 欄。                                                                                                    | 0 20170525                    |                 |                                           |
| .6 15                                          | 'BR16'                      | '{西湖,Xihu}'                                                                                       | 121.567227,25.08216                                                                                                    | /3127,24.998    |                                                                                                    | 0 20170525                    |                 |                                           |
| .7 16                                          | BR17'                       | '{港墘,Gangqian}'                                                                                   | 121.57516,25.08007                                                                                                    | 58088 24 992    | 您可以選擇分割方式:                                                                                                    | 0 20170525                    |                 |                                           |
| .8 17                                          | 'BR18'                      | '{文德,Wende}'                                                                                      | 121.5849995,25.078455                                                                                                    | 00000,21.99     | 固定寬度,或於每個逗                                                                                                    | 0 20170525                    |                 |                                           |
| 9 18                                           | 'BR19'                      | '{内湖,Neihu}'                                                                                      | 121.594363,25.083675                                                                                                    | p8092,24.999    | 號、句號或其他字元後                                                                                                    | 0 20170525                    |                 |                                           |
| 0 19                                           | 'BR20'                      | '{大湖公園,Dahu Park}'                                                                                | 121.602214,25.083805                                                                                                    | 570455 25.00    | 分割。                                                                                                    | 0 20170525                    |                 |                                           |
| 21 20                                          | 'BR21'                      | '{葫洲,Huzhou}'                                                                                     | 121.6071455,25.07271                                                                                                    | 070400,20.0     |                                                                                                    | 0 20170525                    |                 |                                           |
| 22 21                                          | 'BR22'                      | '{東湖,Donghu}'                                                                                     | 121.611535,25.067455                                                                                                    | 588335,25.0     | ☑ 其他容訊                                                                                                    | 0 20170525                    |                 |                                           |
| 3 22                                           | 'BR23'                      | '{南港軟體園區,Nangang Software Park}'                                                                  | 121.615,25.05992                                                                                                    | 5200 05 002     | C SKIEGALRIV                                                                                                    | 0 20170525                    |                 |                                           |
| 24 23                                          | 'BR24'                      | '{南港展覽館,Taipei Nangang Exhibition Center}'                                                        | 121.616861,25.054919                                                                                                    | 2302,23.0230    | 01                                                                                                    | 0 20170525                    |                 |                                           |
| 25 24                                          | 'BL23'                      | '{南港展覽館,Taipei Nangang Exhibition Center}'                                                        | 121.616861,25.054919                                                                                                    | 10X1#1X0        |                                                                                                    | 1 20170525                    |                 |                                           |
| 26 25                                          | 'R02'                       | '{象山,Xiangshan}'                                                                                  | 121.570116,25.032395                                                                                                    | 110807          | 臺北市信義區信義路5段152號B1'                                                                                                    | 1 20170525                    |                 |                                           |
| 27 26                                          | 'R03'                       | '{台北101/世貿,Taipei 101/World Trade Center}'                                                        | 121.563667,25.032865                                                                                                    | '11049 <u>7</u> | 臺北市信義區信義路5段20號B1'                                                                                                    | 1 20170525                    |                 |                                           |
| 28 27                                          | ''R04'                      | '{信義安和,Xinyi Anhe}'                                                                               | 121.552326,25.033015                                                                                                    | 10681           | 臺北市大安區信義路4段212之1號B1'                                                                                                    | 1 20170525                    |                 |                                           |
| 29 28                                          | 'R06'                       | '{大安森林公園,Daan Park}'                                                                              | 121.536151,25.033225                                                                                                    | 10656           | 臺北市大安區信義路3段100號B1'                                                                                                    | 1 20170525                    |                 |                                           |
| 30 29                                          | 'R07'                       | '{東門,Dongmen}'                                                                                    | 121.528766,25.033894                                                                                                    | 10650           | 臺北市大安區信義路2段166號B1'                                                                                                    | 1 20170525                    |                 |                                           |
| 31 30                                          | 'R08,G10'                   | '{中正紀念堂,Chiang Kai-Shek Memorial Hall}'                                                           | 121.518273,25.032767                                                                                                    | 10074           | 臺北市中正區羅斯福路1段8之1號B1 '                                                                                                    | 1                             |                 |                                           |
| 32 31                                          | 'R09'                       | '{台大醫院,NTU Hospital}'                                                                             | 121.51602,25.041399                                                                                                    | 100 83          | nsert a new                                                                                                    | $column^{1-20170525}$         |                 |                                           |
| 27                                             | 2110日11日1191<br>富士捷福宙站      | リ合中面は Tainei Main Station !<br>                                                                   | 1121-517/15 25 0/631                                                                                                    | 1001            | 1301C a Hew                                                                                                    | 00101111 0 20170525           |                 |                                           |
| ÷(#                                            | and the first data when the |                                                                                                   |                                                                                                    |                 |                                                                                                    |                               |                 | + 1009                                    |
|                                                | 在這裡輸入文                      | 字來搜尋 🛛 🙀 🥛 🎽 🏹                                                                                    |                                                                                                    | MI 🖸 🕵 🔿 🎽      | x 🐼 🖂 🕺                                                                                                    |                               | ·토아마 · ·        | 下午 10:49                                  |

#### Select "delimiter"

| 日ち・<br>榴楽 3                              | ♂ 常用 插入 版                             | 面配置公式 算料 校開 檢視 說明 📿 🖩                                  | 訴我您想做什麼                         | 臺北捷運車站資料服             | 雅_NEW.csv - Excel             |                                                                                                    |                    |            |   |          | A C    |
|------------------------------------------|---------------------------------------|--------------------------------------------------------|---------------------------------|-----------------------|-------------------------------|----------------------------------------------------------------------------------------------------|--------------------|------------|---|----------|--------|
| ■ 2000 1000 1000 1000 1000 1000 1000 100 | ↓ ↓ ↓ ↓ ↓ ↓ ↓ ↓ ↓ ↓ ↓ ↓ ↓ ↓ ↓ ↓ ↓ ↓ ↓ | □ 重時與連線<br>最近使 現有<br>印水源 連線<br>全部重新部項 □ 内音<br>□ 編輯連結   | ● 重新套用<br>資料副析 快速填              | ↓ 移除重複項 資料驗證 合併義算     | 「開設」 管理室 模擬分析 預測<br>料模型 ・ 工作表 | 1<br>組成群組 取消群組 小計                                                                                              | 顳示詳細資料<br>薓藏詳細資料   |            |   |          |        |
|                                          | 取得及轉換資料                               | 查詢與連線                                                  | 排序與篩選                           | 資料工具                  | 預測                            | 大綱                                                                                                    | G.                 |            |   |          | ^      |
| D1                                       | • : ×                                 | fr. Station Registion                                  |                                 |                       |                               |                                                                                                    |                    |            |   |          | ~      |
| DI                                       |                                       | station rosmon                                         |                                 |                       |                               |                                                                                                    |                    |            |   |          |        |
| A                                        | В                                     | C                                                      | D                               | E                     |                               | F                                                                                                    | G                  | н          | J | K        | LMA    |
| 1 SEQNO                                  | O StationID                           | StationName                                            | StationPosition                 |                       | Station Address               |                                                                                                    | BikeAllowOnHoliday | UpdateTime |   |          |        |
| 2                                        | 1 'BR01'                              | '{動物園,Taipei Zoo}'                                     | 121.579501 資料剖析精靈 - 步驟 3 2      | 21                    | ? ×                           | 七路2段32號                                                                                                    | 0                  | 20170525   |   |          |        |
| 3                                        | 2 'BR02'                              | '{木柵,Muzha}'                                           | 121.573127                      | ā 刑 ‰ 八 匣 佐 龄 。       |                               | 冊路4段135號                                                                                                    | 0                  | 20170525   |   |          |        |
| 4                                        | 3 'BR03'                              | '{萬芳社區,Wanfang Community}'                             | 121.568088                      |                       |                               | 等路60號                                                                                                    | 0                  | 20170525   |   |          |        |
| 5                                        | 4 'BR04'                              | '{萬芳醫院,Wanfang Hospital}'                              | 121.558092 右一切設定無限,請選助          | 〈[丶一步],或選取適备的資料類別。    |                               | 肇路3段113號                                                                                                    | 0                  | 20170525   |   |          |        |
| 6                                        | 5 'BR05'                              | '{辛亥,Xinhai}'                                          | 121.557045 原始資料類型               |                       |                               | 友路4段128號                                                                                                    | 0                  | 20170525   |   |          |        |
| 7                                        | 6 'BR06'                              | '{麟光,Linguang}'                                        | 121.558833 請選擇最適合剖析您的           | 寶料的檔案類型:              |                               | 平東路3段410號                                                                                                    | 0                  | 20170525   |   |          |        |
| 8                                        | 7 'BR07'                              | '{六張犁,Liuzhangli}'                                     | 121.55302, ● 分隔符號(D)            | - 用分欄字元,如逗號或 TAB 鏈,區的 | 分每一個欄位。                       | 平東路3段168號                                                                                                    | 0                  | 20170525   |   |          |        |
| 9                                        | 8 'BR08'                              | '{科技大樓,Technology Building}'                           | 121.543461 〇 固定寬度(W)            | - 每個欄位固定,欄位間以空格區分。    |                               | 興南路2段235號                                                                                                    | 0                  | 20170525   |   |          |        |
| 10                                       | 9 'BR09,R05'                          | '{大安,Daan}'                                            | 121.54237,                      |                       |                               | 大安區信義路4段2號<br>上市大安區信義路3段180號                                                                                   | 0                  | 20170525   |   |          |        |
| 11                                       | 10 'BR10,BL15'                        | '{忠孝復興,Zhongxiao Fuxing}'                              | 121.545026                      |                       |                               | 大安區忠孝東路3段302號<br>「安區忠孝東路4段47號」                                                                                 | 0                  | 20170525   |   |          |        |
| 12                                       | 11 'BR12'                             | '{中山國中,Zhongshan Junior High School}'                  | 121,544215                      |                       |                               | 电北路376號                                                                                                    | 0                  | 20170525   |   |          |        |
| 13                                       | 12 'BR13'                             | '{极[[橄場_Songshan Airport]'                             | 121.55201.<br>預覽邏取的資料:          |                       |                               | 上北路338號                                                                                                    | 0                  | 20170525   |   |          |        |
| 14                                       | 13 'BR14'                             | '{大官.Dazhi}'                                           | 121.54679. 1 StationPosition    |                       | ^                             | · · · · · · · · · · · · · · · · · · ·                                                                          | 0                  | 20170525   |   |          |        |
| 15                                       | 14 'BR15'                             | '{創庫略, Jiannan Rd, }'                                  | 121.555582 2121.579501,24.9982  | 205                   |                               | <b>学</b> 路798號                                                                                                 | 0                  | 20170525   |   |          |        |
| 16                                       | 15 'BR16'                             | '(武湖 Xihu)'                                            | 121.567227 121.573127,24.9982   | ;4<br>57              |                               | 期路1時256號                                                                                                    | Ő                  | 20170525   |   |          |        |
| 17                                       | 16 'BR17'                             | (冯炯,Amu)<br>'{港崎 Ganggian}'                            | 121.557516 5 121.558092,24.9993 | 32                    |                               | 相応1年5663時                                                                                                    | 0                  | 20170525   |   |          |        |
| 18                                       | 17 'BP18'                             | (小字4s,Cangqian)<br>リウ油 Wanda)                          | 121.584990 <                    |                       | )*                            | 当成21/1 単約                                                                                                    | 0                  | 20170525   |   |          |        |
| 10                                       | 19 'DD10'                             | (大), wende)                                            | 121.504363                      |                       |                               | した日本170mg<br>十月女が15月19月日かり                                                                                     | 0                  | 20170525   |   |          |        |
| 20                                       | 10 BR19<br>10 '00'44'                 | (PS)-A, Nelliu /<br>「十) 却八国 Dahu Park !!               | 121.602214                      | 取消 < 上一步(B)           | 下-步(N) > 完成(E)                | が10日サイズ1000mg<br>1日以久に低111月約                                                                                   | 0                  | 20170525   |   |          |        |
| 20                                       | 20 0020                               | (人用以)(Ba,Dallu Talk)                                   | 121.6071455.25 (0727)           |                       |                               | 77世ロン+又+140元<br>25世な2日氏16世紀                                                                                    | 0                  | 20170525   |   |          |        |
| 21                                       | 20 BK21                               | (南州, nuziou)                                           | 121.0071400,20.07271            |                       | 11400室儿内内侧画家                  | 学校省ンド文10初元<br>地球はなっドルつって時期                                                                                     | 0                  | 20170525   |   |          |        |
| 22                                       | 21 DR22                               | (宋/明,LOIIgilu)<br>'(宗):##你聽馬丁司 Mangang Caftware Dark)' | 121.011333,23.007433            |                       | 11400室北市内側画家:                 | 学ば3F艾23J%に<br>図 ━ 助102 助い                                                                                      | 0                  | 20170525   |   |          |        |
| 25                                       | 22 BK23                               | (曽洛剌庵園画,Nangang Sonware Fark)                          | 121.015,25.05992                |                       | 11300室北市開港凾經。<br>             | 貝                                                                                                    | 0                  | 20170525   |   |          |        |
| 24                                       | 25 BK24                               | (南港展覽語, Taiper Nangang Exhibition Center)              | 121.010001,25.054919            |                       | 火湖線・11500室北市                  | 11/12/11/12/11/12/11/12/11/12/11/12/11/12/11/12/11/12/11/12/11/12/11/12/11/12/11/12/11/12/11/12/11/12/11/12/11 | 0                  | 20170525   |   |          |        |
| 25                                       | 24 BL23                               | {阿浩快覽能, laipel Nangang Exhibition Center}              | 121.010801,25.034919            |                       | 11000 支化 古 伝 美 国 (A)          | 南府區研究院1約1版<br>                                                                                                 | 1                  | 20170525   |   |          |        |
| 26                                       | 25 'RU2'                              | 《家山,Xiangshan》                                         | 121.570116,25.032395            |                       | 11080堂北市信義區信                  | 段路3段132號81<br>第月45月20月152                                                                                      | 1                  | 20170525   |   |          |        |
| 27                                       | 26 'RU3'                              | "{台北101/世貿,Taipei 101/World Trade Center}"             | 121.563667,25.032865            |                       | 11049堂北市信義區信                  | 義路5段20號BI                                                                                                    | 1                  | 20170525   |   |          |        |
| 28                                       | 27 'R04'                              | "{信義安和,Xinyi Anhe}"                                    | 121.552326,25.033015            |                       | 10081堂北市大安區信                  | 获路4段212之1號BI                                                                                                   | 1                  | 20170525   |   |          |        |
| 29                                       | 28 'R06'                              | '{大安森林公園,Daan Park}'                                   | 121.536151,25.033225            |                       | 10656臺北市大安區信                  | 義路3段100號B1                                                                                                    | 1                  | 20170525   |   |          |        |
| 30                                       | 29 'R0'/'                             | `{果門,Dongmen}'                                         | 121.528766,25.033894            |                       | 10650 全北市大安區信                 | 段路2段166號B1                                                                                                    | 1                  | 20170525   |   |          |        |
| 31                                       | 30 'R08,G10'                          | '{中止紀念堂,Chiang Kai-Shek Memorial Hall}'                | 121.518273,25.032767            |                       | 10074 臺北市中正區羅                 | 所福路1段8之1號B1 ′                                                                                                  | 1                  | 20170525   |   |          |        |
| 32                                       | 31 'R09'                              | '{台大醫院,NTU Hospital}'                                  | 121.51602,25.041399             |                       | '10048臺北市中正區公                 | 園路52號B1'                                                                                                    | 1                  | 20170525   |   |          |        |
| - 22                                     | 10 11 19<br>吉北津澤吉祉                    | リ合非面積 Taipai Main Station !<br>溶射服務 NFW                | 121 517/15 25 0/631             |                       | 四00/1產非市市正位中                  | 국·배·R文1 8년/0 외원                                                                                                | ^                  | 20170525   |   |          |        |
| 就緒                                       | 図れた漫中れ                                |                                                        |                                 |                       |                               |                                                                                                    |                    | 項目個數: 110  |   | <u>س</u> | + 100% |

#### Select "comma"

| 日 ち・ご<br>楣案 常用 插入 版                     | 画配置 公式 資料 校閱 檢視 說明 🖓 🕾                                                                        | 訴我您想做什麼                               | 臺北捷運車站資料                    | 服務_NEW.csv - Excel |                                                 |                    |            |       |     |        |
|-----------------------------------------|-----------------------------------------------------------------------------------------------|---------------------------------------|-----------------------------|--------------------|-------------------------------------------------|--------------------|------------|-------|-----|--------|
| ▶ ○ ○ ○ ○ ○ ○ ○ ○ ○ ○ ○ ○ ○ ○ ○ ○ ○ ○ ○ | 最近使         現有           自助未満         定部重新知识           回加市         通貨           加市         通貨 | 下 、 清除<br>新選 、 新務用<br>了 進階…<br>資料剖析 例 | 快速填入 移除重複項 資料驗證 合併彙算        |                    | ■ 組成群組 取消群組 小計                                  | 顅示詳細資料<br>隱藏詳細資料   |            |       |     |        |
| 取得及轉換資料                                 | · 查詢與連線                                                                                       | 排序與篩選                                 | 算料工具                        | 預測                 | 大綱                                              | 5                  |            |       |     | ~      |
|                                         | and and a la                                                                                  |                                       |                             |                    |                                                 |                    |            |       |     |        |
|                                         | Je StationPosition                                                                            |                                       |                             |                    |                                                 |                    |            |       | _   | Ť      |
| A B                                     | C                                                                                             | D                                     | E                           |                    | F                                               | G                  | н          | I   J | K L | M      |
| 1 SEQNO StationID                       | StationName                                                                                   | StationPosition                       |                             | Station Address    |                                                 | BikeAllowOnHoliday | UpdateTime |       |     |        |
| 2 1 'BR01'                              | '{動物園,Taipei Zoo}'                                                                            | 121.579501 資料剖析精靈 - 步馬                | <b>鄂</b> 3之2                | ? ×                | 七路2段32號                                         | 0                  | 20170525   |       |     |        |
| 3 2 'BR02'                              | '{木柵,Muzha}'                                                                                  | 121.573127                            | <b>医动)</b> 改制中能与会防八百姓時,你可去到 | ·                  | 冊路4段135號                                        | 0                  | 20170525   |       |     |        |
| 4 3 'BR03'                              | '{萬芳社區,Wanfang Community}'                                                                    | 121.568088                            | 译朝入真科牛所包合的方隔符號,忽引住方         | 見況國內有到刀偶的結末。       | 等路60號                                           | 0                  | 20170525   |       |     |        |
| 5 4 'BR04'                              | '{萬芳醫院,Wanfang Hospital}'                                                                     | 121.558092 分隔符號                       |                             |                    | 肇路3段113號                                        | 0                  | 20170525   |       |     |        |
| 6 5 'BR05'                              | '{辛亥,Xinhai}'                                                                                 | 121.557045 🗹 Tab 鍵①                   |                             |                    | を路4段128號                                        | 0                  | 20170525   |       |     |        |
| 7 6 'BR06'                              | '{麟光,Linguang}'                                                                               | 121.558833 🗌 分號(M)                    | □ 連續分隔符號視為單一處理(R)           |                    | 平東路3段410號                                       | 0                  | 20170525   |       |     |        |
| 8 7 'BR07'                              | '{六張犁,Liuzhangli}'                                                                            | 121.55302, 2 逗點(C)                    | <b>大京於第四時(0)</b> , 二        |                    | 平東路3段168號                                       | 0                  | 20170525   |       |     |        |
| 9 8 'BR08'                              | '{科技大樓,Technology Building}'                                                                  | 121.543461 □ 空格(S)                    | 义子辨識符號(型):                  | ×                  | 興南路2段235號                                       | 0                  | 20170525   |       |     |        |
| 9 'BR09,R05'                            | '{大安,Daan}'                                                                                   | 121.54237; □其他(四): □                  |                             |                    | 大安區信義路4段2號<br>上市大安區信義路3段180號                    | 0                  | 20170525   |       |     |        |
| 10 'BR10,BL15'                          | '{忠孝復興,Zhongxiao Fuxing}'                                                                     | 121.545026                            |                             |                    | 大安區忠孝東路3段302號<br>、安區忠孝東路4段47號                   | 0                  | 20170525   |       |     |        |
| 12 11 'BR12'                            | '{中山國中.Zhongshan Junior High School}'                                                         | 121.544215                            |                             |                    | 興北路376號                                         | 0                  | 20170525   |       |     |        |
| 13 12 'BR13'                            | '{松山機場,Songshan Airport}'                                                                     | 121.55201,                            |                             |                    | 上北路338號                                         | 0                  | 20170525   |       |     |        |
| 14 13 'BR14'                            | '{大育,Dazhi}'                                                                                  | 121.54679; StationPosition            | 1                           | ^                  | 安路534之1號                                        | 0                  | 20170525   |       |     |        |
| 15 14 'BR15'                            | '{創南路,Jiannan Rd.}'                                                                           | 121.555582 121.579501                 | 24.998205                   |                    | <b></b> 护路798號                                  | 0                  | 20170525   |       |     |        |
| 16 15 'BR16'                            | '{两湖,Xihu}'                                                                                   | 121.567227 121.568088                 | 24.99824<br>24.99857        |                    | 翻路1時2.56號                                       | 0                  | 20170525   |       |     |        |
| 17 16 'BR17'                            | '{港墘.Ganggian}'                                                                               | 121.57516.; 121.558092                | 24.99932                    | ~                  | 期路1時663號                                        | 0                  | 20170525   |       |     |        |
| 18 17 'BR18'                            | '{文德, Wende}'                                                                                 | 121.584999 <                          | 1                           | >                  | 惠路214號                                          | 0                  | 20170525   |       |     |        |
| 19 18 'BR19'                            | '{肉潮 Neihu}'                                                                                  | 121,594363                            |                             |                    | 力路4時186號                                        | 0                  | 20170525   |       |     |        |
| 20 19 'BR20'                            | (大湖公園 Dahu Park)'                                                                             | 121.602214                            | 取消 < 上一步(B)                 | 下一步(N) > 完成(F)     | 方脑5時11號                                         | 0                  | 20170525   |       |     |        |
| 21 20 'BR21'                            | ()(加加)(and runn)                                                                              | 121.6071455.25.07271                  |                             | 11486 會北市内湖岛康      | 「「「「「「」」」」」                                     | 0                  | 20170525   |       |     |        |
| 22 21 'BR22'                            | (jaj)), namou)                                                                                | 121 611535 25 067455                  |                             | 11486 臺北市内湖區康      | 19月1日の19月2日の19月2日の日本                            | 0                  | 20170525   |       |     |        |
| 23 22 'BR23'                            | '(南法軟體國區 Nangang Software Park)'                                                              | 121.615.25.05992                      |                             | 11568 臺北市南港區經      | 四一版183號                                         | 0                  | 20170525   |       |     |        |
| 24 23 'BR24'                            | 「(中/6中/通路)」(山) (山) (山) (山) (山) (山) (山) (山) (山) (山)                                            | 121.616861.25.054919                  |                             |                    | □夏二山1000m<br>〒歯港宮樹港敗1時32時                       | 0                  | 20170525   |       |     |        |
| 25 24 'BI 23'                           | (中)后展览前, Taiper Wangang Exhibition Center)                                                    | 121.616861.25.054919                  |                             | 「振志娘・11568喜北市      | (市)地區(市)地區(中)(2000                              | 1                  | 20170525   |       |     |        |
| 26 25 'P02'                             | (中方形成)見出, Taiper Nangang Exhibition Center;                                                   | 121.010001,20.004919                  |                             | 111080 革化古伦美国作     | ・第127181回り/15217011121306<br>#第12915101521110   | 1                  | 20170525   |       |     |        |
| 20 ZJ K0Z                               | (ALL), Alaligshall /                                                                          | 121.570110,25.052595                  |                             | 11000室儿巾信税回信       | 1950年3月2102初元D1<br>- 海島はなにドルへの時後の11             | 1                  | 20170525   |       |     |        |
| 27 20 R05                               | (台北IOI/世員,Taiper IOI/World Trade Center)                                                      | 121.303007,23.032003                  |                             | 11049室北市信我画信       | i手気(FG)-F支ZU(RCD)<br>- 第三日々 (FD)-1 つーナー Hをつ 1 し | 1                  | 20170525   |       |     |        |
| 20 27 K04                               | (信報文和,Ainyi Anne)                                                                             | 121.552526,25.055015                  |                             | 10001堂北市人女區信       | ■美田合牛⇒支乙工//1 規元□1                               | 1                  | 20170525   |       |     |        |
| 29 20 KU0                               | {人女森林公園,Daan raik}                                                                            | 121.550151,25.055225                  |                             | 10000室北市人女通信       | ■美術合3#支10U場たBI                                  | 1                  | 20170525   |       |     |        |
| 30 29 'R07'                             | 【果門,Dongmen}                                                                                  | 121.528/66,25.033894                  |                             | 10650堂北市大安區信       | 「莪路Z段100號BI」                                    | 1                  | 20170525   |       |     |        |
| 31 30 'R08,G10'                         | (中止紀志宝), Chiang Kai-Shek Memorial Hall}                                                       | 121.518273,25.032767                  |                             | 100/4堂北市甲止區羅       | 創T相略1段X之1號B1                                    | 1                  | 20170525   |       |     |        |
| 32 31 'R09'                             | {台大醫院,NTU Hospital}                                                                           | 121.51602,25.041399                   |                             | 10048 量北市中止區公      | (図路52號B1)<br>また(正部な) FB 40時期                    | 1                  | 20170525   |       |     | -      |
|                                         | 17年7日 曲FFE Taipei Main Station U<br>5資料服務 NEW ①                                               | 1171 517/115 25 0/631                 |                             | 10001度北東田花園市       | -weinnex1 #EAO#R                                | 0                  | 2012/0525  |       |     |        |
| 新体                                      |                                                                                               |                                       |                             |                    |                                                 |                    | T百日(同動)-11 |       |     | + 100% |

### **Next and Complete**

| 日 <b>ち・</b> ご<br>榴案 常用                                                                                                    | <sup>▶</sup> <del>-</del><br>  插入 版 | 面配置 公式 <u>資料</u> 校開 檢視 說明 ♀ 🖴                                                                                                    | 我您想做什麼                                           | 臺北捷運車站資料服務_NEW.csv - Excel              |                               |                       |            | き酸翔   |       | □ ×<br>2      |
|----------------------------------------------------------------------------------------------------|-------------------------------------|----------------------------------------------------------------------------------------------------|--------------------------------------------------|-----------------------------------------|-------------------------------|-----------------------|------------|-------|-------|---------------|
| ▲ Lange (Lange (La | 従     従     桜園 月                    | 最近使現有         全部重新整理         ○ □ □ □ □ □ □         2↓ 【10]           最近使現有         全部重新整理         □ □ □ □ □         ○ □ □         1           開設充満         建線         □ □ □         □ □         □ □ | ●<br>● 重新套用<br>● 連絡語・<br>資料剖析 快速填入               | ●●● ●● ●● ●● ●● ●● ●● ●● ●● ●● ●● ●● ●● | ▲ 組成群組 取消群組 小計<br>事           | 顐示詳細資料<br>彊藏詳細資料      |            |       |       |               |
|                                                                                                    | 取得及轉換資料                             | <b>查</b> 詢與連線 排                                                                                                    | 序與飾選                                             | 資料工具 預測                                 | 大綱                            | rs.                   |            |       |       | ~             |
| D1                                                                                                    | • ± × •                             | ✓ f≠ StationPosition                                                                                                    |                                                  |                                         |                               |                       |            |       |       | ~             |
|                                                                                                    | B                                   | C                                                                                                    | D                                                | F                                       | F                             | G                     | ГНГГ       | 1 1 1 | K L I |               |
| 1 SEONO                                                                                                    | StationID                           | StationName                                                                                                    | StationPosition                                  | Station Address                         |                               | Rike Allow On Holiday | UndateTime |       | in C  |               |
| 2 1                                                                                                    | 'RRAI                               | StationName<br>ソ動物団 Tainei Zooと                                                                                                    | 121 579501 anti 214 the up man a                 | StationAddress                          | 記録なつ新たっつ助き                    | DIREALIOWOIIHOIIday   | 20170525   |       |       |               |
| 3 2                                                                                                    | 'BP02'                              | (動)が強, raper 200)                                                                                                    | 121.575501 資料司付積量 - 沙蒙 3 之 3                     | r A                                     | 100日212016<br>細胞女/10月25時間     | (                     | 20170525   |       |       | - 1           |
| 4 3                                                                                                    | DR02                                | 「「「「「Muzila」」<br>「「「「「「「」」」」<br>「「「「「」」」」」                                                                                                    | 121.575127 請在此量面選擇欲使用的權                          | 位,並設定其資料格式。                             | 1111日中中女133348                | (                     | 20170525   |       |       | _             |
| <b>-</b> 3                                                                                                    | 'DDOA'                              | 「「「「「「「「」」、Wannang Community」                                                                                                    | 121.550000 欄位的資料格式                               |                                         | ⇒ #1000 0%G<br>器はな2 E内112 時争! | (                     | 20170525   |       |       |               |
| 5 4                                                                                                    | 'DD05'                              | (南方西防, Walliang Hospital)                                                                                                    | 121.550092<br>121.557045 • - R(G)                |                                         | 生がロンド又1100kg<br>たロクォドル1つの地野   | 0                     | 20170525   |       |       | _             |
| 7 6                                                                                                    | DRUJ                                | (平久,Allilal)                                                                                                    | 121.337043 〇 加四                                  | 「一般」資料格式會使得數值被轉成數字格式,日期值:               | 皮 ベルロサチ支エムの現代                 | (                     | 20170525   |       |       | - 1           |
| / 0<br>2 7                                                                                                    | BRUO                                | (原行C,Linguang)<br>(一一世世代Linguang)                                                                                                    | 121.530033 0 2 3 0                               | 時成口期個俗式,其該資料則做時成又子俗式。                   | 作果約3時410%。<br>たまはな2時代160時期    | (                     | 20170525   |       |       |               |
| • <i>1</i>                                                                                                    | IDD00                               | (//5g2,Luzhangh)                                                                                                    | 121.33302, O HHID: YMD                           | ♥ 理階(A)                                 | 世界は白いた支100%に                  |                       | 20170525   |       |       | - 1           |
| 9 0                                                                                                    | BK00                                | {作行文人传要, lechnology Building}                                                                                                    | 121.343401 〇 不匯入此權(1)                            |                                         | 戦学時台2時233歳<br>したすう(み芋茸なんぽういか) | (                     | 20170323   |       |       |               |
| 9                                                                                                    | 'BR09,R05'                          | '{大安,Daan}'                                                                                                    | 121.54237, BERT                                  |                                         | 人女區信義路4段2號                    | 0                     | 20170525   |       |       | . L           |
| 10                                                                                                    |                                     |                                                                                                    |                                                  | 2                                       | - C市人文圖言報路3段180號              |                       |            |       |       |               |
| 10                                                                                                    | 'BR10,BL15'                         | '{忠孝復興,Zhongxiao Fuxing}'                                                                                                    | 121.545026                                       |                                         | 大女區忠孝東路3段302號                 | 0                     | 20170525   |       |       |               |
| 11                                                                                                    |                                     |                                                                                                    | 預覽分欄結果(P)                                        |                                         | (安區忠孝東路4段4/號)                 |                       | 00480505   |       |       |               |
| 12 11                                                                                                    | BRI2                                | "{中山國中,Zhongshan Junior High School}"                                                                                                    | 121.544215                                       |                                         | 興北路376號                       | (                     | 20170525   |       |       |               |
| 13 12                                                                                                    | 'BR13'                              | '{松山稷場,Songshan Airport}'                                                                                                    | 121.55201, 一般 一般                                 |                                         | 上北路338號                       | (                     | 20170525   |       |       |               |
| 14 13                                                                                                    | 'BR14'                              | '{大直,Dazhi}'                                                                                                    | 121.546'/9, StationPosition<br>121.579501 24.998 | 205                                     | 安路534之1號                      | (                     | 20170525   |       |       | _             |
| 15 14                                                                                                    | 'BR15'                              | '{劍南路,Jiannan Rd.}'                                                                                                    | 121.555582 121.573127 24.998                     | 24                                      | <b></b>                       | (                     | 20170525   |       |       |               |
| 16 15                                                                                                    | 'BR16'                              | '{西湖,Xihu}'                                                                                                    | 121.567227 121.568088 24.998.                    | 57                                      | 朝路1段256號                      | 0                     | 20170525   |       |       |               |
| 17 16                                                                                                    | 'BR17'                              | '{港墘,Gangqian}'                                                                                                    | 121.57516, 121.55:092 24.999                     | 32 ~                                    | 朝路1段663號                      | (                     | 20170525   |       |       |               |
| 18 17                                                                                                    | 'BR18'                              | '{文德,Wende}'                                                                                                    | 121.584999 <                                     | >                                       | · 惠路214號'                     | (                     | 20170525   |       |       |               |
| 19 18                                                                                                    | 'BR19'                              | '{内湖,Neihu}'                                                                                                    | 121.594363                                       |                                         | ,力路4段186號                     | (                     | 20170525   |       |       |               |
| 20 19                                                                                                    | 'BR20'                              | '{大湖公園,Dahu Park}'                                                                                                    | 121.602214                                       | 取満 < 上一步(B) 下一步(N) > 完成(D)              |                               | (                     | 20170525   |       |       |               |
| 21 20                                                                                                    | 'BR21'                              | '{葫洲,Huzhou}'                                                                                                    | 121.6071455,25.07271                             | 11486 堂北市内湖區[                           | ₹寧路3段16號                      | (                     | 20170525   |       |       |               |
| 22 21                                                                                                    | 'BR22'                              | '{東湖,Donghu}'                                                                                                    | 121.611535,25.067455                             | '11486臺北市內湖區!                           | 東寧路3段235號 <sup> </sup>        | (                     | 20170525   |       |       |               |
| 23 22                                                                                                    | 'BR23'                              | '{南港軟體園區,Nangang Software Park}'                                                                                                    | 121.615,25.05992                                 | '11568臺北市南港區(                           | 涇貿二路183號                      | (                     | 20170525   |       |       |               |
| 24 23                                                                                                    | 'BR24'                              | '{南港展覽館,Taipei Nangang Exhibition Center}'                                                                                                    | 121.616861,25.054919                             | '文湖線:11568臺北F                           | F南港區南港路1段32號                  | (                     | 20170525   |       |       |               |
| 25 24                                                                                                    | 'BL23'                              | '{南港展覽館,Taipei Nangang Exhibition Center}'                                                                                                    | 121.616861,25.054919                             | '板南線:11568臺北F                           | ∀南港區研究院路1段1號                  | 1                     | 20170525   |       |       |               |
| 26 25                                                                                                    | 'R02'                               | '{象山,Xiangshan}'                                                                                                    | 121.570116,25.032395                             | '11080臺北市信義區(                           | 言義路5段152號B1'                  | 1                     | 20170525   |       |       |               |
| 27 26                                                                                                    | 'R03'                               | '{台北101/世貿.Taipei 101/World Trade Center}'                                                                                                    | 121,563667,25.032865                             | 11049臺北市信義區(                            | 言義路5時20號B1'                   | 1                     | 20170525   |       |       |               |
| 28 27                                                                                                    | 'R04'                               | '{信義安和.Xinvi Anhe}'                                                                                                    | 121,552326,25,033015                             | 10681臺北市大安區                             | 言義路4時212之1魅B1'                | 1                     | 20170525   |       |       |               |
| 29 28                                                                                                    | 'R06'                               | '{大安森林公園.Daan Park}'                                                                                                    | 121,536151,25,033225                             | 10656臺北市大安區                             | 言義路3段100歳B1'                  | 1                     | 20170525   |       |       |               |
| 30 29                                                                                                    | 'R07'                               | '{東門.Dongmen}'                                                                                                    | 121,528766,25,033894                             | 10650臺北市大安區(                            | 言義路2時166號B1'                  | 1                     | 20170525   |       |       |               |
| 31 30                                                                                                    | 'R08.G10'                           | '{中正紀念堂,Chiang Kai-Shek Memorial Hall}'                                                                                                    | 121,518273,25,032767                             | 10074臺北市中正區                             | 羅斯福路1段8之1號B1                  | 1                     | 20170525   |       |       |               |
| 32 31                                                                                                    | 'R09'                               | '{台大醫院NTU Hospital}'                                                                                                    | 121-51602-25-041399                              | 10048臺北市山正區                             | ふ園路52駿B1'                     | 1                     | 20170525   |       |       |               |
| 33 32                                                                                                    | P10 RT 12                           | リ合手 由社 Toinai Main Station !!                                                                                                    | 121 517/15 25 0/631                              | 100/1連北市市正原                             | <u> おおまたのまた。</u>              |                       | 20170525   |       |       |               |
|                                                                                                    | 臺北捷運車站                              | 寶料服務_NEW                                                                                                    |                                                  |                                         | : •                           |                       |            |       |       |               |
| 就緒                                                                                                    |                                     |                                                                                                    |                                                  |                                         |                               |                       | 項目個數: 110  |       |       | <b>+</b> 100% |

#### **Rename the Columns**

| ⊟ ५• ୯॰ ∓         |                                            |                                       | 臺北捷運車站資料服務_        | ×                                                    |                        | 詹竣                  | 翔 囨     | - 0 × |                 |
|-------------------|--------------------------------------------|---------------------------------------|--------------------|------------------------------------------------------|------------------------|---------------------|---------|-------|-----------------|
| 宿案 常用 插入 儿        | 反面配置 公式 資料 校閲 検視 説明 ♀ 告訴                   | 我您想做什麼                                |                    |                                                      |                        |                     |         |       | A; 共用           |
|                   | 最近使 現有 全部重新整理 ○ 内容 ス↓ 排序                   | ▼ 、 演除<br>5 重新赛用<br>5 進路…<br>章料剖析快速填入 | 移除重複項 資料驗證 合併彙算 關聯 | ■ 普理資 模擬分析 預測 組成群組 取消群組 小計                           | 顳示詳細資料<br>隱藏詳細資料       |                     |         |       |                 |
| 取得及轉換資料           | 1 查詢與連線 排                                  | 序與篩選                                  | 資料工具               | 預測 大綱                                                | rs.                    |                     |         |       | ^               |
| D1 • : ×          | ✓ f <sub>*</sub> StationPosition           |                                       |                    |                                                      |                        |                     |         | _     | ~               |
|                   | c c                                        | D                                     | E                  | F                                                    | G                      | н і                 | 1       | к     | L M             |
| 1 SEONO StationID | StationName                                | StationPosition                       |                    | ation Address                                        | BikeAllowOnHolidav     | UpdateTime          |         |       |                 |
| 2 1 'BR01'        | '{動物園,Taipei Zoo}'                         | 121.579501                            | 24.998205 '        | 1656臺北市文山區新光路2段32號                                   | 0                      | 20170525            |         |       |                 |
| 3 2 'BR02'        | '{木柵,Muzha}'                               | 121.573127                            | 24.99824 '         | 1656臺北市文山區木柵路4段135號                                  | 0                      | 20170525            |         |       |                 |
| 4 3 'BR03'        | '{萬芳社區,Wanfang Community}'                 | 121.568088                            | 24.99857 '         | 1653臺北市文山區萬芳路60號                                     | 0                      | 20170525            |         |       |                 |
| 5 4 'BR04'        | '{萬芳醫院,Wanfang Hospital}'                  | 121.558092                            | 24.99932 '         | 1696臺北市文山區興隆路3段113號                                  | 0                      | 20170525            |         |       |                 |
| 6 5 'BR05'        | '{辛亥,Xinhai}'                              | 121.5570455                           | 25.005455 '        | 1694臺北市文山區辛亥路4段128號                                  | 0                      | 20170525            |         |       |                 |
| 7 6 'BR06'        | '{麟光,Linguang}'                            | 121.5588335                           | 25.018495 '        | 0676臺北市大安區和平東路3段410號                                 | 0                      | 20170525            |         |       |                 |
| 8 7 'BR07'        | '{六張犁,Liuzhangli}'                         | 121.55302                             | 25.02381 '         | 0674臺北市大安區和平東路3段168號                                 | 0                      | 20170525            |         |       |                 |
| 9 8 'BR08'        | '{科技大樓,Technology Building}'               | 121.5434615                           | 25.02612           | 0667臺北市大安區復興南路2段235號                                 | 0                      | 20170525            |         |       |                 |
| 9 'BR09,R05'      | '{大安,Daan}'                                | 121.54237                             | 25.033311          | Z湖線:10683臺北市大安區信義路4段2號<br>{水信義線:10658臺北市大安區信義路3段180點 | . 0                    | 20170525            |         |       |                 |
| 10 'BR10,BL15'    | '{忠孝復興,Zhongxiao Fuxing}'                  | 121.545026                            | 25.041749          | ス湖線:10654臺北市大安區忠孝東路3段302號 南線:10691臺北市大安區忠孝東路4段47號    | 0                      | 20170525            |         |       |                 |
| 12 11 'BR12'      | '{中山國中.Zhongshan Junior High School}'      | 121,544215                            | 25.06085 '         | 0476臺北市中山區復興北路376號                                   | 0                      | 20170525            |         |       |                 |
| 13 12 'BR13'      | '{松山梯場,Songshan Airport}'                  | 121.55201                             | 25.0629075 '       | 0576臺北市松山區敦化北路338駿                                   | 0                      | 20170525            |         |       |                 |
| 14 13 'BR14'      | '{大育.Dazhi}'                               | 121,54679                             | 25.07943 '         | 0465臺北市中山區北安路534之1號                                  | 0                      | 20170525            |         |       |                 |
| 15 14 'BR15'      | '{劍南路,Jiannan Rd.}'                        | 121.5555825                           | 25.08483 '         | 0464臺北市中山區北安路798號                                    | 0                      | 20170525            |         |       |                 |
| 16 15 'BR16'      | '{西湖,Xihu}'                                | 121.567227                            | 25.08216 '         | 1493臺北市內湖區內湖路1段256號                                  | 0                      | 20170525            |         |       |                 |
| 17 16 'BR17'      | '{港墘.Ganggian}'                            | 121.57516                             | 25.08007 '         | 1446臺北市內湖區內湖路1段663號                                  | 0                      | 20170525            |         |       |                 |
| 18 17 'BR18'      | '{文德,Wende}'                               | 121.5849995                           | 25.078455 '        | 1475臺北市內湖區文德路214號                                    | 0                      | 20170525            |         |       |                 |
| 19 18 'BR19'      | '{内湖,Neihu}'                               | 121.594363                            | 25.083675 '        | 1489臺北市內湖區成功路4段186號                                  | 0                      | 20170525            |         |       |                 |
| 20 19 'BR20'      | '{大湖公園,Dahu Park}'                         | 121.602214                            | 25.083805 '        | 1477臺北市內湖區成功路5段11號                                   | 0                      | 20170525            |         |       |                 |
| 21 20 'BR21'      | '{ 葫洲,Huzhou}'                             | 121.6071455                           | 25.07271 '         | 1486臺北市內湖區康寧路3段16號                                   | 0                      | 20170525            |         |       |                 |
| 22 21 'BR22'      | '{東湖,Donghu}'                              | 121.611535                            | 25.067455 '        | 1486臺北市內湖區康寧路3段235號                                  | 0                      | 20170525            |         |       |                 |
| 23 22 'BR23'      | '{南港軟體園區,Nangang Software Park}'           | 121.615                               | 25.05992 '         | 1568臺北市南港區經貿二路183號                                   | 0                      | 20170525            |         |       |                 |
| 24 23 'BR24'      | '{南港展覽館,Taipei Nangang Exhibition Center}' | 121.616861                            | 25.054919 '        | で湖線:11568臺北市南港區南港路1段32號                              | 0                      | 20170525            |         |       |                 |
| 25 24 'BL23'      | '{南港展覽館,Taipei Nangang Exhibition Center}' | 121.616861                            | 25.054919 '        | 反南線:11568臺北市南港區研究院路1段1號                              | 1                      | 20170525            |         |       |                 |
| 26 25 'R02'       | '{象山,Xiangshan}'                           | 121.570116                            | 25.032395 '        | 1080臺北市信義區信義路5段152號B1'                               | 1                      | 20170525            |         |       |                 |
| 27 26 'R03'       | '{台北101/世貿,Taipei 101/World Trade Center}' | 121.563667                            | 25.032865 '        | 1049臺北市信義區信義路5段20號B1'                                | 1                      | 20170525            |         |       |                 |
| 28 27 'R04'       | '{信義安和,Xinyi Anhe}'                        | 121.552326                            | 25.033015 '        | 0681臺北市大安區信義路4段212之1號B1'                             | 1                      | 20170525            |         |       |                 |
| 29 28 'R06'       | '{大安森林公園,Daan Park}'                       | 121.536151                            | 25.033225 '        | 0656臺北市大安區信義路3段100號B1'                               | 1                      | 20170525            |         |       |                 |
| 30 29 'R07'       | '{東門,Dongmen}'                             | 121.528766                            | 25.033894 '        | 0650臺北市大安區信義路2段166號B1'                               | 1                      | 20170525            |         |       |                 |
| 31 30 'R08,G10'   | '{中正紀念堂,Chiang Kai-Shek Memorial Hall}'    | 121.518273                            | 25.032767          | 0074臺北市中正區羅斯福路1段8之1號B1 '                             | 1                      | 20170525            |         |       |                 |
| 32 31 'R09'       | '{台大醫院,NTU Hospital}'                      | 121.51602                             | 25.041399 '        | 0048臺北市中正區公園路52號B1'                                  | 1                      | 20170525            |         |       |                 |
| 22 22 P10 RT 12   | リ合非書社 Tainei Main Station !!               | 121 517/15                            | 25.04631           | 00/1 產作市市工匠中考研版1 题/0.账                               | 0                      | 20170525            |         |       |                 |
| ◆      基北捷運車      | は資料服務_NEW ↔                                |                                       |                    | : (                                                  |                        |                     |         |       |                 |
| 就緒                |                                            |                                       |                    | 平均                                                   | 值: 121.5231221 項目個數: 1 | 110 加總: 13246.02031 | III III | m     | <b>— +</b> 100% |

## **Data Preprocessing**

| ⊟ ち・ ♂  ∓                         |                                                                                                    |                      | 臺北捷運車站資料服務_NEW.csv - Excel                          |                                       |                       |            | 詹媛翔 🗖 | – a ×     |
|-----------------------------------|----------------------------------------------------------------------------------------------------|----------------------|-----------------------------------------------------|---------------------------------------|-----------------------|------------|-------|-----------|
| 榴案 常用 插入 刈                        | 反面配置 公式 賞料 校開 檢視 説明 ♀ 告訴                                                                                                    | 斥我您想做什麼              |                                                     |                                       |                       |            |       | ,<br>♀ 共用 |
| 取得資 從文 從 從表<br>料 → 字/CSV Web 植/範囲 | 最近使 現有         年齢         1         1         1         1         1         1         1         1         1         1         1         1         1         1         1         1         1         1         1         1         1         1         1         1         1         1         1         1         1         1         1         1         1         1         1         1         1         1         1         1         1         1         1         1         1         1         1         1         1         1         1         1         1         1         1         1         1         1         1         1         1         1         1         1         1         1         1         1         1         1         1         1         1         1         1         1         1         1         1         1         1         1         1         1         1         1         1         1         1         1         1         1         1         1         1         1         1         1         1         1         1         1         1         1         1 | ▼ 下 造路<br>● 算料剖析 快速填 | 入 谷除重複項 資料驗證 合併奠算 期降回 管理度 模型分析 預測<br>利模型            | ▲成群組 取減群組 小計                          | 顠示詳細資料<br>蘯藏詳細資料      |            |       |           |
| 取得及轉換資料                           | ¥ 查詢與連線 排                                                                                                    | 序與篩選                 | 資料工具 預測                                             | 大網                                    | r <u>s</u>            |            |       | ^         |
| D2 • : ×                          | <ul> <li>✓ f<sub>*</sub> 121.579501</li> </ul>                                                                                                    |                      |                                                     |                                       |                       |            |       | *         |
| A B                               |                                                                                                    | D                    |                                                     |                                       |                       |            |       | L   M 🗖   |
| 1 SEONO StationID                 | StationName                                                                                                    | StationPosition X    | Station Position Y Station Address                  |                                       | Bike Allow On Holiday | UpdateTime |       |           |
| 2 1 'BR01'                        | '{動物園,Taipei Zoo}'                                                                                                    | 121.579501           | 24.998205 '11656臺北市文山區新                             | 光路2段32號                               | (                     | 20170525   |       |           |
| 3 2 'BR02'                        | '{木柵,Muzha}'                                                                                                    | 121.573127           | 24.99824 11656臺北市文山區木                               | 柵路4段135號                              | (                     | 20170525   |       |           |
| 4 3 'BR03'                        | '{萬芳社區,Wanfang Community}'                                                                                                    | 121.568088           | 24.99857 '11653臺北市文山區萬                              | 芳路60號                                 | (                     | 20170525   |       |           |
| 5 4 'BR04'                        | '{萬芳醫院,Wanfang Hospital}'                                                                                                    | 121.558092           | 24.99932 '11696臺北市文山區興                              | 隆路3段113號                              | (                     | ) 20170525 |       |           |
| 6 5 'BR05'                        | '{辛亥,Xinhai}'                                                                                                    | 121.5570455          | 25.005455 '11694臺北市文山區辛                             | 亥路4段128號                              | (                     | 20170525   |       |           |
| 7 6 'BR06'                        | '{麟光,Linguang}'                                                                                                    | 121.5588335          | 25.018495 '10676臺北市大安區和                             | 平東路3段410號                             | (                     | ) 20170525 |       |           |
| 8 7 'BR07'                        | '{六張犁,Liuzhangli}'                                                                                                    | 121.55302            | 25.02381 '10674臺北市大安區和                              | 平東路3段168號                             | (                     | ) 20170525 |       |           |
| 9 8 'BR08'                        | '{科技大樓,Technology Building}'                                                                                                    | 121.5434615          | 25.02612 '10667臺北市大安區復                              | 興南路2段235號                             | (                     | 20170525   |       |           |
| 9 'BR09,R05'                      | '{大安,Daan}'                                                                                                    | 121.54237            | 25.033311<br>淡水信義線:10683臺北市                         | 大安區信義路4段2號<br>北市大安區信義路3段180號          | (                     | 20170525   |       |           |
| 10 'BR10,BL15'                    | '{忠孝復興,Zhongxiao Fuxing}'                                                                                                    | 121.545026           | 25.041749                                           | 大安區忠孝東路3段302號<br>大安區忠孝東路4段47號。        | (                     | 20170525   |       |           |
| 12 11 'BR12'                      | '{中山國中,Zhongshan Junior High School}'                                                                                                    | 121,544215           | 25.06085 10476臺北市中山區復                               | 興北路376號                               | (                     | 20170525   |       |           |
| 13 12 'BR13'                      | '{松山機場.Songshan Airport}'                                                                                                    | 121.55201            | 25.0629075 10576臺北市松山區敦                             | 化北路338號                               | (                     | 20170525   |       |           |
| 14 13 'BR14'                      | '{大育.Dazhi}'                                                                                                    | 121,54679            | 25.07943 '10465臺北市中山區北                              | 安略534之1號                              | (                     | 20170525   |       |           |
| 15 14 'BR15'                      | '{創庫路.Jiannan Rd.}'                                                                                                    | 121,5555825          | 25.08483 '10464臺北市中口區北                              | 安略798艘                                | (                     | 20170525   |       |           |
| 16 15 'BR16'                      | '{西湖,Xihu}'                                                                                                    | 121.567227           | 25.08216 '11493 憂北市内湖區内                             | 湖路1段256號                              | (                     | 20170525   |       |           |
| 17 16 'BR17'                      | '(港藏 Ganggian)'                                                                                                    | 121.57516            | 25.08007 11446臺北市內湖區內                               | 湖路1時663號                              | (                     | 20170525   |       |           |
| 18 17 'BR18'                      | ()2-4,0-4 mg g f and )<br>'{ 文律 Wende }'                                                                                                    | 121 5849995          | 25.078455 111475臺北市內湖區文                             | 海路214號                                | (                     | 20170525   |       |           |
| 19 18 'BR19'                      | '{肉湖 Neihu}'                                                                                                    | 121.594363           | 25.083675 111489臺北市内湖區成                             | 功略4時186艘                              | (                     | 20170525   |       |           |
| 20 19 'BR20'                      | ((大湖公園.Dahu Park)'                                                                                                    | 121.602214           | 25.083805 11477臺北市内湖區成                              | 功略5時11號                               | (                     | 20170525   |       |           |
| 21 20 'BR21'                      | () (···································                                                                                                    | 121 6071455          | 25.07271 11486 臺北市内湖區康                              | 寧略3時16號                               | (                     | 20170525   |       |           |
| 22 21 'BR22'                      | '{更湖 Donghu}'                                                                                                    | 121.611535           | 25.067455 111486臺北市內湖區康                             | 室路3路235艘                              | (                     | 20170525   |       |           |
| 23 22 'BR23'                      | '{南港軟體園區,Nangang Software Park}'                                                                                                    | 121.615              | 25.05992 11568 臺北市南港區經                              | 望二路183號                               | (                     | 20170525   |       |           |
| 24 23 'BR24'                      | '{南港国鑒館 Tainei Nangang Exhibition Center}'                                                                                                    | 121.616861           | 25.054919 '文湖線: 11568臺北市                            | 南港區南港路1時32號                           | (                     | 20170525   |       |           |
| 25 24 'BL23'                      | '{南港區聯館 Tainei Nangang Exhibition Center}'                                                                                                    | 121.616861           | 25.054919  板南線:11568臺北市                             | 南港區研究院路1時1號                           | 1                     | 20170525   |       |           |
| 26 25 'R02'                       | '{\$1[[Yiangshan]'                                                                                                    | 121 570116           | 25.032395 11080 亭 小市住義原住                            |                                       | 1                     | 20170525   |       |           |
| 27 26 'R03'                       | '(合业101/世貿 Tainei 101/World Trade Center)'                                                                                                    | 121.563667           | 25.032855 11009臺北市信義區信                              | 表胞5階20點R1'                            | 1                     | 20170525   |       |           |
| 28 27 'R04'                       | '{合義安和 Yinyi Anhe}'                                                                                                    | 121 552326           | 25.033015 10.081 臺北市大安區住                            | 姜聪4聪212岁1脆B1                          | 1                     | 20170525   |       |           |
| 29 28 'R06'                       | (信報文句,Ally Time)<br>'(大安选林心图 Daan Park)'                                                                                                    | 121.536151           | 25.033010 10001至30.10人交通信<br>25.033225 10656奏业市大安区住 | 姜胺3時100艘R1                            | 1                     | 20170525   |       |           |
| 30 20 100                         | (人文 (和)(人民),Daan lain)                                                                                                    | 121.528766           | 25.033804 10650 喜北市大安区住                             | 表版20166晚P1                            | 1                     | 20170525   |       |           |
| 31 30 'R08 (10'                   | '(山正纪今世 Chiang Kai-Shek Memorial Hall)'                                                                                                    | 121.520700           | 25.032767 10074 臺北市人又圖眉                             | #Apple=221000mp1<br>新潟路1時8之1號R1 '     | 1                     | 20170525   |       |           |
| 32 31 'R09'                       | (一正, , , , , , , , , , , , , , , , , , ,                                                                                                     | 121.51602            | 25.052.07 10075至九印中止画種<br>25.041399 10048喜北市市正同八    | 1711日1411-1-1-20ペートの60-1<br>原語なら2時で11 | 1                     | 20170525   |       |           |
| 33 32 'P10 PT 12'                 | 「ロハロPyper to Hoopman」<br>「台北市社 Tainai Main Station」」                                                                                                    | 121.51002            | 25.04631 10041 喜北市市工厅中                              | 空戸20001<br>安研版1匹/Q匙                   | (                     | 20170525   |       |           |
| < ▶ 臺北捷運車如                        | 站資料服務_NEW ⊕                                                                                                    |                      | · · · · · · · · · · · · · · · · · · ·               | : 🔳                                   |                       |            |       |           |
| 就緒                                |                                                                                                    |                      |                                                     |                                       |                       |            |       | + 100%    |

#### Add CSV to the Contents

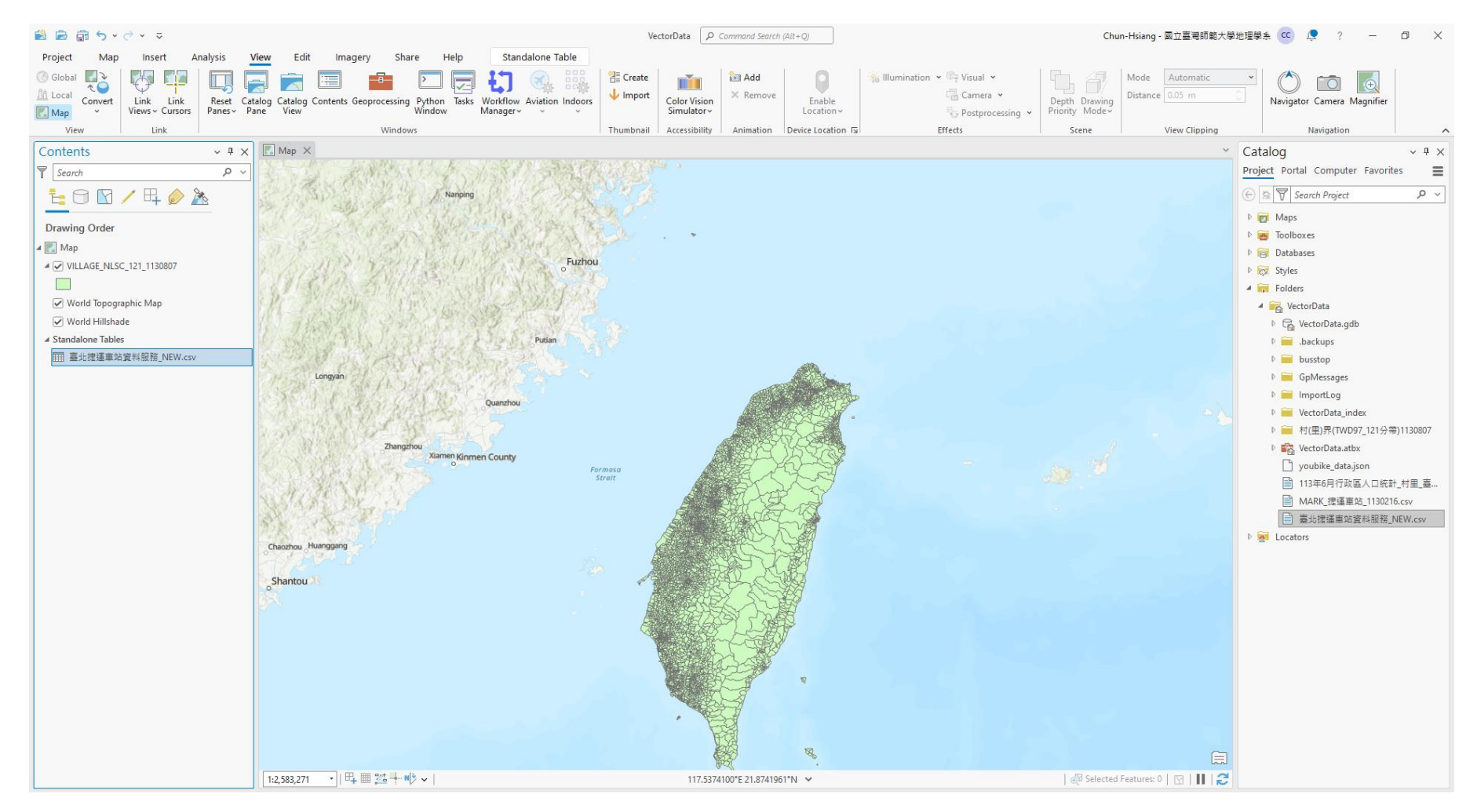

## **Display XY to Point**

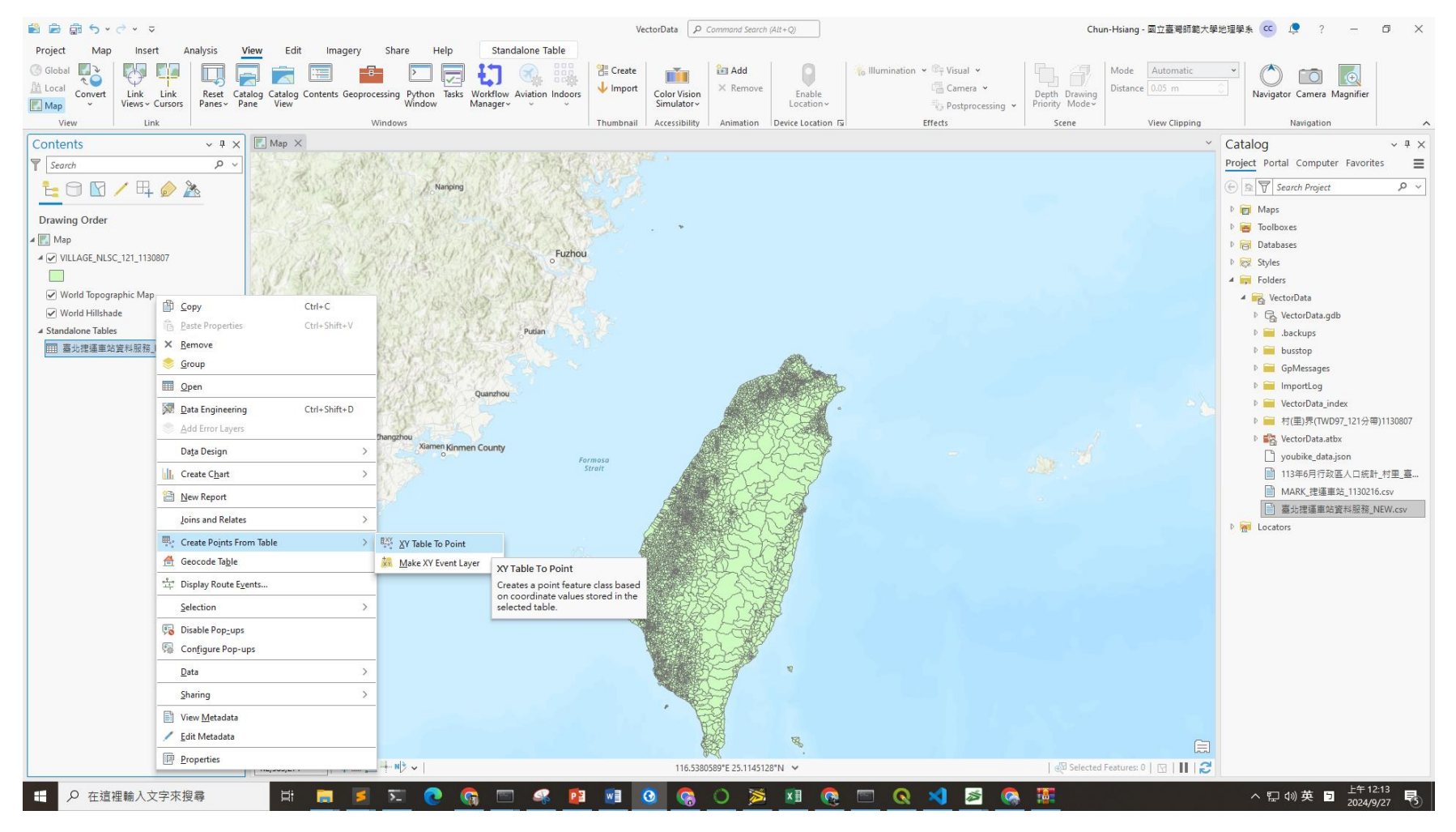

## **Display XY to Point**

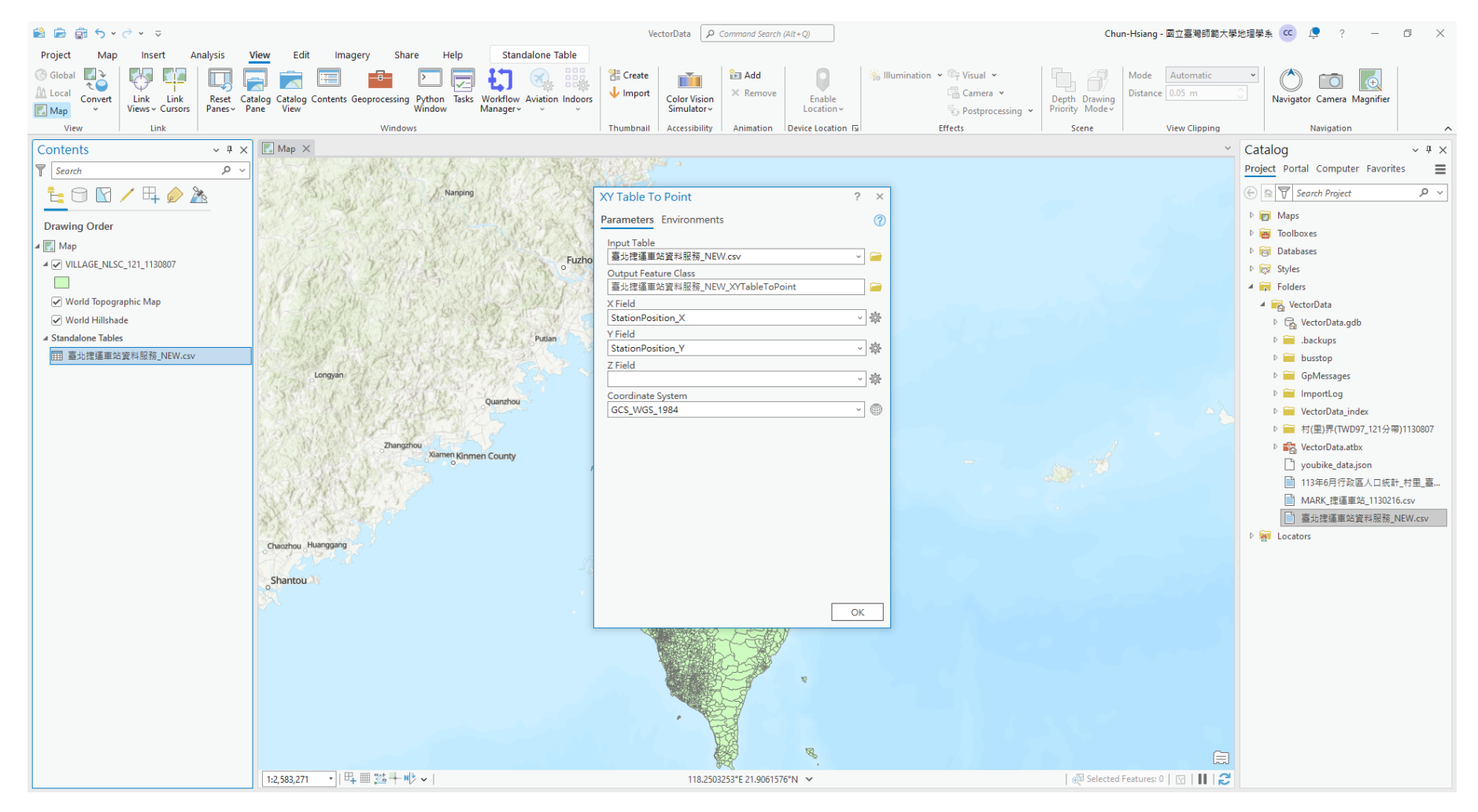

### **Display XY to Point Results**

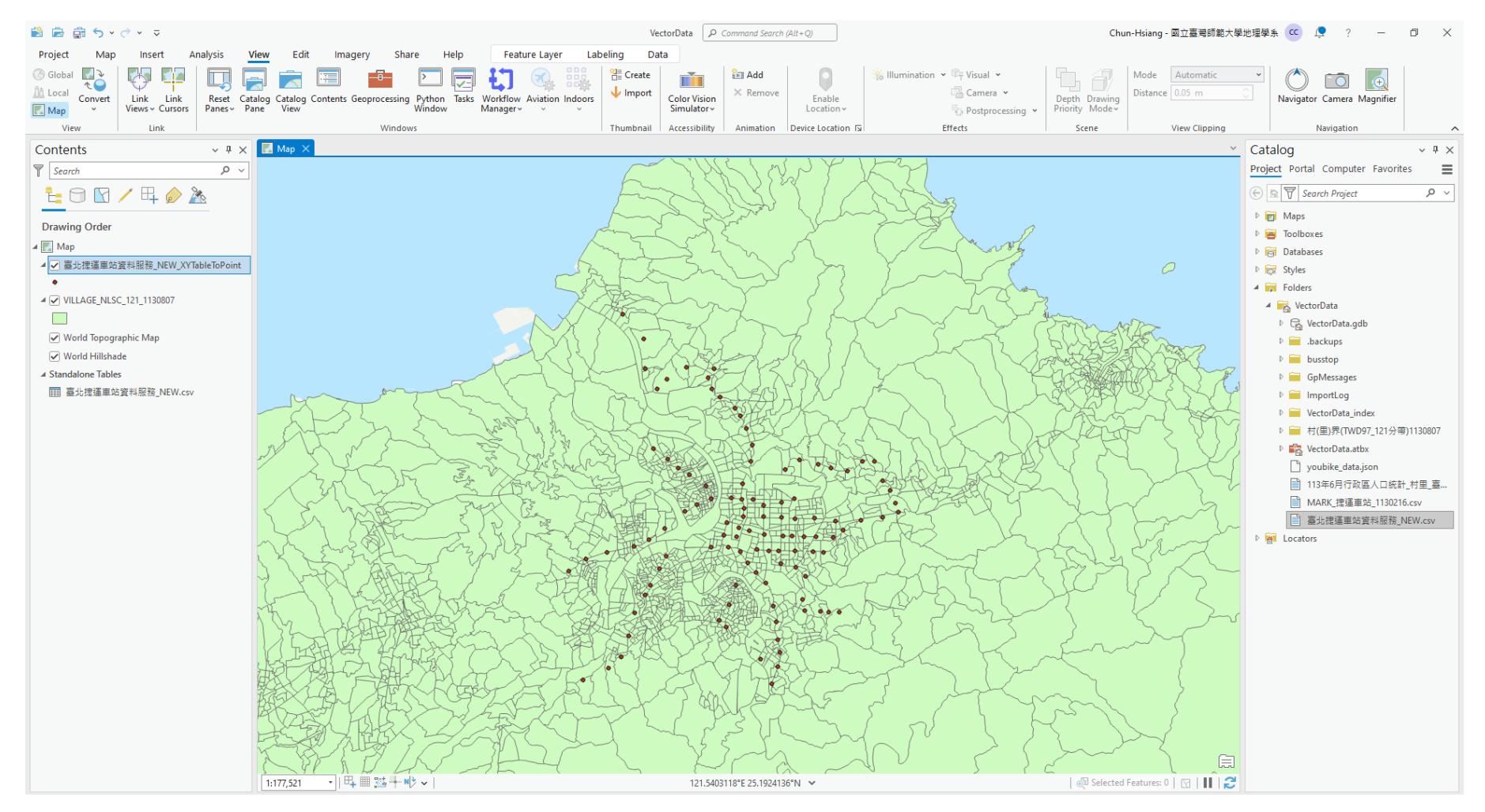

## **Convert JSON to CSV**

#### https://data.page/json/csv

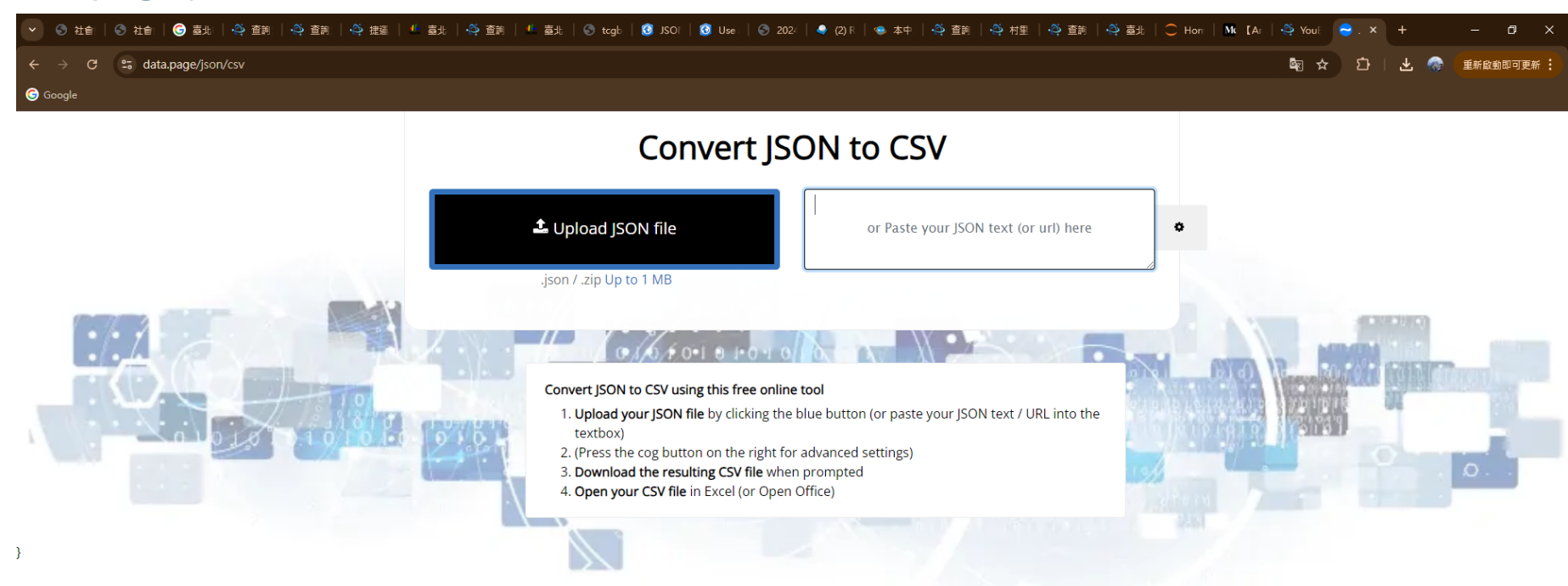

| Contact us                         |                |                                                                                      | Where now?                    |                |              |  |  |  |
|------------------------------------|----------------|--------------------------------------------------------------------------------------|-------------------------------|----------------|--------------|--|--|--|
| Tell us about you                  | r data-related | Tweet                                                                                | JSON to CSV                   | Upgrade to PRO | What is JSOI |  |  |  |
| problem. We will solve it rapidly. |                | CSV Shortcuts - transform any JSON URL into a                                        | CSV to JSON                   | Log in         | What is CSV  |  |  |  |
|                                    |                | direct CSV download link (and email to others)                                       | XML to CSV                    | API            | Blog         |  |  |  |
| DATA GE                            | sign in        | Email alerts - receive daily emails (with CSV attached) whenever a JSON feed changes | Desktop App<br>JSON Formatter | JSON Editor    | About Us     |  |  |  |

© 2012-2024 - DATA PAGE TERMS PRIVACY POLICY

### **Convert JSON to CSV**

| ◇ ③ 社会   ⑤ 社会   ⑥ 査払   谷 査執   谷 査執   谷 査執   4 査払   谷 査制   4 査払   ⑤ tcgb   ⑥ tcgb   ⑥ tcgb   ⑥ Use   ③ 202/   ● (2) F   ● 本中   谷 査制   谷 査制   谷 査則   〇 音助   〇 Hon   Mt [Ar   谷 You! ] ● .× + - の |           |                        |       |                            |                              |             |                                                    |                                |  |  |  |  |  |
|----------------------------------------------------------------------------------------------------|-----------|------------------------|-------|----------------------------|------------------------------|-------------|----------------------------------------------------|--------------------------------|--|--|--|--|--|
| ÷                                                                                                    | → C' 🖙 da | ta.page/json/csv       |       |                            |                              |             | الات کے بچ                                         | ] 🛛 🛃 🎆 重新啟動即可更新 🗄             |  |  |  |  |  |
| 6                                                                                                    | Google    |                        |       |                            |                              |             |                                                    |                                |  |  |  |  |  |
|                                                                                                    |           |                        |       |                            |                              |             |                                                    |                                |  |  |  |  |  |
|                                                                                                    |           |                        | D     | ownloaded youbike_ii       | mmediate.csv                 |             |                                                    |                                |  |  |  |  |  |
|                                                                                                    |           |                        |       |                            | ₽                            |             | *2                                                 |                                |  |  |  |  |  |
|                                                                                                    |           |                        | Т     | hanks for using <b>DAT</b> | 점 🛔 or Excel File (XLSX)     | Copy to Cli | with this result                                   |                                |  |  |  |  |  |
|                                                                                                    |           |                        |       | Tweet us to the world      | d!                           |             |                                                    |                                |  |  |  |  |  |
| Ŷ                                                                                                    | sno       | sna                    | sarea | mday                       | ar                           | sareaen     | snaen                                              | arer                           |  |  |  |  |  |
|                                                                                                    | 500101001 | YouBike2.0_捷運科技大樓站     | 大安區   | 2024-09-27 00:31:17        | 7 復興南路三段235號前                | Daan Dist.  | YouBike2.0_MRT Technology Bldg. Sta.               | No.235 • Sec. 2 •              |  |  |  |  |  |
|                                                                                                    | 500101002 | YouBike2.0_復興南路二段273號前 | 大安區   | 2024-09-27 00:15:17        | 7 復興南路三段273號西側               | Daan Dist.  | YouBike2.0_No.273,Sec. 2,Fuxing S. Rd.             | No.273 , Sec. 2 , Fu           |  |  |  |  |  |
|                                                                                                    | 500101003 | YouBike2.0_國北教大實小東側門   | 大安區   | 2024-09-26 23:42:16        | 6 和平東路二段96巷7號                | Daan Dist.  | YouBike2.0_NTUE Experiment Elementary School (East | No. 7 + Ln. 96 + Sec.          |  |  |  |  |  |
|                                                                                                    | 500101004 | YouBike2.0_和平公園東側      | 大安區   | 2024-09-27 00:28:16        | 6 和平東路二段118巷33號              | Daan Dist.  | YouBike2.0_Heping Park (East)                      | No. 33 · Ln. 118 · See         |  |  |  |  |  |
|                                                                                                    | 500101005 | YouBike2.0_辛亥復興路口西北側   | 大安區   | 2024-09-27 00:29:16        | 6 復興南路二段368號                 | Daan Dist.  | YouBike2.0_Xinhai Fuxing Rd. Intersection (Northwe | No. 368 • Sec. 2 •             |  |  |  |  |  |
|                                                                                                    | 500101006 | YouBike2.0_復興南路三段280號前 | 大安區   | 2024-09-27 00:07:17        | 7 復興南路二段280號                 | Daan Dist.  | YouBike2.0_No. 280 , Sec. 2 , Fuxing S. Rd.        | No. 280 , Sec. 2 ,             |  |  |  |  |  |
|                                                                                                    | 500101007 | YouBike2.0_復興南路三段340巷口 | 大安區   | 2024-09-27 00:35:14        | 4 復興南路三段342號                 | Daan Dist.  | YouBike2.0_Ln. 340 , Sec. 2 , Fuxing S. Rd.        | No. 342 , Sec. 2 ,             |  |  |  |  |  |
|                                                                                                    | 500101008 | YouBike2.0_新生南路三段52號前  | 大安區   | 2024-09-26 23:56:18        | 8 新生南路三段52號                  | Daan Dist.  | YouBike2.0_No. 52 ,Sec. 3 ,Xinsheng S. Rd.         | No. 52 / Sec. 3 / )            |  |  |  |  |  |
|                                                                                                    | 500101009 | YouBike2.0_新生南路三段66號前  | 大安區   | 2024-09-27 00:23:17        | 7 新生南路三段66號東側                | Daan Dist.  | YouBike2.0_No. 66 y Sec. 3 y Xinsheng S. Rd.       | No. 66 • Sec. 3 • Xin:         |  |  |  |  |  |
|                                                                                                    | 500101010 | YouBike2.0_新生南路三段82號前  | 大安區   | 2024-09-27 00:31:17        | 7 新生南路三段82號                  | Daan Dist.  | YouBike2.0_No. 82 ,Sec. 3 ,Xinsheng S. Rd.         | No. 82 / Sec. 3 / )            |  |  |  |  |  |
|                                                                                                    | 500101012 | YouBike2.0_辛亥路一段30號前   | 大安區   | 2024-09-27 00:23:15        | 5 辛亥路一段30號                   | Daan Dist.  | YouBike2.0_No. 30 ,Sec. 1 ,Xinhai Rd.              | No. 30 + Sec. 1                |  |  |  |  |  |
|                                                                                                    | 500101013 | YouBike2.0_和平復興路口西北側   | 大安區   | 2024-09-27 00:33:16        | 6 復興南路三段236號                 | Daan Dist.  | YouBike2.0_Heping Fuxing Rd. Intersection (Northwe | No. 236 • Sec. 2 •             |  |  |  |  |  |
|                                                                                                    | 500101014 | YouBike2.0_羅斯福路三段311號前 | 大安區   | 2024-09-27 00:33:16        | 6 羅斯福路三段311號                 | Daan Dist.  | YouBike2.0_No. 311 ,Sec. 3 ,Roosevelt Rd.          | No. 311 y Sec. 3 y             |  |  |  |  |  |
|                                                                                                    | 500101015 | YouBike2.0_大安運動中心停車場   | 大安區   | 2024-09-27 00:24:16        | 6 敦南街76巷28號                  | Daan Dist.  | YouBike2.0_Taipei Da-an Sports Center Parking lot  | No. 28 + Ln. 76                |  |  |  |  |  |
|                                                                                                    | 500101016 | YouBike2.0_羅斯福路三段245號前 | 大安區   | 2024-09-27 00:28:14        | 4 羅斯福路三段245號                 | Daan Dist.  | YouBike2.0_No. 245 , Sec. 3 , Roosevelt Rd.        | No. 245 y Sec. 3 y             |  |  |  |  |  |
|                                                                                                    | 500101018 | YouBike2.0_溫州公園        | 大安區   | 2024-09-27 00:35:17        | 7 羅斯福路三段283巷11號              | Daan Dist.  | YouBike2.0_Wenzhou Park                            | No. 11 + Ln. 283 + Sec         |  |  |  |  |  |
|                                                                                                    | 500101019 | YouBike2.0_和平臥龍街口      | 大安區   | 2024-09-27 00:34:16        | 6 臣\寵街1號                     | Daan Dist.  | YouBike2.0_Heping Wolong St. Intersection          | No. 1 · Wo                     |  |  |  |  |  |
|                                                                                                    | 500101020 | YouBike2.0_溫州停車場       | 大安區   | 2024-08-13 07:53:15        | 5 新生南路三段54巷/溫州街口             | Daan Dist.  | YouBike2.0_Wenzhou Parking Lot                     | Ln. 54 · Sec. 3 · Xinsheng S.  |  |  |  |  |  |
|                                                                                                    | 500101021 | YouBike2.0_銘傳國小側門      | 大安區   | 2024-09-26 23:48:14        | 4 羅斯福路四段21號旁天橋下              | Daan Dist.  | YouBike2.0_Taipei Municipal MingChuan Elementary S | No. 21 , Sec. 4 ,              |  |  |  |  |  |
|                                                                                                    | 500101022 | YouBike2.0_捷運公館站(2號出口) | 大安區   | 2024-09-27 00:34:16        | 6 捷運公館站(2號出口)外側              | Daan Dist.  | YouBike2.0_MRT Gongguan Sta. (Exit 2)              | MRT Gongguan                   |  |  |  |  |  |
|                                                                                                    | 500101023 | YouBike2.0_第二學生活動中心    | 大安區   | 2024-09-27 00:31:17        | 7 羅斯福路四段107號(西南側)            | Daan Dist.  | YouBike2.0_2nd Student Activity Center             | No. 107 · Sec. 4 · Roos        |  |  |  |  |  |
|                                                                                                    | 500101024 | YouBike2.0_臺灣科技大學正門    | 大安區   | 2024-09-27 00:34:16        | 6 基隆路四段43號(臺灣科技大學正門旁小側門靠田徑場) | Daan Dist.  | YouBike2.0_NTUST(Main Gate)                        | No. 43 · Sec. 4 ·              |  |  |  |  |  |
|                                                                                                    | 500101025 | YouBike2.0_臺灣科技大學側門    | 大安區   | 2024-09-27 00:29:16        | 6 基隆路四段73巷與基隆路口              | Daan Dist.  | YouBike2.0_NTUST(Side Gate)                        | Ln. 73 🛌 Sec. 4 🖓 Keelu        |  |  |  |  |  |
|                                                                                                    | 500101026 | YouBike2.0_公館公園        | 大安區   | 2024-09-27 00:16:17        | 7 羅斯福路四段113巷基隆路四段41巷口        | Daan Dist.  | YouBike2.0_Gongguan Park                           | Ln. 113 · Sec. 4 · Roosevelt I |  |  |  |  |  |

#### **Conduct "XY Table to Point"**

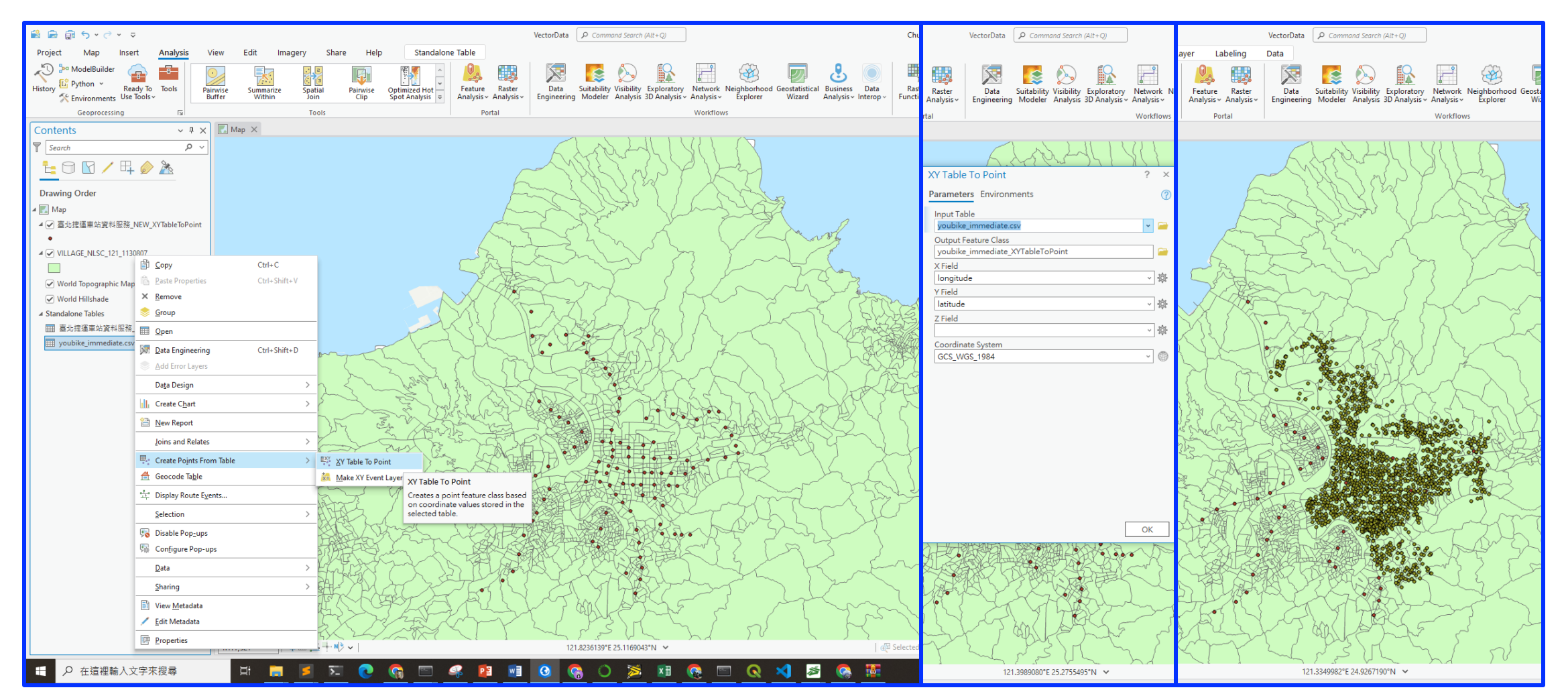

# Join & Spatial Join

Merge data from one shapefile to another

### **Open Attribute Table**

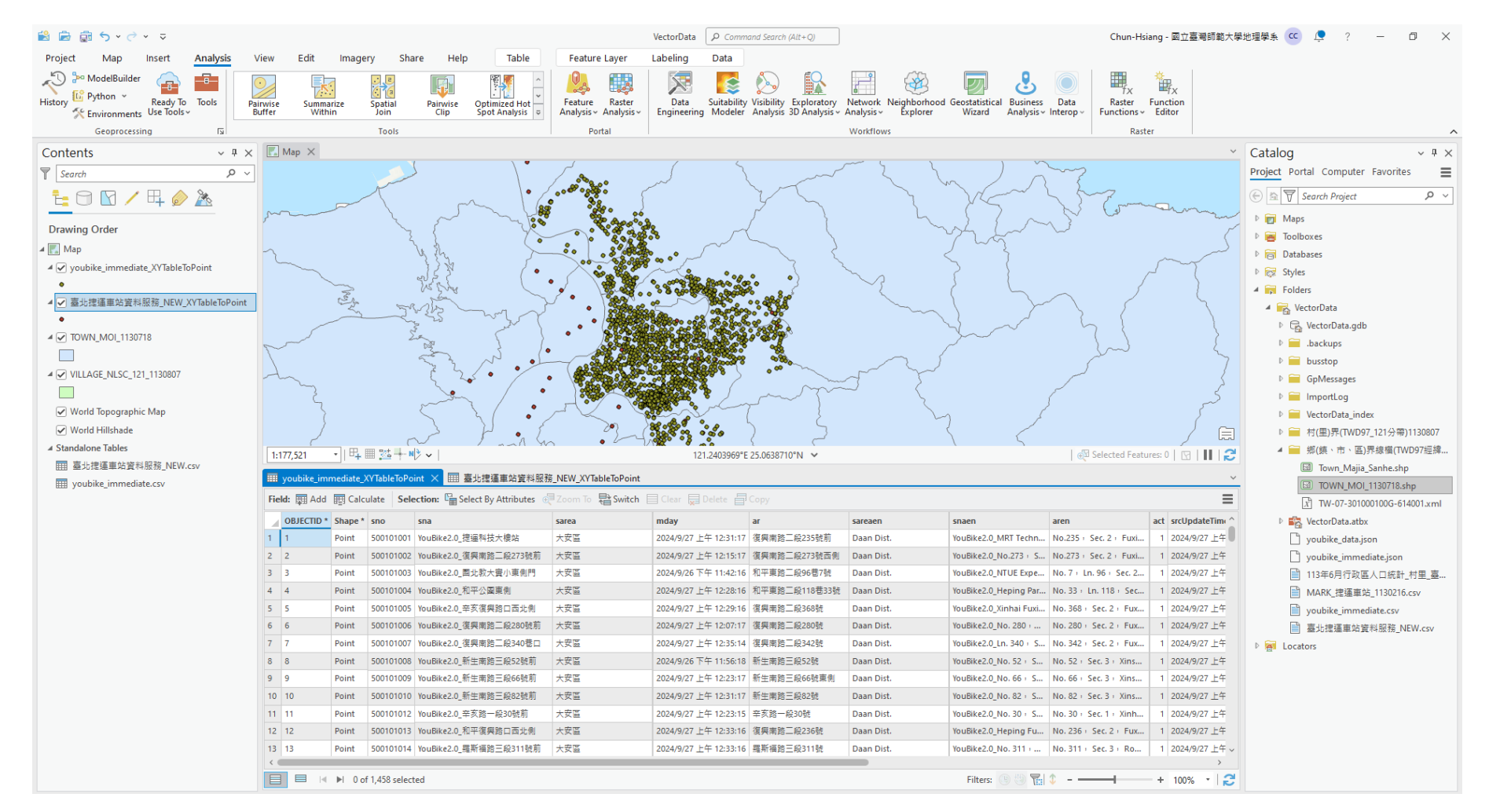

### Add Join to Merge MOI Data into YouBike

| 🖹 🖻 🗟 5 • e •                          | ~ ~                                |                     |                    | -                        |                                     | v                                            | Geoprocessi          | Correct              |                       | Chillin C        | Tools          |                                        |                                      | Portal                                 |
|----------------------------------------|------------------------------------|---------------------|--------------------|--------------------------|-------------------------------------|----------------------------------------------|----------------------|----------------------|-----------------------|------------------|----------------|----------------------------------------|--------------------------------------|----------------------------------------|
| Project Map                            | Insert Analysis                    | View Ed             | lit Imag           | ery Share                | Help Tabl                           | e Feature Layer La                           | Contents             | opy                  |                       | Ctri+C           |                |                                        |                                      |                                        |
| Li Python ~                            |                                    | <u> </u>            |                    |                          |                                     | ÷ 🎎 💀                                        |                      | Paste Prop           | erties                | Ctrl+Shift+V     |                |                                        | \ •                                  | 2                                      |
| History Kenvironments                  | Ready to tools Pa<br>Use Tools ~ E | ainwise S<br>Buffer | ummarize<br>Within | Spatial Pain<br>Join Cl  | vise Optimized Ho<br>p Spot Analysi | ot Feature Raster<br>s v Analysis Analysis V | ing Y Search         | E <u>R</u> emove     |                       |                  | 1 June         | 4                                      |                                      | ~~~~~~~~~~~~~~~~~~~~~~~~~~~~~~~~~~~~~~ |
| Geoprocessir                           | 🖺 <u>С</u> ору                     | Ctrl+C              | ;                  | Tools                    |                                     | Portal                                       |                      | eroup 😓              |                       |                  | A              | -^                                     | • /• /                               | ~~~~~~~~~~~~~~~~~~~~~~~~~~~~~~~~~~~~~~ |
| Contents                               | Paste Properties                   | Ctrl+S              | hift+V             | ~ >                      |                                     | · / ·                                        |                      | Attribute T          | able                  | Ctrl+T           |                | ~~~~                                   | ~ \_ <b>#</b>                        |                                        |
|                                        | Group                              |                     |                    | T                        |                                     | · /                                          | Drawing Order        | Data Englin          |                       | Chilly Shifty, D | 3              | {                                      | - Xe                                 |                                        |
|                                        | Attribute Table                    | Ctrl+T              |                    |                          |                                     |                                              | 🔺 🂽 Map              | para Engin           | leening               | Ctri+Shirt+D     |                | te sh                                  | , Se                                 |                                        |
| Drawing Order                          | Data Engineering                   | Ctrl+S              | hift+D             | 2 {                      | ٦                                   |                                              | ▲ ✓ youbike_immediat | Add Error L          | ayers                 |                  |                | 333                                    | 2.                                   |                                        |
| ▲ Map ▲ youbike immediat               | Add Error Layers                   |                     |                    |                          | Y .                                 |                                              | •                    | Da <u>t</u> a Desig  | n                     | >                |                | Site L.                                | ( (                                  |                                        |
| •                                      | Da <u>t</u> a Design               |                     | >                  | No C                     | Ly (                                |                                              | ▲ 🗸 臺北捷運車站資料         | III. Create Cha      | art                   | >                | -<br>          | 200                                    | ~                                    | ∕∙ . \‱                                |
| ▲ ✔ 臺北捷運車站資料!                          | Create Chart                       |                     | >                  | Jerst                    | - man                               |                                              | •                    |                      |                       | /                | 2 2            | ~~~~~~~~~~~~~~~~~~~~~~~~~~~~~~~~~~~~~~ | mr. p                                | •                                      |
| ▲ 🖌 TOWN_MOI_11307                     | 🗎 New Report                       |                     |                    | and a                    | - Color                             |                                              | A 🔽 TOWN MOI 11307   | 🛗 <u>N</u> ew Repor  | rt                    |                  | 5              | 2<br>A                                 | (mar )                               |                                        |
|                                        | Joins and Relates                  |                     | >                  | u Add Join               | 2                                   |                                              |                      | Joins and F          | Relates               | >                | Add Join       |                                        | 3 6                                  |                                        |
| ✓ VILLAGE_NLSC_121                     | Zoom To Layer                      |                     |                    | Remove Join              | Add Join                            | 1                                            |                      | 7                    |                       |                  | Remove         | loin                                   | r •L                                 | S.B&                                   |
| World Topographic                      | Collection                         | 2                   |                    | Add Spatial Join         | standalone tab                      | le based on a                                | VILLAGE_NLSC_12      |                      | ayer                  |                  | ngen incentore | Add Jo                                 | bin                                  | 83                                     |
| Vorld Hillshade                        | Selection                          |                     |                    | Add Relate               |                                     |                                              |                      | Zoom To N            | /lake <u>V</u> isible |                  | Remove         | All Joins Join da                      | ata to this layer<br>Ione table base | or<br>ed on a                          |
| ✓ Standalone Tables                    | Labeling Properties                |                     |                    | Remove Relate            | 1                                   |                                              | World Topographi     | <u>Selection</u>     |                       | >                | 🛃 Add Spat     | ial Join commo                         | on attribute.                        | •                                      |
| IIII 叠北逻連里始資料<br>IIII youbike immediat | Convert Labels                     |                     | >                  | Remove A <u>l</u> l Rela | tes ;捷運車站資                          | 料服務_NEW_XYTableT Point                       | ✓ World Hillshade    |                      |                       |                  | Add Rela       | te                                     | • 1                                  | 200                                    |
| _, _                                   | 🔊 Symbology                        |                     | I                  | culate Selection:        | 🕞 Select By Attribu                 | tes 🕂 Zoom To 📲 vitch 📃                      | Standalone Tables    |                      |                       |                  |                | Polato                                 | and W                                | • •                                    |
|                                        | 😼 Disable Pop-ups                  |                     | ,                  | * sno sna                |                                     | sarea                                        | nd 臺北捷運車站資料          | 📻 Labeling Pi        | r <u>o</u> perties    |                  | X Remove       |                                        |                                      |                                        |
|                                        | Configure Pop-ups                  |                     |                    | 500101001 YouBik         | e2.0_提遛科技大樓站<br>e2.0 復興南略一段273      | 大安區                                          | 02 🔠 youbike_immedia | <u>C</u> onvert La   | bels                  | >                | Remove         | A <u>l</u> l Relates;捷                 | 運車站資料服務                              | _NEW_XYTableToPc                       |
|                                        | Data                               |                     | >                  | 500101003 YouBik         | e2.0_固北教大寶小東側                       | 1月 大安區 2                                     | 102                  | 🗾 Symbology          | y                     |                  | Iculate Sele   | ection: 🕞 Select B                     | y Attributes                         | Zoom To 📲 Swi                          |
|                                        | Sharing                            |                     | >                  | 500101004 YouBik         | e2.0_和平公園東側                         | 大安區                                          | 102                  |                      |                       |                  | * 500          | sna                                    |                                      | Sarea                                  |
|                                        | View <u>M</u> etadata              |                     |                    | 500101005 YouBik         | e2.0_羊亥復興路口四口<br>e2.0_復興南路三段280     | こ例 大女座<br>統前 大安區 2                           | 102                  | S Disable Po         | p-ups                 |                  | 500101001      | VouBike2.0 津油利は                        | ままま                                  | + 步田                                   |
|                                        | <u>Edit Metadata</u>               |                     |                    | 500101007 YouBik         | -<br>e2.0_復興南路三段340                 | 港口 大安區 2                                     | 102                  | 🖓 Configure          | Pop-ups               |                  | 500101001      | Vou Bike2.0_近座有1                       | ×/154                                |                                        |
|                                        | Properties                         |                     |                    | 500101008 YouBik         | e2.0_新生南路三段52号                      | 此前 大安區 2                                     | 102                  | <u>D</u> ata         |                       | >                | 500101002      | YouDike2.0_復兴南岸                        | 8                                    | 人头匣                                    |
|                                        |                                    | 10 10               | Point              | 500101009 YouBik         | e2.0_新生南路三段805<br>e2.0_新生南路三段825    | 机剂 大安區 ·                                     | 102                  | Charing              |                       | \                | 500101003      | YOUBIKE2.0_国北纳7                        | て黄小果別門                               | 大女座                                    |
|                                        |                                    | 11 11               | Point              | 500101012 YouBik         | e2.0_辛亥踏一般30號則                      | 前 大安區 :                                      | 102                  | Snaring              |                       | /                | 500101004      | YouBike2.0_和半公園                        | 目果側                                  | 大女區                                    |
|                                        |                                    | 12 12               | Point              | 500101013 YouBik         | e2.0_和平復興路口西北                       | は例 大安區 2                                     | 102                  | View <u>M</u> eta    | data                  |                  | 500101005      | YouBike2.0_辛亥復興                        | 興路口西北側                               | 大安區                                    |
|                                        |                                    | <                   | Point              | SUUTUTUT4 YOUBIK         | 22.0_198911月28二股311                 | 50.00 AXE 4                                  |                      | 💉 <u>E</u> dit Metad | ata                   |                  | 500101006      | YouBike2.0_復興南路                        | 各二段280號前                             | 大安區                                    |
|                                        |                                    |                     | ∢ ▶  0             | of 1,458 selected        |                                     |                                              |                      | Droporting           |                       |                  | 500101007      | YouBike2.0_復興南設                        | 各二段340巷口                             | 大安區                                    |
| ← ク 在這裡輸                               | 入文字來搜尋                             | ¤i                  | -                  | 5 5                      | 2 G m                               | - 🤹 😰 👰                                      | G                    | <u>Properties</u>    |                       |                  | 500101008      | YouBike2.0_新生南器                        | 各三段52號前                              | 大安區                                    |

### Add Join to Merge MOI Data into YouBike

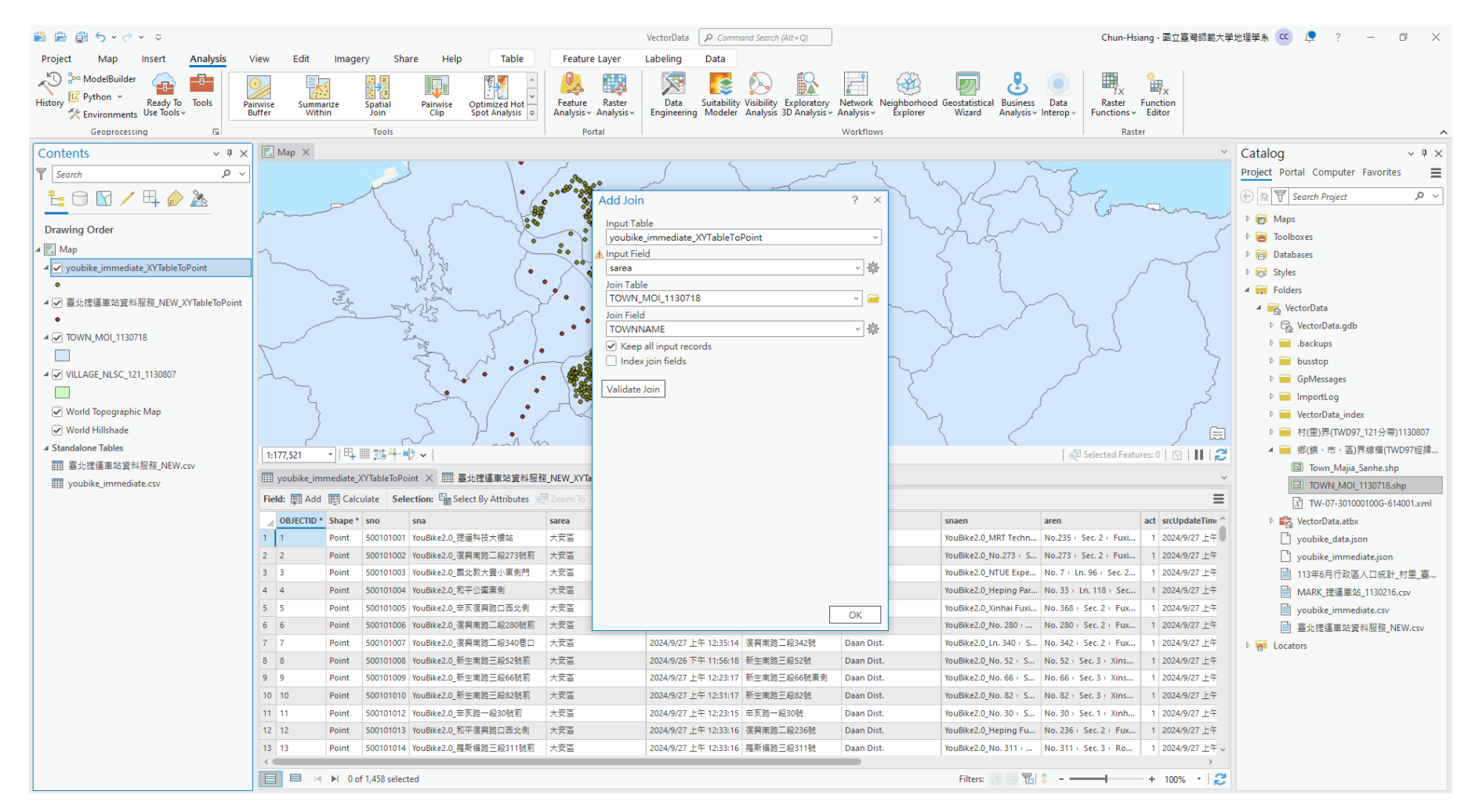

#### **Results of "Add Join"**

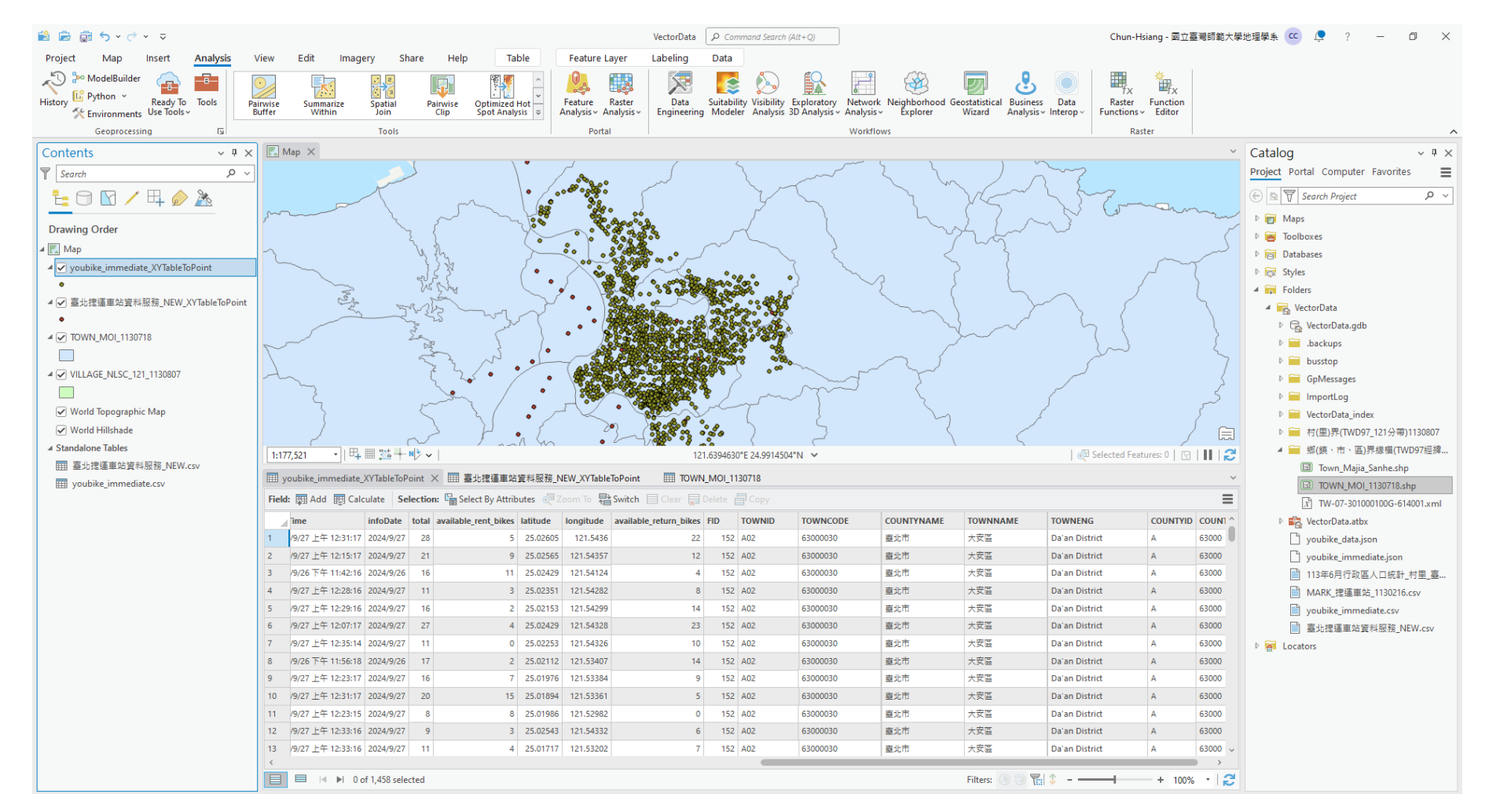

### **Add Spatial Join to Merge Village Data**

| 🖹 🖻 💼 🕤 • 🗟 🔻                           |                                   |                                   |                                       |                                                                                                    | VectorData                            | $\wp$ Command Search (Alt+Q)                               |                                                 |                                     |                                         | Chun-Hsiang -                                                                                                    | 國立臺灣師範大學          | 地理學系 🚾 📮 ? — 🗇 🗙                                                                                                    |
|-----------------------------------------|-----------------------------------|-----------------------------------|---------------------------------------|----------------------------------------------------------------------------------------------------|---------------------------------------|------------------------------------------------------------|-------------------------------------------------|-------------------------------------|-----------------------------------------|----------------------------------------------------------------------------------------------------|-------------------|----------------------------------------------------------------------------------------------------|
| Project Map Inser                       | t <mark>Analysis</mark> View Edit | Imagery                           | Share Help                            | Table Feature La                                                                                                | yer Labeling                          | Data                                                       |                                                 |                                     |                                         |                                                                                                    |                   |                                                                                                    |
| History Python ~<br>Rea<br>Comments Use | dy To<br>tools                    | nmarize<br>Vithin Spatial<br>Join | Pairwise O<br>Clip S                  | ptimized Hot<br>pot Analysis v                                                                                  | aster<br>alysis ~                     | Suitability Visibility Explore<br>Modeler Analysis 3D Anal | tory Network Neighbo<br>ysis ~ Analysis ~ Explo | orhood Geostatistica<br>Orer Wizard | Business Data<br>Analysis v Interop v   | Raster Functions - Edit                                                                                                    | fx<br>tion<br>tor |                                                                                                    |
| Geoprocessing                           |                                   | 1001                              | 3                                     | Portal                                                                                                    |                                       |                                                            | WORKTIOWS                                       |                                     |                                         | Raster                                                                                                    |                   |                                                                                                    |
| Contents                                | ν II × Map ×                      |                                   |                                       | \ • _/                                                                                                    |                                       | ζ                                                          | ~~~ \                                           | )                                   |                                         |                                                                                                    | ~                 | Catalog ~ 4 ×                                                                                                    |
| Y Search                                | <u>ب م</u>                        |                                   |                                       |                                                                                                    | كسر                                   |                                                            | ~ <                                             | m                                   | 1 A 3                                   |                                                                                                    |                   | Project Portal Computer Favorites                                                                                                    |
| 1 🗄 🖸 🖸 🖊 🖽                             | i 🖉 🦄                             | T                                 | ~~                                    |                                                                                                    | E                                     | Y                                                          | <u>ک</u>                                        | V                                   | ~~~~~~~~~~~~~~~~~~~~~~~~~~~~~~~~~~~~~~~ | 7                                                                                                    |                   | E Search Project                                                                                                    |
|                                         | m                                 |                                   | المر ا                                |                                                                                                    | Acces 1.                              | 5                                                          | } ì                                             | $\sim$ 57                           | $\sim$ $\sim$                           | (J)                                                                                                    | how               | ▷ 📷 Maps                                                                                                    |
| Drawing Order                           |                                   |                                   | 2 {                                   | yet of the second second second second second second second second second second second second second second se |                                       | X                                                          | $\langle$                                       | mart                                |                                         |                                                                                                    | 6                 | 🖻 🗃 Toolboxes                                                                                                    |
| 🔺 🔣 Map                                 | Copy Ctrl-                        | l+C                               | Us Ely                                |                                                                                                    |                                       | $\sim$                                                     | <                                               | 2                                   | 5                                       | ~                                                                                                    | ~                 | Databases                                                                                                    |
| ✓ youbike_immediate_XY1                 | Paste Properties Ctrl-            | l+Shift+V                         | 133                                   | · · · · · · · · · · · · · · · · · · ·                                                                           |                                       | · · · · · ·                                                | ~~~~~~~~~~~~~~~~~~~~~~~~~~~~~~~~~~~~~~~         | 2                                   | }                                       | لـم                                                                                                    |                   | ▷ 😿 Styles                                                                                                    |
| •                                       | Ex Remove                         |                                   | me Ere                                |                                                                                                    | S                                     |                                                            | ~{                                              | (                                   | 50                                      |                                                                                                    | l                 | 4 🧊 Folders                                                                                                    |
| ▲ ● 臺北擺連里跖質科服務_                         | 🔶 Group                           |                                   | Zerre -                               | ~~ ·                                                                                                    |                                       | Jacob State                                                | ~~~~~~~~~~~~~~~~~~~~~~~~~~~~~~~~~~~~~~~         | $\sim$                              | $\sum$                                  | 8                                                                                                    | 7                 | 🔺 🙀 VectorData                                                                                                    |
|                                         |                                   |                                   | 2 miles                               |                                                                                                    | 65 D 5 2 2                            |                                                            |                                                 | - X                                 |                                         | $\gamma$ {                                                                                                    | 5                 | VectorData.gdb                                                                                                    |
|                                         | <u>Attribute lable</u> Ctrl-      | 1+1                               | Canal Canal                           |                                                                                                    |                                       |                                                            |                                                 |                                     |                                         | La la                                                                                                    | Ę                 | b is .backups                                                                                                    |
|                                         | M Data Engineering Ctrl-          | l+Shift+D                         | The way                               | ~~ · · · · ·                                                                                                    |                                       |                                                            | ~~~~~~~~~~~~~~~~~~~~~~~~~~~~~~~~~~~~~~~         | ~                                   | )                                       | ( The second second sec | 7                 | b busstop                                                                                                    |
| - VILLAGE_NESC_121_11SC                 | Add Error Layers                  |                                   | ـــــــــــــــــــــــــــــــــــــ |                                                                                                    | Sec. All                              |                                                            |                                                 | 5                                   |                                         |                                                                                                    | کر                | GpMessages                                                                                                    |
| Warld Tananabia Man                     | Data Design                       | >                                 | min                                   |                                                                                                    | · · · · · · · · · · · · · · · · · · · | and I                                                      |                                                 | Z                                   | \$                                      |                                                                                                    | ~~                | ImportLog                                                                                                    |
| World Hillshade                         | Create Chart                      | >                                 | 7 5                                   | · · / · / · >,                                                                                                  | See.                                  | ·, (                                                       |                                                 | 5                                   | ۶                                       |                                                                                                    | $\int -$          | VectorData_index                                                                                                    |
| Standalone Tables                       | 🗎 New Report                      |                                   | nº )                                  | r in the .                                                                                                    | 2                                     |                                                            | 2                                               |                                     | $\leq$                                  |                                                                                                    | / E               | ▶                                                                                                    |
| □ Standalone Tables<br>□ 富士建運車站容利昭務     |                                   | 24                                | + N > ~                               |                                                                                                    | 1                                     | 121.6320189°E 24.9914822°N 💙                               |                                                 |                                     |                                         | Selected Features: 0                                                                                                    |                   | A 「「「「」」<br>「「」」<br>「」<br>「」<br>「」」<br>「」」<br>「」」<br>「」」<br>「」」」<br>「」」」<br>「」」」<br>「」」」<br>「」」」<br>「」」」<br>「」」」<br>「」」」<br>「」」」<br>「」」」<br>「」」」<br>「」」」<br>「」」」<br>「」」」<br>「」」」<br>「」」」<br>「」」」<br>「」」」<br>「」」」<br>「」」」<br>「」」」<br>「」」」<br>「」」」<br>「」」」」<br>「」」」<br>「」」」<br>「」」」<br>「」」」」<br>「」」」」<br>「」」」」<br>「」」」」<br>「」」」」<br>「」」」」<br>「」」」」<br>「」」」」<br>「」」」」」<br>「」」」」<br>「」」」」」<br>「」」」」」<br>「」」」」」<br>「」」」」」」 |
| voubike immediate.csv                   | Joins and Relates                 | > 🖽                               | Add Join                              | 車站資料服務_NEW_XYTableT                                                                                             | oPoint 🗙 📰 TOW                        | /N_MOI_1130718                                             |                                                 |                                     |                                         |                                                                                                    | ~                 | TOWN MOL 1120719 also                                                                                                    |
|                                         | 🔯 Zoom To Layer                   |                                   | <u>R</u> emove Join                   | Attributes 🚽 Zoom To 📳                                                                                          | Switch 📃 Clear 💂                      |                                                            |                                                 |                                     |                                         |                                                                                                    | ≡                 | TW-07-301000100G-614001 xml                                                                                                    |
|                                         | Zoom To Make <u>V</u> isible      |                                   | Remove All Joins                      | StationName St                                                                                                  | ationPosition X Stat                  | ionPosition Y StationAddress                               | BikeAllowOnHol                                  | iday UpdateTime                     |                                         |                                                                                                    | ^                 | VectorData.atbx                                                                                                    |
|                                         | Selection                         | > 🛃                               | Add Spatial Join                      | '{動物園,Taipei Zoo}'                                                                                              | 121.579501                            | -<br>24.998205 11656臺北市文山                                  | 區新                                              | 0 20170525                          |                                         |                                                                                                    |                   | voubike data.json                                                                                                    |
|                                         | label                             | +m                                | Add Relate                            | Add Spatial Join                                                                                                | 21.573127                             | 24.99824 '11656臺北市文山                                       | 區木                                              | 0 20170525                          |                                         |                                                                                                    |                   | youbike immediate.json                                                                                                    |
|                                         | A Labeling Properties             | 100 A                             | Remove Relate                         | Create a spatial join. Joins                                                                                    | 21.568088                             | 24.99857 '11653臺北市文山                                       | 區萬                                              | 0 20170525                          |                                         |                                                                                                    |                   | ■ 113年6月行政區人口統計_村里_臺                                                                                                    |
|                                         | Convert Labels                    | >                                 | Remove All Relates                    | attributes from one feature to<br>another based on the spatial                                                  | 21.558092                             | 24.99932 '11696臺北市文山                                       | 區具                                              | 0 20170525                          |                                         |                                                                                                    |                   | MARK_捷運車站_1130216.csv                                                                                                    |
|                                         |                                   |                                   | 5 'BR05'                              | relationship.                                                                                                   | 21.557046                             | 25.005455 11694臺北市文山                                       | 區辛                                              | 0 20170525                          |                                         |                                                                                                    |                   | youbike_immediate.csv                                                                                                    |
|                                         | 🔁 Symbology                       |                                   | 5 'BR06'                              | '{麟光,Linguang}'                                                                                                 | 121.558834                            | 25.018495 10676臺北市大安                                       | 區和                                              | 0 20170525                          |                                         |                                                                                                    |                   | ■ 臺北捷運車站資料服務_NEW.csv                                                                                                    |
|                                         | Disable Pop-ups                   |                                   | 7 'BR07'                              | '{六張犁,Liuzhangli}'                                                                                              | 121.55302                             | 25.02381 '10674臺北市大安                                       | 區和                                              | 0 20170525                          |                                         |                                                                                                    |                   | Eccators                                                                                                    |
|                                         | Configure Pop-ups                 | 4                                 | 3 'BR08'                              | `{科技大樓,Technology                                                                                               | 121.543462                            | 25.02612 10667壷北市大安                                        | 區復                                              | 0 20170525                          |                                         |                                                                                                    |                   |                                                                                                    |
|                                         | Data                              | >                                 | BR09,R05                              | '(大安,Daan)'                                                                                                    | 121.54237                             | 25.033311 '文湖線: 10683重                                     | :北市                                             | 0 20170525                          |                                         |                                                                                                    |                   |                                                                                                    |
|                                         | Sharing                           | > 10                              | BR10, BL15                            | `{忠李復興,Zhongxiao                                                                                                | 121.545026                            | 25.041749 '文湖線: 10654畫                                     | 此市                                              | 0 20170525                          |                                         |                                                                                                    |                   |                                                                                                    |
|                                         | <u>s</u> inning                   | 1                                 | BR12'                                 | '{中山图中,Zhongshan                                                                                                | 121.544215                            | 25.06085 '10476臺北市中山                                       | 區復                                              | 0 20170525                          |                                         |                                                                                                    |                   |                                                                                                    |
|                                         | View Metadata                     | 1                                 | BK13                                  | {松田磯場, Songshan A                                                                                               | 121.55201                             | 25.062908 10576臺北市松山                                       | 1827)(                                          | 0 20170525                          |                                         |                                                                                                    |                   |                                                                                                    |
|                                         | <u>L</u> dit Metadata             | 1.                                | DK14                                  | (六旦,Dazni)                                                                                                    | 121.54679                             | 25.07943 10465亜北市中山                                        | 122.X                                           | 0 20170525                          |                                         |                                                                                                    | >                 |                                                                                                    |
|                                         | Properties                        | 19 sel                            | ected                                 |                                                                                                    |                                       |                                                            |                                                 | Filters:                            | 🖲 🗐 🏗 🗘 – 🗕                             | +                                                                                                    | 100% - 😂          |                                                                                                    |
|                                         |                                   | _                                 |                                       |                                                                                                    |                                       |                                                            |                                                 |                                     |                                         |                                                                                                    |                   | 上午 12.49                                                                                                    |
| 日 夕 在這裡輸入文                              | (字來搜尋 )                           | 🗖 🎽                               | <b>N</b> 💽 🕻                          | 👔 📼 🚅                                                                                                    |                                       | 😪 🔿 🎽 🚺                                                    | i 😪 📼 🤇                                         | 🔍 💙 🎽                               | i 🚱 🏭                                   |                                                                                                    |                   | ヘ 〒 40) 英 国 ±+ 1248 号                                                                                                    |

### **Add Spatial Join to Merge Village Data**

| 😫 📄 🕤 v 🔿 v 🗢                                                |                                        |                                         |                                         | VectorData                             | P Command Search (A                               | lt+Q)                                           |                                 | Chun-Hsi                                                    | ang - 國立臺灣師範大學:                         | 地理學系 🚾 📮 ? — 🗇 🗙                           |
|--------------------------------------------------------------|----------------------------------------|-----------------------------------------|-----------------------------------------|----------------------------------------|---------------------------------------------------|-------------------------------------------------|---------------------------------|-------------------------------------------------------------|-----------------------------------------|--------------------------------------------|
| Project Map Insert Analysis V                                | /iew Edit Imagery                      | Share Help                              | Table Feature L                         | Layer Labeling                         | Data                                              |                                                 |                                 |                                                             |                                         |                                            |
| History & Python ~ Ready To Tools & Paint Street Constraints | irwise Summarize Sp<br>uffer Within Sp | atial Pairwise Optim<br>Clip Spot       | nized Hot<br>Analysis =                 | Raster<br>Analysis ~                   | Suitability Visibility E<br>g Modeler Analysis 30 | xploratory Network I<br>D Analysis ~ Analysis ~ | Neighborhood<br>Explorer Wizard | Business Data<br>Analysis > Interop > Raster<br>Functions > | Function<br>Editor                      |                                            |
| Geoprocessing 🛛                                              |                                        | Tools                                   | Porta                                   | al                                     |                                                   | Workflows                                       | s                               | Rast                                                        | er                                      | ^                                          |
| Contents v # ×                                               | 🔣 Map 🗙                                |                                         |                                         | ,                                      |                                                   |                                                 |                                 |                                                             | ~                                       | Catalog v # ×                              |
| Search P ~                                                   |                                        |                                         |                                         | S                                      | 2                                                 | ~~~~~~~~~~~~~~~~~~~~~~~~~~~~~~~~~~~~~~~         |                                 | 2 mg                                                        |                                         | Project Portal Computer Favorites          |
| ⊨ ∩ ∏ ∠ ⊞ ⊘ ≫                                                |                                        |                                         |                                         | Add Spatial Join                       |                                                   | ? X                                             |                                 | ~ Stop                                                      |                                         | (€ A Search Project                        |
|                                                              | m                                      | 1 and                                   | ~ <b> </b>                              | T                                      |                                                   |                                                 | 2 5                             | No Promo                                                    | anna                                    |                                            |
| Drawing Order                                                |                                        | ~ {                                     | ye .                                    | arget Features<br>臺北捷運車站資料服務           | 務_NEW_XYTableToPoir                               | nt v 🗃                                          | why &                           |                                                             | ~                                       | Toolboxes                                  |
| 🔺 💽 Map                                                      | $\gamma$                               | Us She                                  |                                         | Join Features                          | -                                                 |                                                 |                                 | `}                                                          | ~ ~                                     | Databases                                  |
| ✓ youbike_immediate_XYTableToPoint                           | ~~~~~~~~~~~~~~~~~~~~~~~~~~~~~~~~~~~~~~ | 133                                     | . ~.                                    | VILLAGE_NLSC_121_                      | 1130807                                           | v 🗃                                             | 2                               | {                                                           | 5~~~~~~~~~~~~~~~~~~~~~~~~~~~~~~~~~~~~~~ | ▷ 🔯 Styles                                 |
| •                                                            |                                        | Jes Sing                                |                                         | Keep All Target Fe                     | eatures                                           |                                                 | 2                               | 5 ~ /                                                       |                                         | 🔺 🧊 Folders                                |
| ▲ 🗹 臺北捷運車站資料服務_NEW_XYTableToPoint                            | C. M.                                  | ASA -                                   | ~ ~ •                                   | Match Option                           |                                                   | ~                                               | $\sum$                          | $\sum $                                                     | ~                                       | 4 📷 VectorData                             |
| •                                                            |                                        | ~~~~~~~~~~~~~~~~~~~~~~~~~~~~~~~~~~~~~~~ |                                         | Permanently Join                       | Fields                                            |                                                 |                                 | ~ 61                                                        | )                                       | VectorData.gdb                             |
| ▲ 🗹 TOWN_MOI_1130718                                         |                                        | 200                                     |                                         | Search Radius                          |                                                   |                                                 |                                 |                                                             | Ę                                       | 🖻 🚞 .backups                               |
|                                                              |                                        | Son N                                   |                                         |                                        | Decimal D                                         | egrees ~                                        | 23                              | C <sup>2</sup>                                              | 7                                       | 🖻 🚞 busstop                                |
| ✓ VILLAGE_NLSC_121_1130807                                   | -han                                   | - ξ ~ <b>\$</b> •                       | • \                                     | Fields                                 |                                                   |                                                 | T                               |                                                             | 5                                       | GpMessages                                 |
|                                                              | č,                                     | - the second                            | / · · · · · · · · · · · · · · · · · · · | <ul> <li>Matching Attribute</li> </ul> | es                                                |                                                 | 2                               | (                                                           | _5                                      | 🖻 🧰 ImportLog                              |
| ✓ World Topographic Map                                      | }                                      | $\leq \chi$                             | • ~ ~                                   |                                        |                                                   |                                                 | Ly .                            | , f                                                         | 8                                       | VectorData_index                           |
| ✓ World Hillshade                                            | 1                                      | nd P                                    | · E                                     |                                        |                                                   |                                                 | 5                               | $\langle$                                                   | / 🗐                                     | ▶ 🚞 村(里)界(TWD97_121分帶)1130807              |
| ▲ Standalone Tables                                          | 1:177,521 • 📭 🗒                        | 24 + N> V                               |                                         |                                        |                                                   |                                                 |                                 | ⊕ Selected Featu                                            | res: 0 🖸 🚺 🔁                            | 🔺 🚞 鄉(鎮、市、區)界線檔(TWD97經緯                    |
| Ⅲ 臺北捷運車站資料服務_NEW.csv                                         | wouhike immediate XVT                  | ableToDoint 画 吉小坤運                      | 国有站资料昭務 NFW YVTa                        |                                        |                                                   |                                                 |                                 |                                                             | ~                                       | Town_Majia_Sanhe.shp                       |
| youbike_immediate.csv                                        |                                        |                                         |                                         |                                        |                                                   |                                                 |                                 |                                                             | _                                       | TOWN_MOI_1130718.shp                       |
|                                                              | Field: 10 Add 10 Calculat              | Selection: "I select by                 | Attributes @=200m10                     |                                        |                                                   |                                                 |                                 |                                                             |                                         | <u>x</u> TW-07-301000100G-614001.xml       |
|                                                              | OBJECTID * Shape * SE                  | QNO StationID                           | StationName                             |                                        |                                                   |                                                 | OnHoliday UpdateTime            |                                                             | Â                                       | VectorData.atbx                            |
|                                                              | Point                                  | 1 BROT                                  | {動物論,Talpel 200}                        |                                        |                                                   |                                                 | 0 20170525                      |                                                             |                                         | youbike_data.json                          |
|                                                              | 2 2 Point                              | 2 BR02                                  | {不信,Muzna}                              |                                        |                                                   |                                                 | 0 20170525                      |                                                             |                                         | youbike_immediate.json                     |
|                                                              | 4 4 Point                              | 4 'BR04'                                | (高力性值,Wanfang H                         |                                        |                                                   |                                                 | 0 20170525                      |                                                             |                                         | ■ 113年0月11以區へ口統計_村里_叠… ■ MARK 特殊主体 1120216 |
|                                                              | 5 5 Point                              | 5 'BR05'                                | (空友 Xinhai)                             |                                        |                                                   |                                                 | 0 20170525                      |                                                             |                                         | WARK_远递单归_1150210.CSV                      |
|                                                              | 6 6 Point                              | 6 'BR06'                                | {離光.Linguang}                           |                                        |                                                   | OK                                              | 0 20170525                      |                                                             |                                         | ■ joubike_inimediate.csv                   |
|                                                              | 7 7 Point                              | 7 'BR07'                                | '{六張犁,Liuzhangli}'                      | 121.55302                              | 25.02381 '10674臺北                                 | 市大安區和                                           | 0 20170525                      |                                                             |                                         | ■ 型力定速半月頁件加法_NEW.CSV                       |
|                                                              | 8 8 Point                              | 8 'BR08'                                | '{科技大樓,Technology                       | 121.543462                             | 25.02612 10667臺北                                  | 市大安區復                                           | 0 20170525                      |                                                             |                                         | - m sectors                                |
|                                                              | 9 9 Point                              | 9 'BR09,R05'                            | '{大安,Daan}'                             | 121.54237                              | 25.033311 '文湖線:1                                  | 0683臺北市                                         | 0 20170525                      |                                                             |                                         |                                            |
|                                                              | 10 10 Point                            | 10 'BR10,BL15'                          | '{忠孝復興,Zhongxiao                        | 121.545026                             | 25.041749 '文湖線:1                                  | 0654壺北市                                         | 0 20170525                      |                                                             |                                         |                                            |
|                                                              | 11 11 Point                            | 11 'BR12'                               | `{中山園中,Zhongshan                        | 121.544215                             | 25.06085 '10476臺北                                 | 市中山區復                                           | 0 20170525                      |                                                             |                                         |                                            |
|                                                              | 12 12 Point                            | 12 'BR13'                               | '{松山機場,Songshan A                       | 121.55201                              | 25.062908 10576臺北                                 | 市松山區敦                                           | 0 20170525                      |                                                             |                                         |                                            |
|                                                              | 13 13 Point                            | 13 'BR14'                               | '{大直,Dazhi}'                            | 121.54679                              | 25.07943 '10465臺北                                 | 市中山區北                                           | 0 20170525                      |                                                             | ~                                       |                                            |
|                                                              | <                                      |                                         |                                         |                                        |                                                   |                                                 |                                 |                                                             | >                                       |                                            |
|                                                              | 📄 🗏 🖂 🕨 0 of 10                        | 9 selected                              |                                         |                                        |                                                   |                                                 | Filters:                        | () () () () () () () () () () () () () (                    | - + 100% - 🔁                            |                                            |

#### **Results of "Add Spatial Join"**

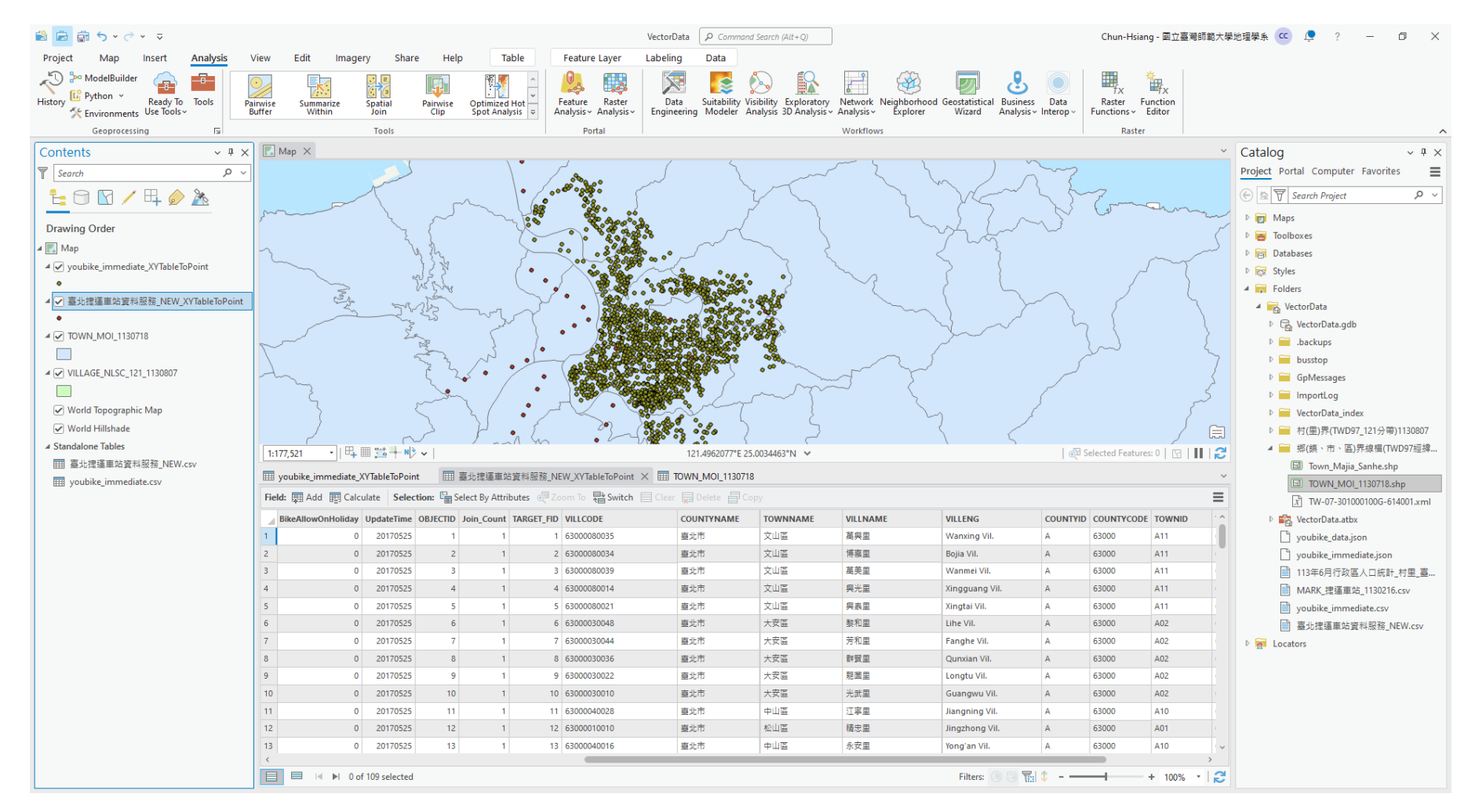

# **Calculate Geometry**

Calculate Geometry and Add Field

### **Add Field for Creating a New Column**

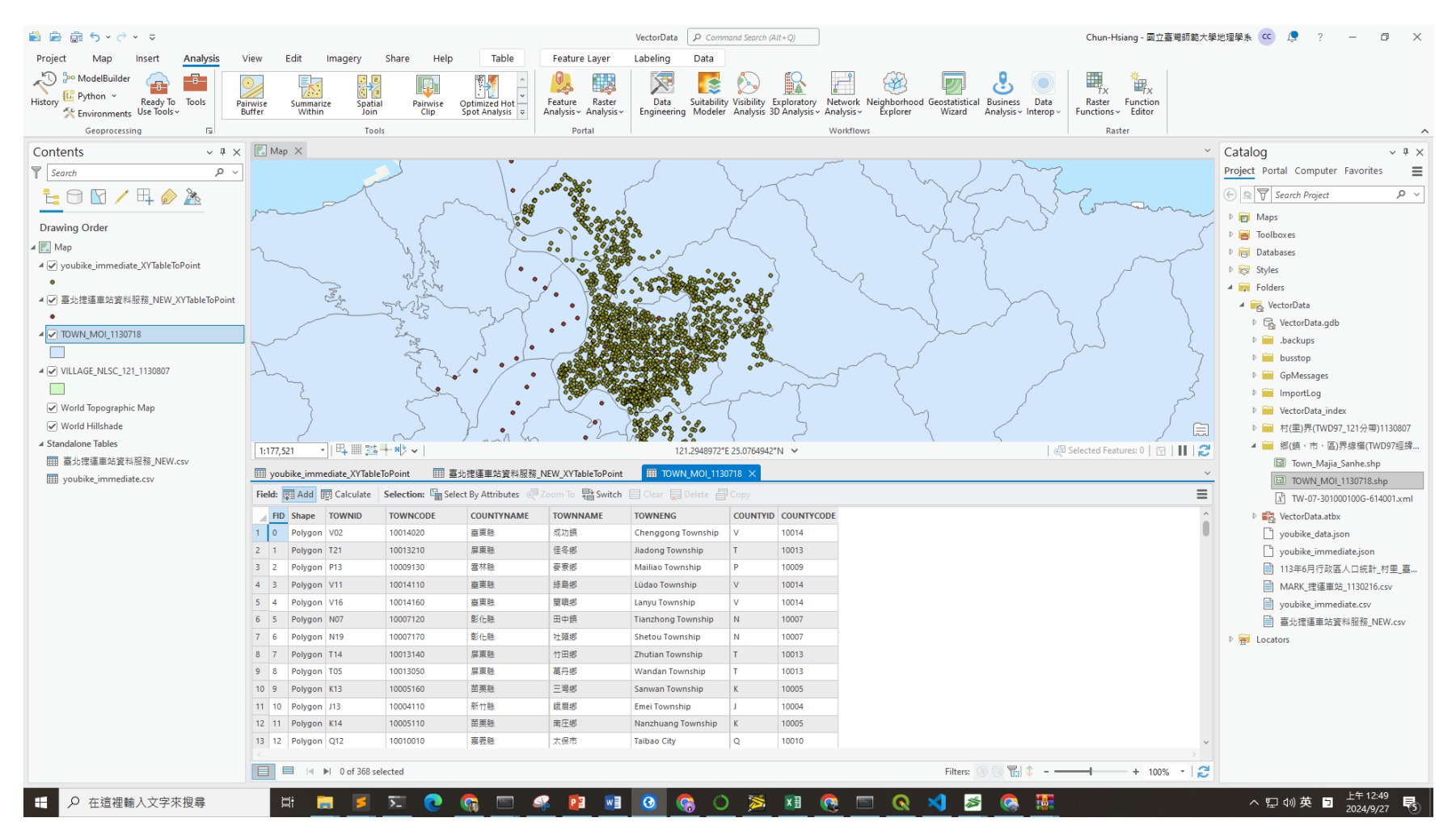

#### Add Field and Name "Area" with Double

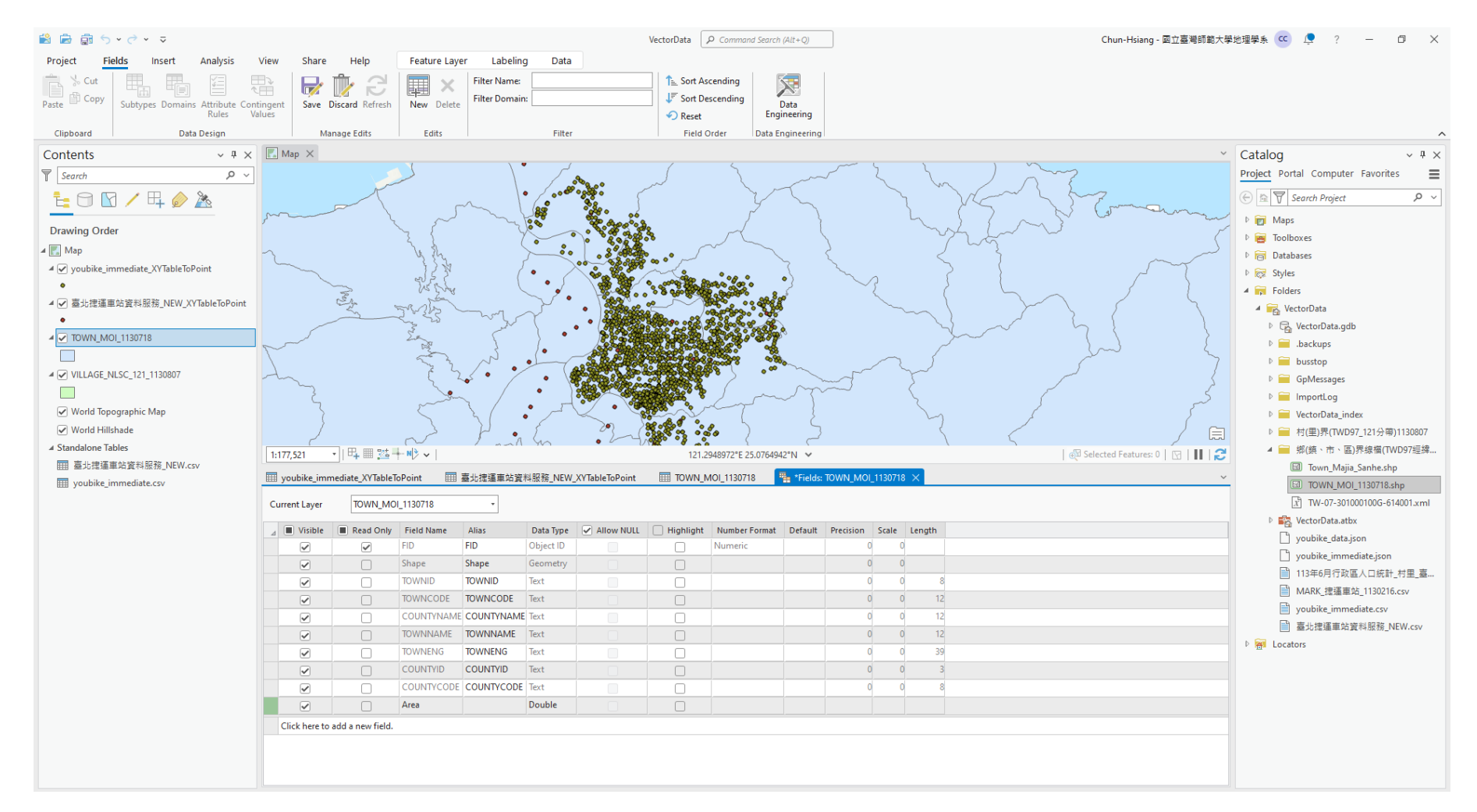

### **Save Changes**

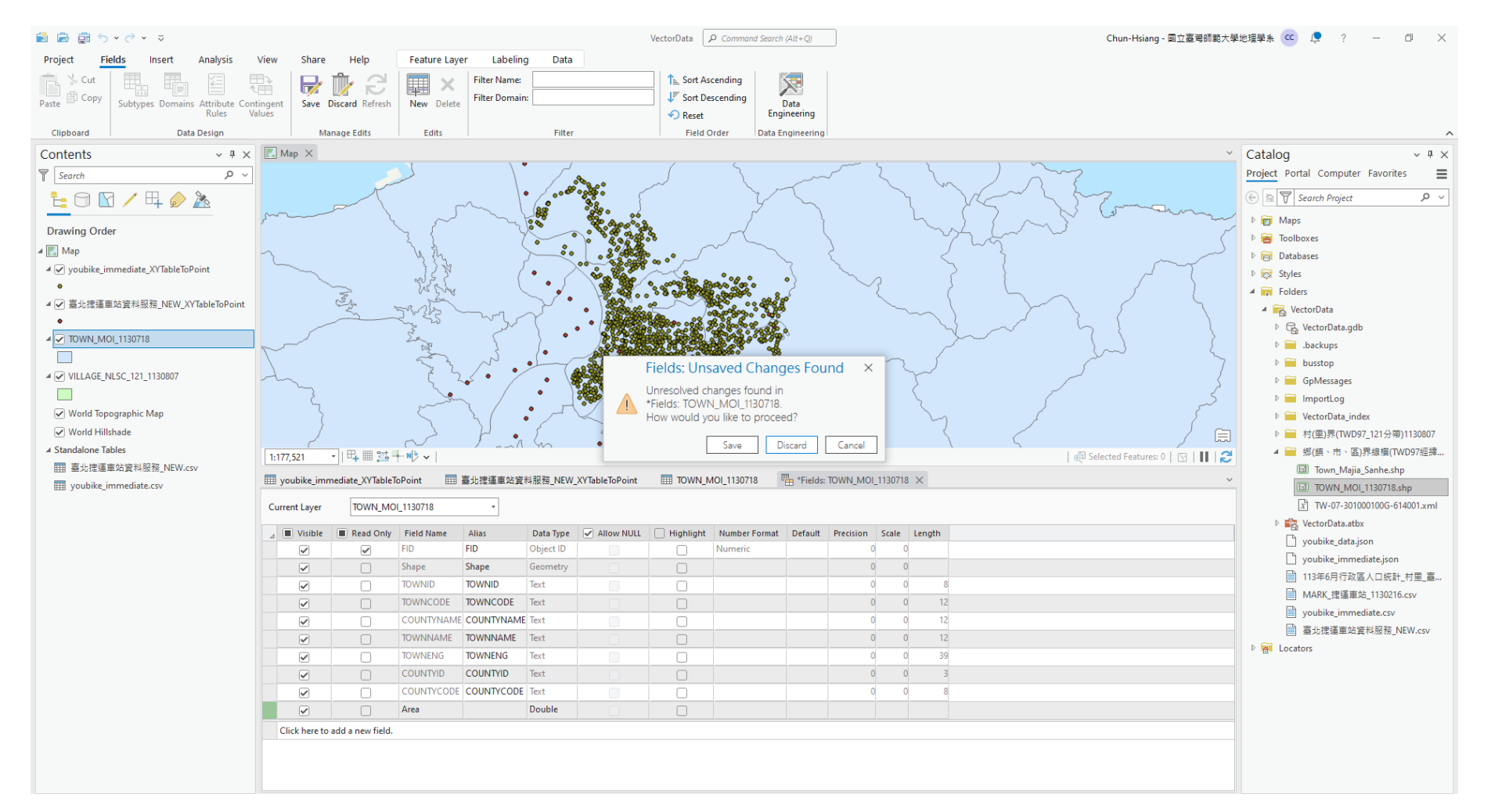

#### **Results of "Add Field"**

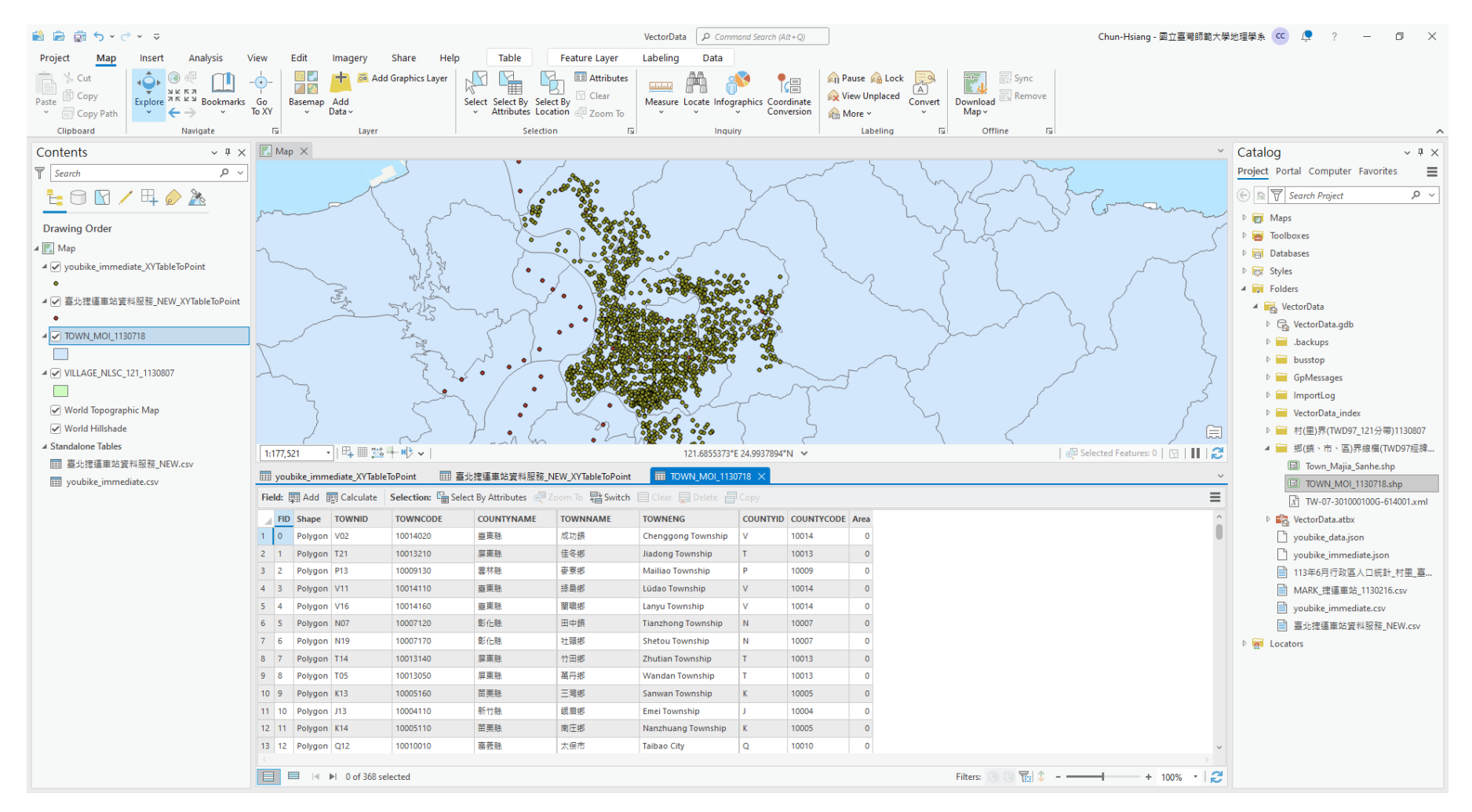

### **Calculate Geometry**

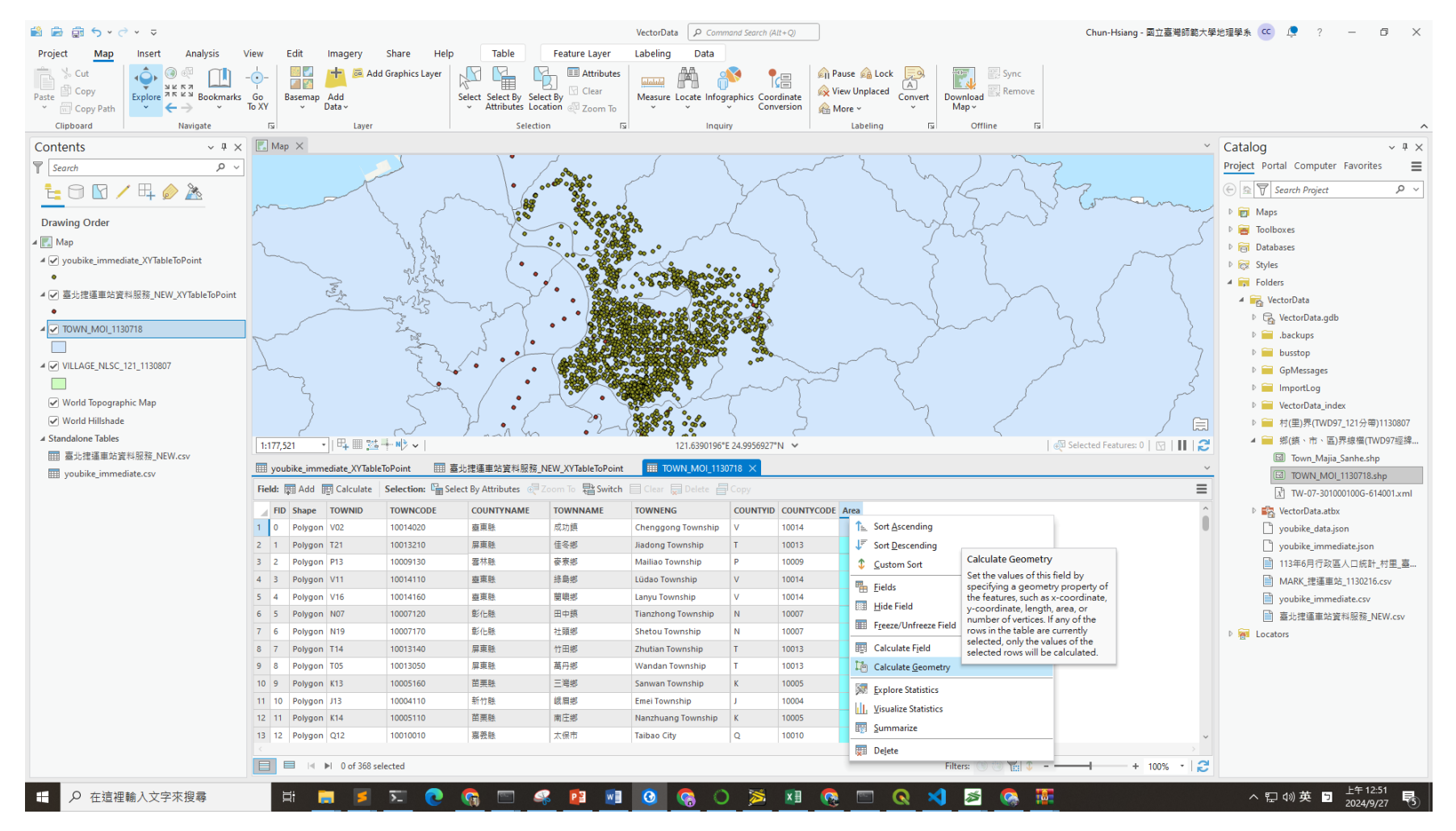

#### **Calculate "Area" of Each Polygon**

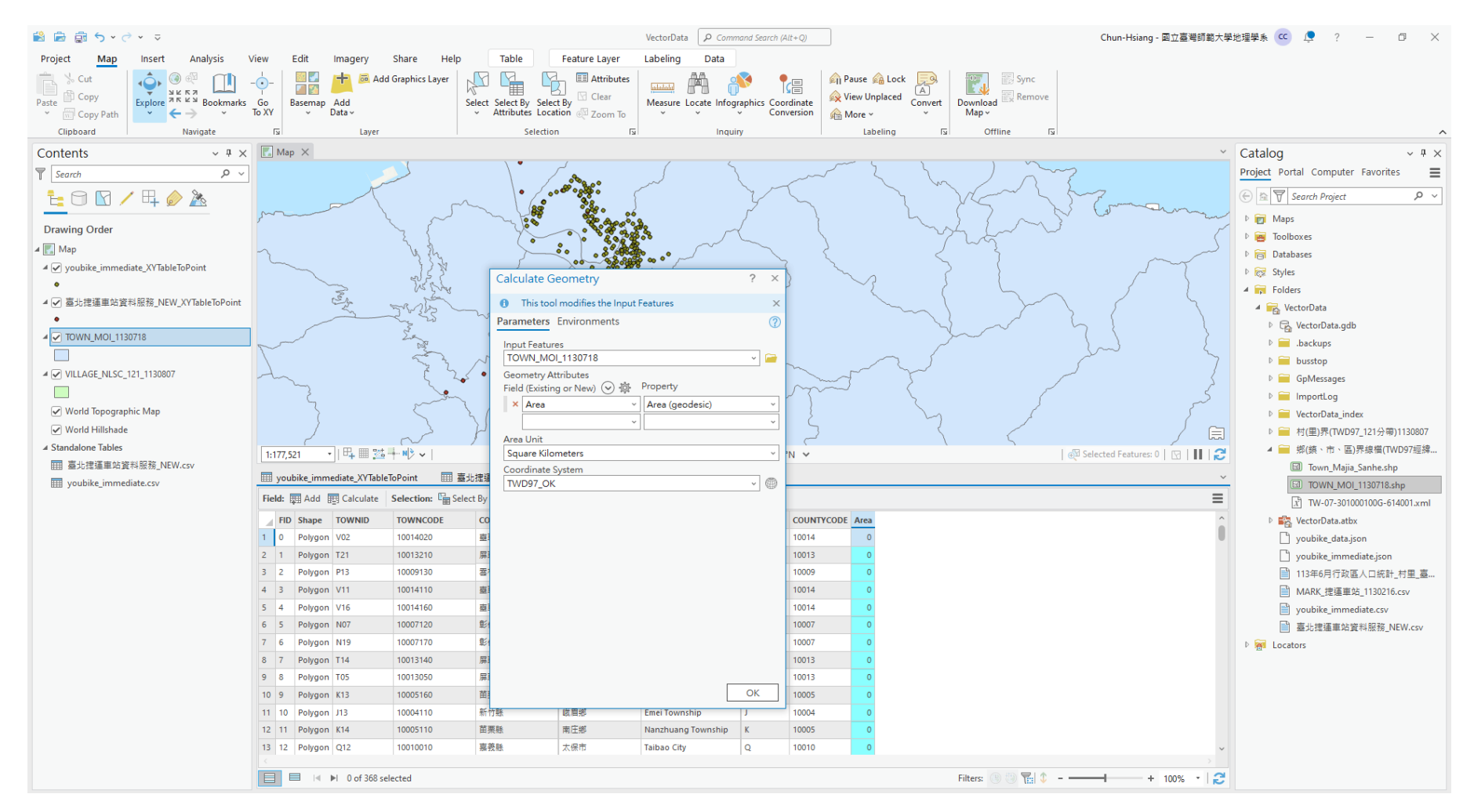

#### **Results of "Area" Calculation**

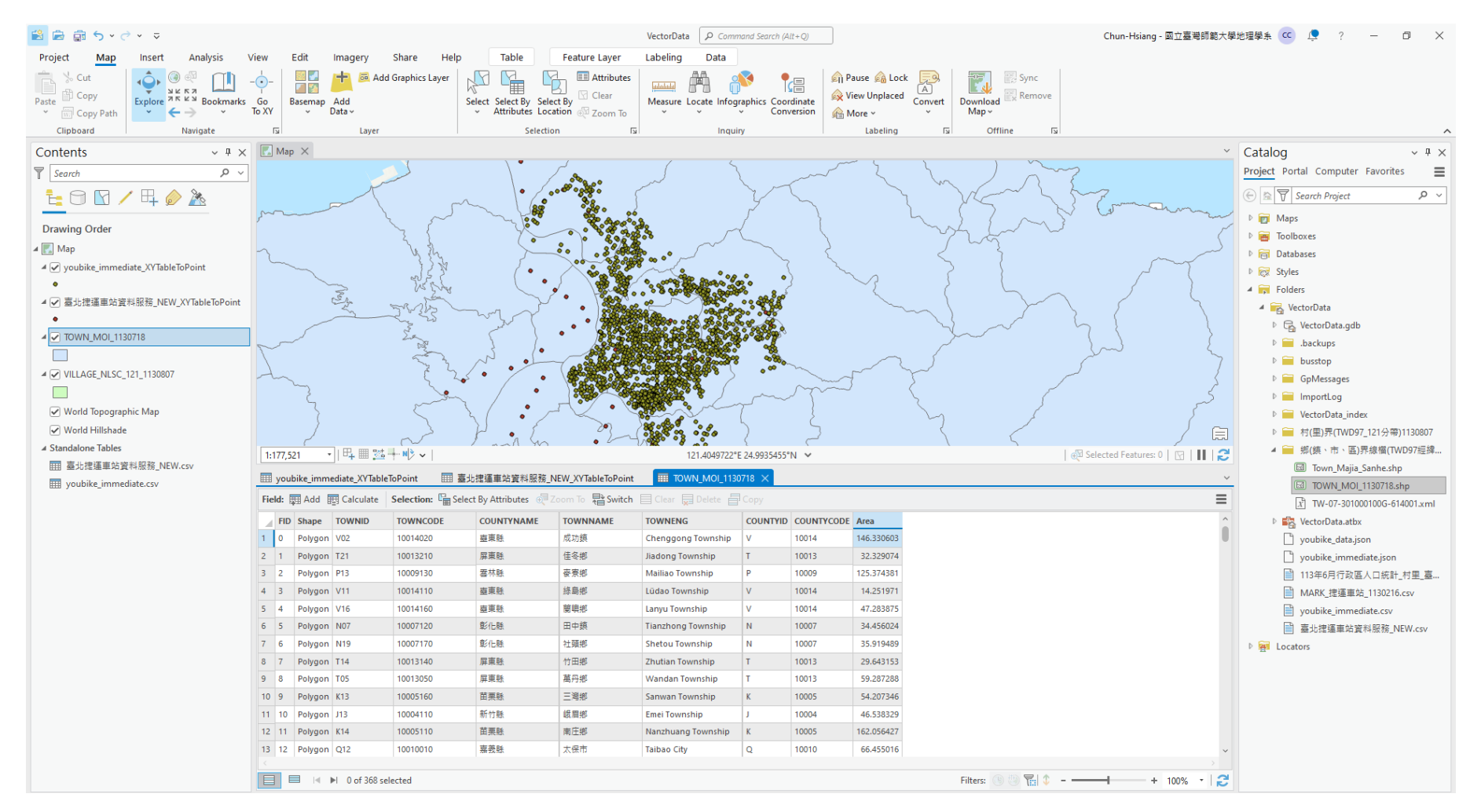

# **Export Data**

#### Selected Data Exportation

## Select by Attributes :: Select "臺北市"

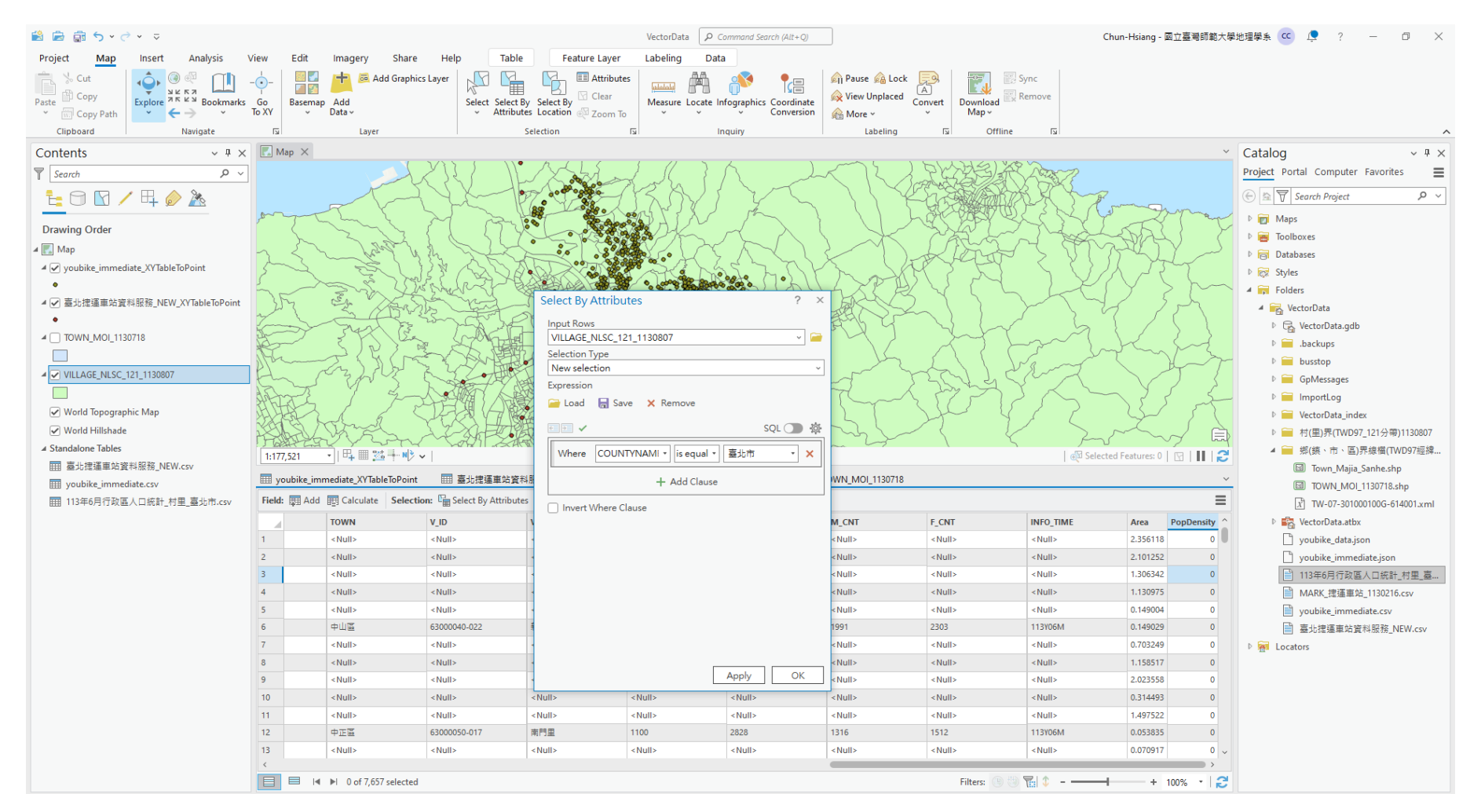

## Select by Attributes :: Select "臺北市"

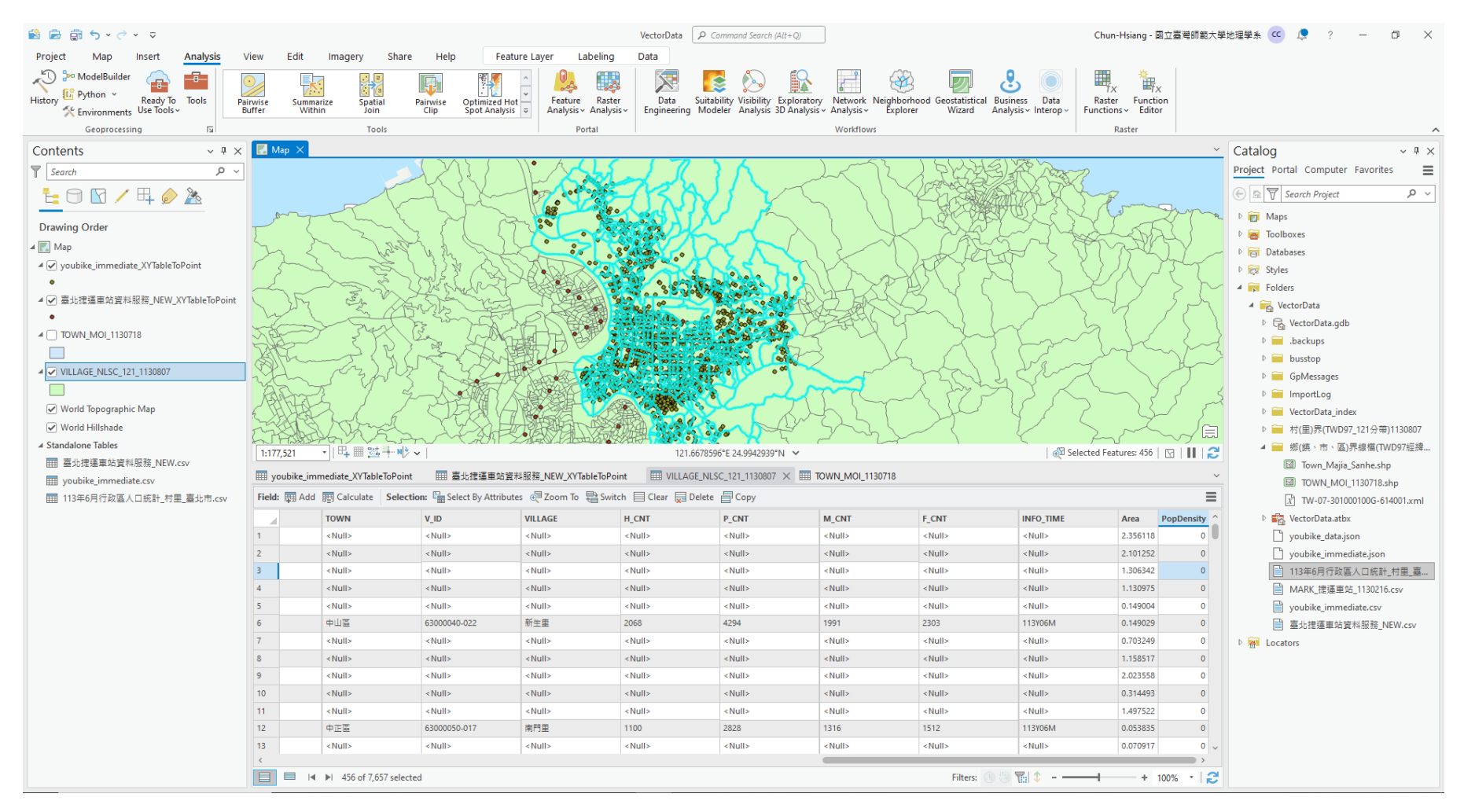

### **Export Features**

| * * * * *                  |                        |              |                           |                                                          |                                 | - F.          | . Python           |                   |                                                      |                 | 1         |                                            | _ <b>_</b>       | • • •                    |                         |
|----------------------------|------------------------|--------------|---------------------------|----------------------------------------------------------|---------------------------------|---------------|--------------------|-------------------|------------------------------------------------------|-----------------|-----------|--------------------------------------------|------------------|--------------------------|-------------------------|
| - (* 🗐 🖾 📓                 | C v ⊽                  | e da         | Chara                     |                                                          | i laka                          |               | History - Fovironi | Ē)                | <u>C</u> opy                                         | Ctrl+C          | rize<br>n | Spatial P<br>Join                          | airwise<br>Clip  | Optimized Hot            | Feature<br>Analysis - A |
| Project Map                | Insert Anaiysis        | View Edit    | Imagery Snare             | Help                                                     | are Layer Laber                 | ling          | A LIVION           | ĥ                 | Paste Properties                                     | Ctrl+Shift+V    |           |                                            | Cirp             | sportanajaa              |                         |
| It Python                  | lilder 👝 🚥             |              |                           |                                                          |                                 |               | Geopr              | -                 | Tubbe r operetation                                  | Sector Sector 2 |           | Tools                                      |                  |                          | Porta                   |
| History Kinon<br>K Environ | 🖆 Сору                 | Ctrl+C       | rize Spatial Pr<br>n Join | 'airwise Optimized Ho'<br>Clip Spot Analysis             | ıt Feature R<br>s ⊽ Analysis Ar | Rast<br>naly: | Contents           | Έ <mark>×</mark>  | <u>R</u> emove                                       |                 |           |                                            |                  |                          |                         |
| Geopr                      | Paste Properties       | Ctrl+Shift+V | Tools                     |                                                          | Prtal                           |               | =                  | ۲                 | <u>G</u> roup                                        |                 |           |                                            | $1 \vee$         | 55 ( )V                  | • h 1                   |
| Contents                   | Ex Remove              |              |                           |                                                          |                                 |               | Search             |                   |                                                      |                 | -         |                                            | 1K               | 121                      | 1XXX                    |
| Y Search                   | 📚 <u>G</u> roup        |              |                           | $\sum \sum i$                                            | Nº Kol                          | 4             | <u>-</u> 9 9       | ШШ                | <u>A</u> ttribute Table                              | Ctrl+T          |           | T                                          | 51               | SX                       | and color               |
| 1- A R                     | Attribute Table        | Ctrl+T       | T                         | SSX                                                      | 100 200 00                      | -             |                    | <b>S</b>          | Data Engineering                                     | Ctrl+Shift+D    |           | RV                                         | 2                | fre 1                    | K Goo Va                |
|                            | Data Engineering       | Ctrl+Shift+D | TY                        | m                                                        | 88                              | 8             | D des Order        |                   | Add Error Lavers                                     |                 | 7         | my by                                      | 3                | 1 man                    | 20                      |
| Drawing Order              | Add Error Layers       |              | - 2-13                    | 1610                                                     | 100                             | 6             | Drawing Order      | ~                 | Add Error Edycra                                     |                 |           | 2 73                                       | 1                | 2 219                    | 200                     |
| 🔺 🔣 Map                    | Data Design            | >            | Forda -                   | to the st                                                | X                               |               | 🖌 🔣 Map            |                   | Da <u>t</u> a Design                                 | >               | ~         | 1202                                       | 1. She           | Shart &                  | ° :?                    |
| ✓ youbike_imr              | Create Chart           | >            | 1 2 S                     | AS Elm                                                   | JA DE                           | 2             | ✓ voubike imr      | 1 In              |                                                      | \               | -         | me !                                       | 2 2 2 C          | 125 4                    | ALT .                   |
| ● 高北捷運車対                   | 🗎 New Report           |              | - Eron S                  | Free English                                             |                                 | 4             | - (c) ,            | Ш                 | Create C <u>h</u> art                                | 1               | 5         | 25                                         | red 5            | E ( VA YE                | 1 Sato                  |
| •                          | Joins and Relates      | >            | 3 A                       | Mary Cart                                                | GAS                             | a             |                    | 1                 | New Report                                           |                 | ~         | ENS &                                      | 155              | March &                  | ASSA CAR                |
| A D TOWN_MOI               | 🔯 Zoom To Layer        |              | 2347 6                    | En GOG                                                   |                                 | × -           | ▲ 🖌 臺北提蓮車 🛛        |                   | <u> </u>                                             |                 | -         | es to                                      | Sh               | 1 King                   | - NE                    |
|                            | Zoom To Make Visible   |              |                           | and the                                                  | St. 1                           | 2             | •                  |                   | Joins and Relates                                    | >               |           | 244                                        | 2 55             | - chings                 | 2X BB                   |
| VILLAGE_NL                 | Selection              | >            | · Capers                  | 2 Sont                                                   |                                 |               |                    | -                 | Zoom To Lavar                                        |                 | 7         | 3421 6                                     | 53 4             | marte                    |                         |
|                            |                        |              | EJ 7                      |                                                          |                                 | 55            |                    | <u>.</u>          |                                                      |                 |           | SINJ                                       | No.              | がた、王朝                    | HD V                    |
| World Topog                | Cabeling Properties    |              | Frank                     | SKX H                                                    |                                 | S.            |                    |                   | Zoom To Make <u>V</u> isible                         |                 |           | TIM                                        | The              | K LONFR                  | let a                   |
| ✓ World Fills              | <u>C</u> onvert Labels | >            | 6M22                      | ~~~~                                                     |                                 | <b>1</b>      | VILLAGE_NL         |                   | Colection                                            | >               | 1         | 23 hrvs                                    | 5                | Le AR                    | and the                 |
| □ 臺北捷運車)                   | Nymbology              |              | ·    4 = 3 + N ·          | · I                                                      |                                 | _             |                    |                   | 200000                                               | r               | 3         | 4 5.                                       | -t               | XIRT LS                  | ALL A                   |
| youbike_im                 | Dicable Pon-ups        |              | nediate_XYTableToPoint    | Ⅲ 臺北捷運車站資料                                               | 料服務_NEW_XYT bleT                | ToP           | World Topor        | ø                 | La <u>b</u> el                                       |                 | 5         |                                            | st               | 台間 1 人間                  |                         |
| 113年6月行日                   | Configure Pop-ups      |              | Calculate Selection       | n: 🖺 Select By Attribut                                  | es 🕂 Zoom To 📑                  | Swi           | W Hond top-1       |                   | Labeling Properties                                  |                 | 3         | A. E                                       | Y                | TXX LIV                  |                         |
|                            | Data                   | >            | TOWN                      | V ID                                                     | VILLAGE                         |               | World Hillsh       | <u>)e : : : :</u> | Labering rigperses.                                  |                 | 1         | VARSS                                      | A                | 2-26-205                 | ADGL                    |
|                            |                        |              | Export Table              | >                                                        | <null></null>                   | _             | ▲ Standalone Tabl  |                   | Convert Labels                                       | >               | -         |                                            | $\sim$           | Concort Los              | ASON TADAL              |
|                            | Sharing                |              | Export Jaore              | Export Features                                          |                                 |               | Ⅲ 臺北捷運車!           | 1                 | Symbology                                            |                 | 1         | u+ ⊞ :⊡ i/ •                               |                  |                          |                         |
|                            | View <u>M</u> etadata  |              | C-lit Address Review      | Convert a shapefile o<br>geodatabase featur              | or<br>re class to a             |               | wouhike im         | 1910              | Symbology                                            |                 | ned       | iate_XYTableToPoint                        | III 7            | 臺北捷運車站資料服                | 務_NEW_XYTable           |
|                            | <u>E</u> dit Metadata  |              | D D D D D                 | <ul> <li>shapefile or geodata</li> <li>class.</li> </ul> | abase feature                   |               | goubice_ini        | 5                 | Disable Pop-ups                                      |                 | -         | Calanda                                    | R- C             | the second second second | П. т. В                 |
|                            | Properties             |              | Set <u>D</u> ata Source   | 040-022                                                  | 新生里                             |               | Ⅲ 113年6月行!         | 5                 | Configure Pop-ups                                    |                 | ₿Ēā       | Calculate Selection                        | <b>u:</b> L = 26 | lect By Attributes       | Zoom lo 🕅               |
|                            |                        | 7            | <null></null>             | <null></null>                                            | <null></null>                   |               |                    | 3-24s             | Congigure r op app                                   |                 | то        | IWN                                        | V ID             | VI                       | LLAGE                   |
|                            |                        | 8            | <null></null>             | <null></null>                                            | <null></null>                   |               |                    |                   | <u>D</u> ata                                         | >               | G         | Export Features                            | >                | <                        | Nulls                   |
|                            |                        | 10           | <null></null>             | <null></null>                                            | <null></null>                   |               |                    |                   | AL                                                   |                 |           | Evport Table                               | _                |                          |                         |
|                            |                        | 11           | <null></null>             | <null></null>                                            | <null></null>                   |               |                    |                   | Sharing                                              | /               |           | Export lable                               | Expor            | t Features               |                         |
|                            |                        | 12           | 中正區                       | 63000050-017                                             | 南門里                             |               |                    | F                 | View Metadata                                        |                 | 1         | <u>R</u> ematch Addresses                  | Conve            | art a shapefile or       |                         |
|                            |                        | 13           | <null></null>             | <null></null>                                            | <null></null>                   |               |                    | 1                 | T the bit and all all all all all all all all all al |                 | ្ត        | <ul> <li>Split Address Review</li> </ul>   | geod             | atabase feature cla      | ss to a                 |
|                            |                        |              | ▶1 456 of 7 657 selecter  | d                                                        |                                 |               |                    | /                 | Edit Metadata                                        |                 |           | _ <u>opine Address Review</u>              | ' shape          | file or geodatabas       | e feature               |
|                            |                        |              | P1 450 61 1,031 1111      | 1                                                        |                                 |               |                    | 回                 | Properties                                           |                 | R         | <ul> <li>Set <u>D</u>ata Source</li> </ul> | Cidos.           |                          |                         |
| 日 🖉 2 在這                   | 裡輸入文字來搜尋               | Ä            | 🧰 💋 🏂                     | 💽 😡 🔄                                                    | ) 🚳 📴                           | N             |                    |                   | - 1                                                  |                 | -         |                                            | - 04             | 0-022 #1                 | 土玉                      |

#### **Export Features**

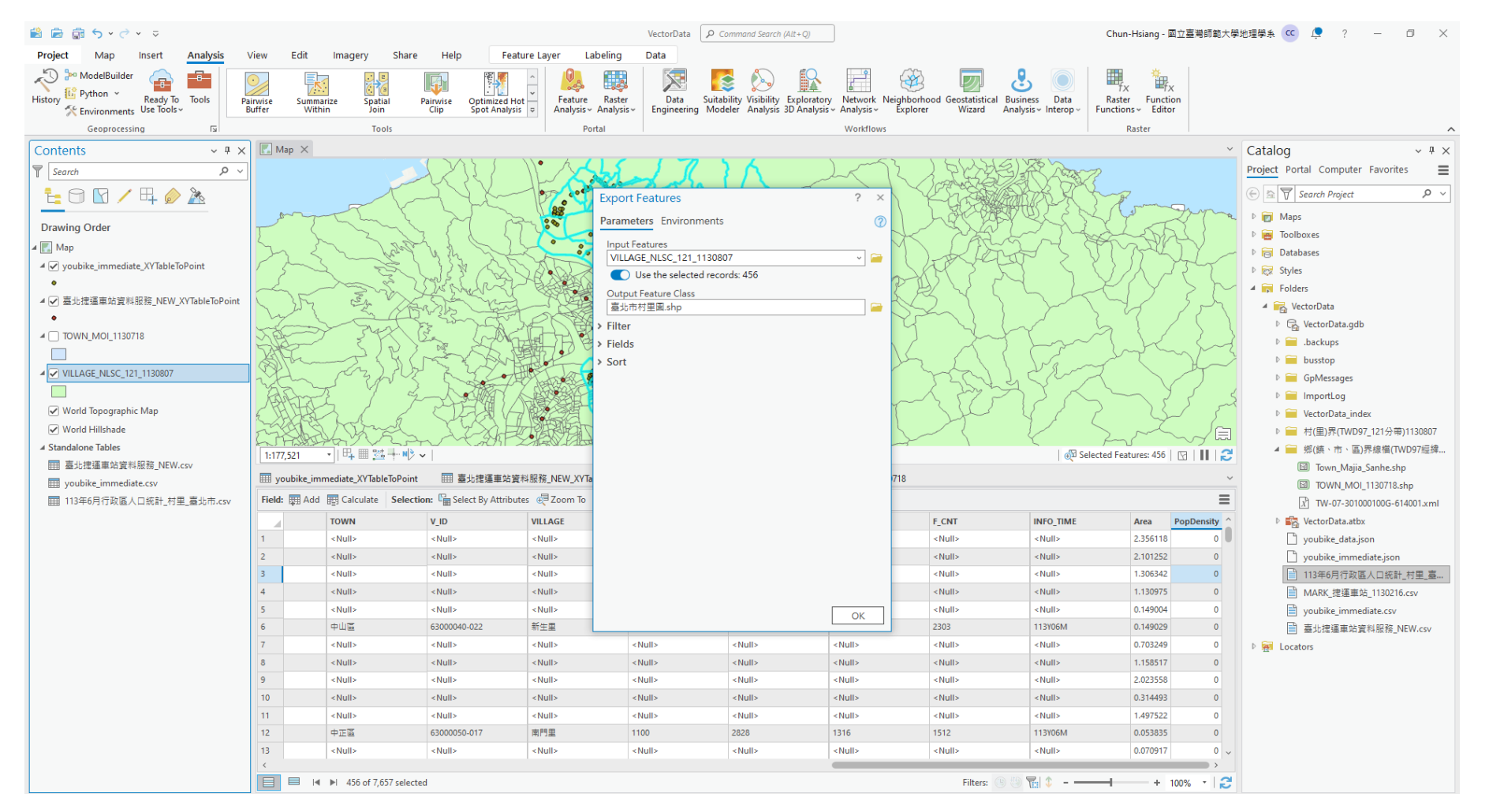

#### **Results of Feature Exportation**

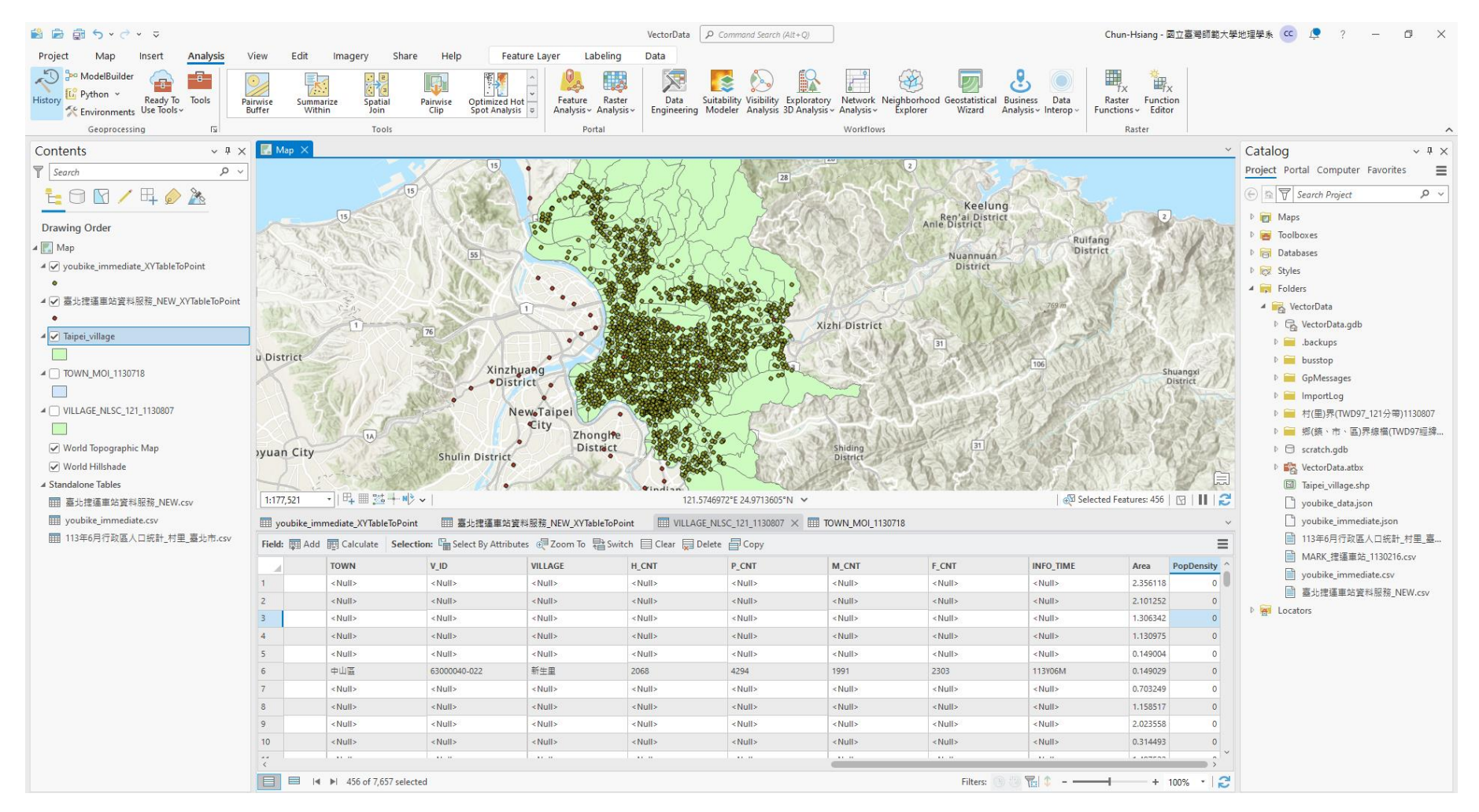

#### **Export Features**

#### • Do again for Taiwan Town Data

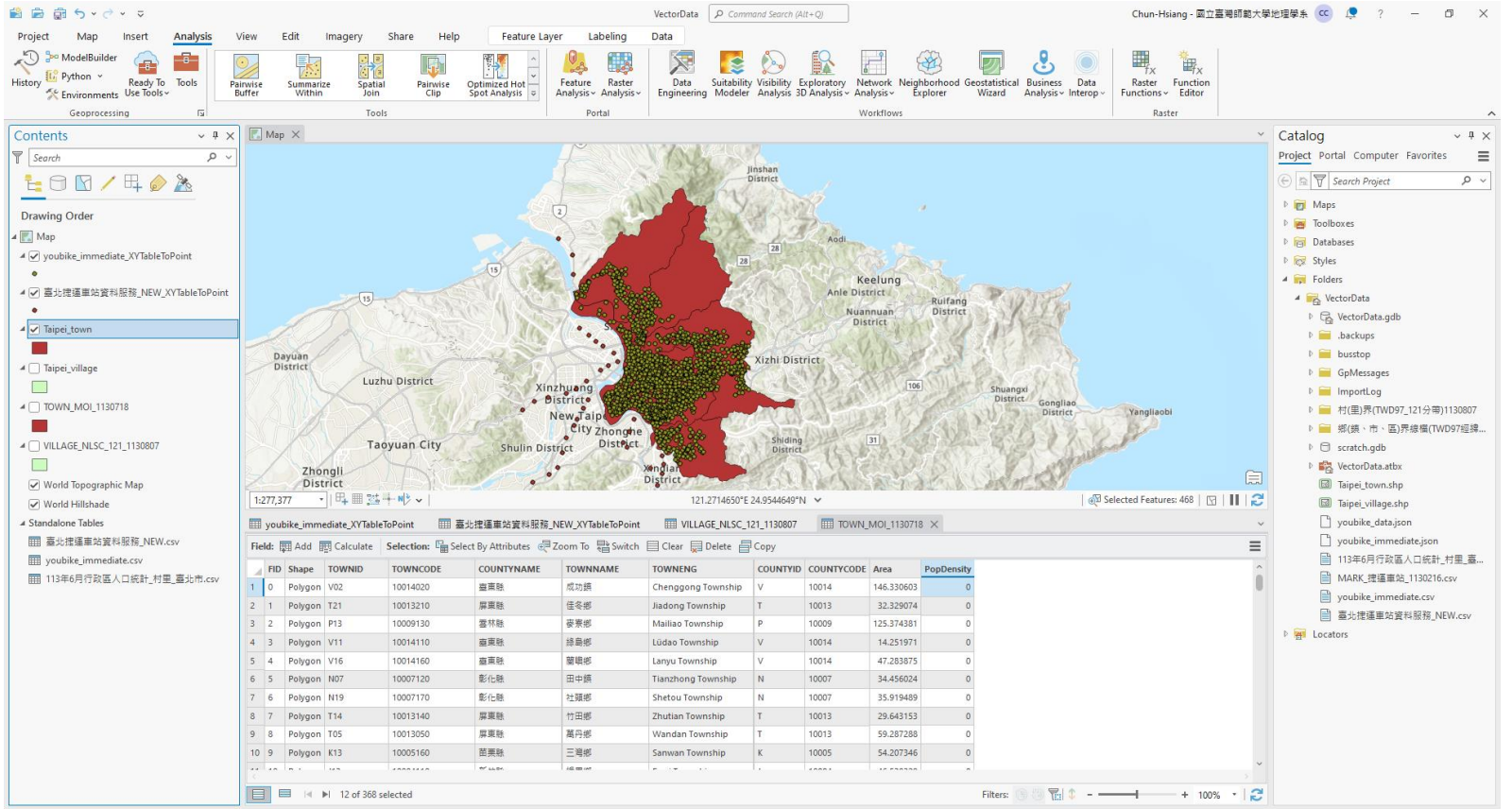

# **Type Conversion & Field Calculation**

**Calculate Population Density** 

#### Add Field and Name with "POP"

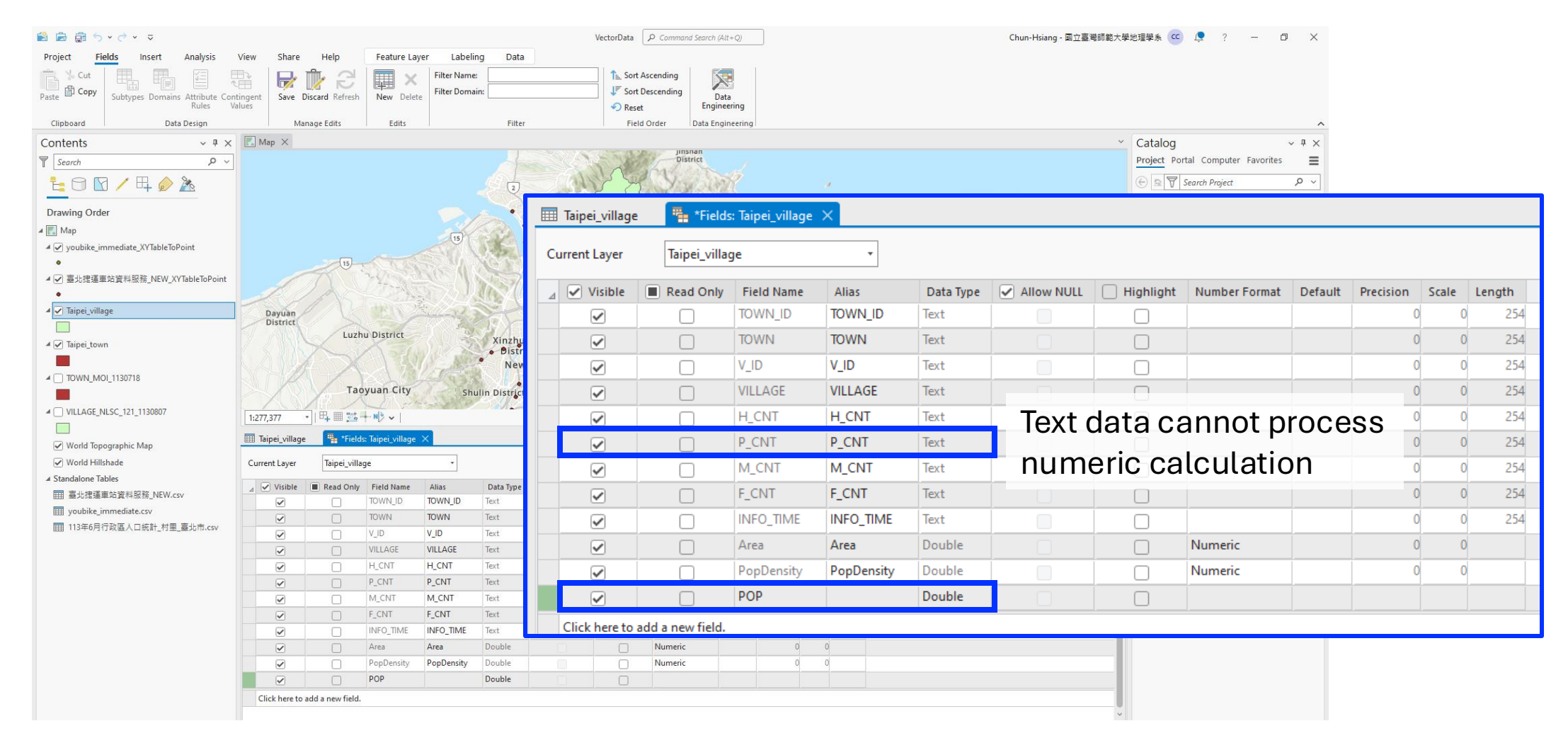

### **Calculate Field and Type Conversion**

| 😫 🚔 🕤 • 🗟 • 🤜                                                                           | ata 👂 Command Search           | h (Alt+Q)               |                                  |                       |                    | Chun-Hsia                                        | ing - 國立臺灣師範大學      | 各地理學系 🚾 📮 ? — 🗇 🗙 |                     |                  |                    |                            |                                   |
|-----------------------------------------------------------------------------------------|--------------------------------|-------------------------|----------------------------------|-----------------------|--------------------|--------------------------------------------------|---------------------|-------------------|---------------------|------------------|--------------------|----------------------------|-----------------------------------|
| Project Map Insert Analysis V                                                           | iew E                          | dit Imag                | ery Share Help                   | Table Feature L       | layer Labeling     | g Data                                           |                     |                   |                     |                  |                    |                            |                                   |
| % Cut         % Copy           Paste         Copy           Copy Path         Manage Ed | gy •<br>ctor<br>mplates<br>its | 🚯 Status<br>के Settings | Snapping Features                | elete                 | Move               | Annotation Edit<br>Vertices                      | Reshape<br>Tools    | Merge             | Split V             | Mode Elevation   | Tz Grou            | nd<br>id~<br>Data Reviewer | ~                                 |
| Contents v # X                                                                          | 🔣 Map                          | $\times$                |                                  |                       |                    |                                                  |                     |                   |                     |                  |                    | ~                          | Catalog ~ # ×                     |
| Search P V                                                                              |                                |                         |                                  |                       | 0223553            | Jinsnan<br>District                              |                     |                   |                     |                  |                    |                            | Project Portal Computer Favorites |
|                                                                                         |                                |                         |                                  |                       | Calculate Field    | Capables T                                       | -18 -               | ? ×               | 1                   |                  |                    |                            | E Search Project P v              |
| Description Order                                                                       |                                |                         |                                  |                       | This tool mod      | difies the Input Table                           |                     | ×                 |                     |                  |                    |                            | D 📷 Maps                          |
| Drawing Order                                                                           |                                |                         |                                  | 1000                  | Input Table        |                                                  |                     | ^                 |                     |                  |                    |                            | 🖻 🗃 Toolboxes                     |
| A Councilia impendinte VVT-blaT-Daiet                                                   |                                |                         |                                  | 15                    | Taipei_village     |                                                  |                     | ✓                 |                     |                  |                    |                            | Databases                         |
| ▲ youbike_immediate_XY lable loPoint                                                    |                                |                         |                                  |                       | Field Name (Existi | ing or New)                                      |                     |                   | 330.00              | Martin 10        |                    |                            | ▷ 😿 Styles                        |
|                                                                                         |                                | A                       | 19                               |                       | PopDensity         |                                                  |                     | \$                | Ruifang<br>District | 4.19 6           |                    |                            | Folders                           |
| ■ ② 並加范達単均具科版務_NEW_ATTable to Point                                                     | 1                              | 8/15                    |                                  | to Dec                | Expression Type    |                                                  |                     | ~                 | AL CARAN            | 1 VES            |                    |                            | 🔺 🚘 VectorData                    |
| A Z Tainei village                                                                      |                                |                         |                                  |                       | Expression         |                                                  |                     | - 1               | 1 4 1               |                  |                    |                            | VectorData.gdb                    |
|                                                                                         | Day                            | trict                   | S - CX                           |                       | Fields             | T Helpers                                        |                     | <b>Y</b>          | S SA AL             | Some Come        |                    |                            | b is .backups                     |
|                                                                                         |                                | RN ~                    | Luzhu District                   | Xinzhuang             | COONTY_ID          |                                                  | 1.0                 |                   | 106 Shu             | angxi            |                    |                            | b busstop                         |
| A V laipei_town                                                                         |                                |                         |                                  | District              | COUNTY             | <ul> <li>.as_integ</li> <li>capitali;</li> </ul> | ger_ratio()<br>ze() | Â                 | Dis                 | trict Gongliao   | <u></u>            |                            | GpMessages                        |
|                                                                                         |                                |                         | ALL SILE                         | New Tai               | TOWN_ID            | .center(                                         | )                   |                   | 122822              | District         | Yangliaobi         |                            | ImportLog                         |
| ▲TOWN_MOI_1130718                                                                       |                                | Ki /                    | Taoyuan City                     | Chullin District      | VID                | .conjuga                                         | ate()               |                   |                     | 13-27.6          | St.                |                            | ▶ 🚞 村(里)界(TWD97_121分帶)1130807     |
| -                                                                                       |                                |                         | and a second                     | Shulin District       | VILLAGE            | .count()                                         | _                   |                   | STAN 25             | 17 About         |                    | Ē                          | ▷ 🚞 鄉(鎮、市、區)界線檔(TWD97經緯           |
| VILLAGE_NLSC_121_1130807                                                                | 1:277,37                       | 7 • 1 =                 | ■ <u>24</u> + N <sup>3</sup> ~ I |                       | H_CNT              | .decode                                          | e()<br>inetor()     |                   |                     | <del>@</del> 2 S | Selected Features: | : 468   🔽   💵   🔁          | Image: Scratch.gdb                |
|                                                                                         | Taine                          | i village 🗙             |                                  |                       | P_CNT              | encode                                           | :0                  | ~                 |                     |                  |                    | ~                          | VectorData.atbx                   |
| <ul> <li>World Topographic Map</li> </ul>                                               |                                |                         |                                  | Au 7 1                | Insert Values      | × * /                                            | + - =               |                   |                     |                  |                    | _                          | Taipei_town.shp                   |
| ✓ World Hillshade                                                                       | Field: #                       | # Add #g Cald           | culate Selection: Call Select By | Attributes @= Zoom Io | PopDensity =       |                                                  |                     |                   |                     |                  |                    | =                          | Taipei_village.shp                |
| ∡ Standalone Tables                                                                     | -                              | TOWN                    | V_ID                             | VILLAGE               | P_CNT!             |                                                  |                     |                   | F_CNT               | INFO_TIME        | Area               | POP PopDensity             | youbike_data.json                 |
| IIII 臺北捷運車站資料服務_NEW.csv                                                                 | 1                              | 南港區                     | 63000090-008                     | 西新里                   | Code Block         |                                                  |                     |                   | 2320                | 113Y06M          | 0.469989           | 0 0                        | youbike_immediate.json            |
| youbike_immediate.csv                                                                   | 2                              | 南港區                     | 63000090-020                     | 里陽里                   |                    |                                                  |                     |                   | 3248                | 113Y06M          | 0.385433           | 0 0                        | 113年6月行政區人口統計_村里_臺                |
| Ⅲ 113年6月行政區人口統計_村里_臺北市.csv                                                              | 3                              | 内潮區                     | 63000100-037                     | · 通洲里                 |                    |                                                  |                     |                   | 597                 | 113Y06M          | 0.771968           | 0 0                        | MARK_提運車站_1130216.csv             |
|                                                                                         | 4                              | 内湖區                     | 63000100-028                     | 石冶里                   |                    |                                                  |                     | ~                 | 2191                | 113Y06M          | 1.167225           | 0 0                        | youbike_immediate.csv             |
|                                                                                         | 5                              | 中山區                     | 63000040-036                     | 天風里                   |                    | Enable Undo 🔵                                    | Apply               | ОК                | 2459                | 113Y06M          | 0.27674            | 0 0                        | ■ 臺北捷運車站資料服務_NEW.csv              |
|                                                                                         | 6                              | 中山區                     | 63000040-032                     | 果 空里                  |                    |                                                  |                     |                   | 2994                | 113Y06M          | 0.247716           | 0 0                        | ▷ A Locators                      |
|                                                                                         | 7                              | 中山區                     | 63000040-002                     | 正我里                   | 2897               | 5152                                             | 2198                |                   | 2954                | 113Y06M          | 0.13391            | 0 0                        |                                   |
|                                                                                         | 8                              | 中山道                     | 63000040-003                     | 正得里                   | 2142               | 3695                                             | 1603                |                   | 2092                | 113Y06M          | 0.146232           | 0 0                        |                                   |
|                                                                                         | 9                              |                         | 63000010-018                     | 恐伯里                   | 4554               | /948                                             | 3847                |                   | 4101                | 113Y06M          | 0.29197            | 0 0                        |                                   |
|                                                                                         | 10                             | 南港區                     | 63000090-006                     | 新光里                   | 1535               | 3647                                             | 1698                |                   | 1949                | 113Y06M          | 1.493381           | 0 0                        |                                   |
|                                                                                         | 11                             | 大同區                     | 63000060-004                     | 理泰里                   | 1015               | 3640                                             | 1729                |                   | 1911                | 113Y06M          | 0.1245             | 0 0                        |                                   |
|                                                                                         | 12                             | 14110                   | 63000010-014                     | 果労里                   | 1015               | 4264                                             | 1990                |                   | 22/4                | 113Y06M          | 0.090284           | 0 0                        |                                   |
|                                                                                         | <                              |                         | 63000060-001                     |                       | 125/               | 2824                                             | 1370                |                   | 1454                | 113YU6M          | 0.32765            | 0 ~                        |                                   |
|                                                                                         |                                | ∃  4 ▶  0a              | of 456 selected                  |                       |                    |                                                  |                     |                   | Filters             | 🕒 🕲 🔚 🗘          |                    | + 100% - 2                 |                                   |

#### **Results of Numeric POP**

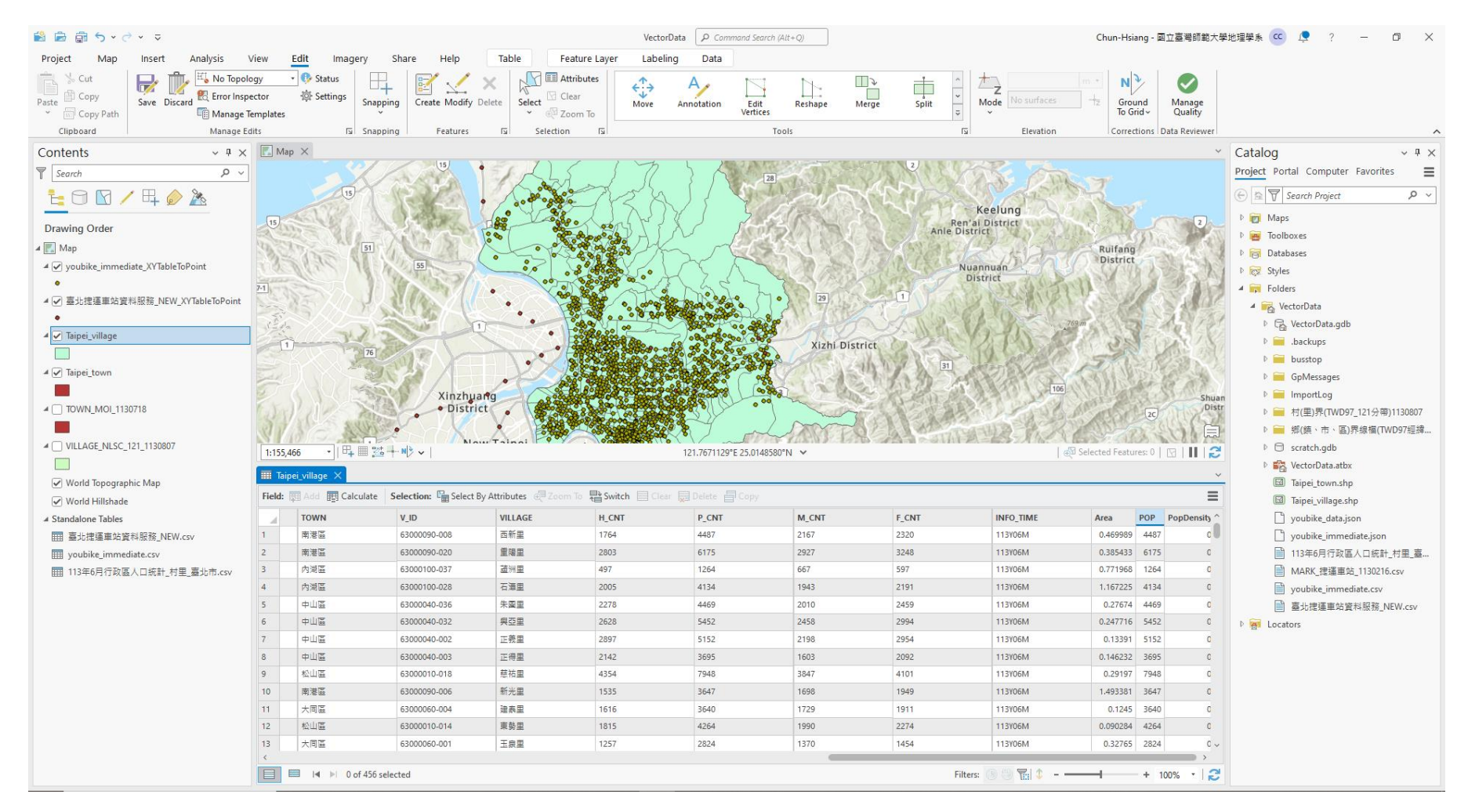

#### **Use "Calculate Field" to Calculate "PopDensity"**

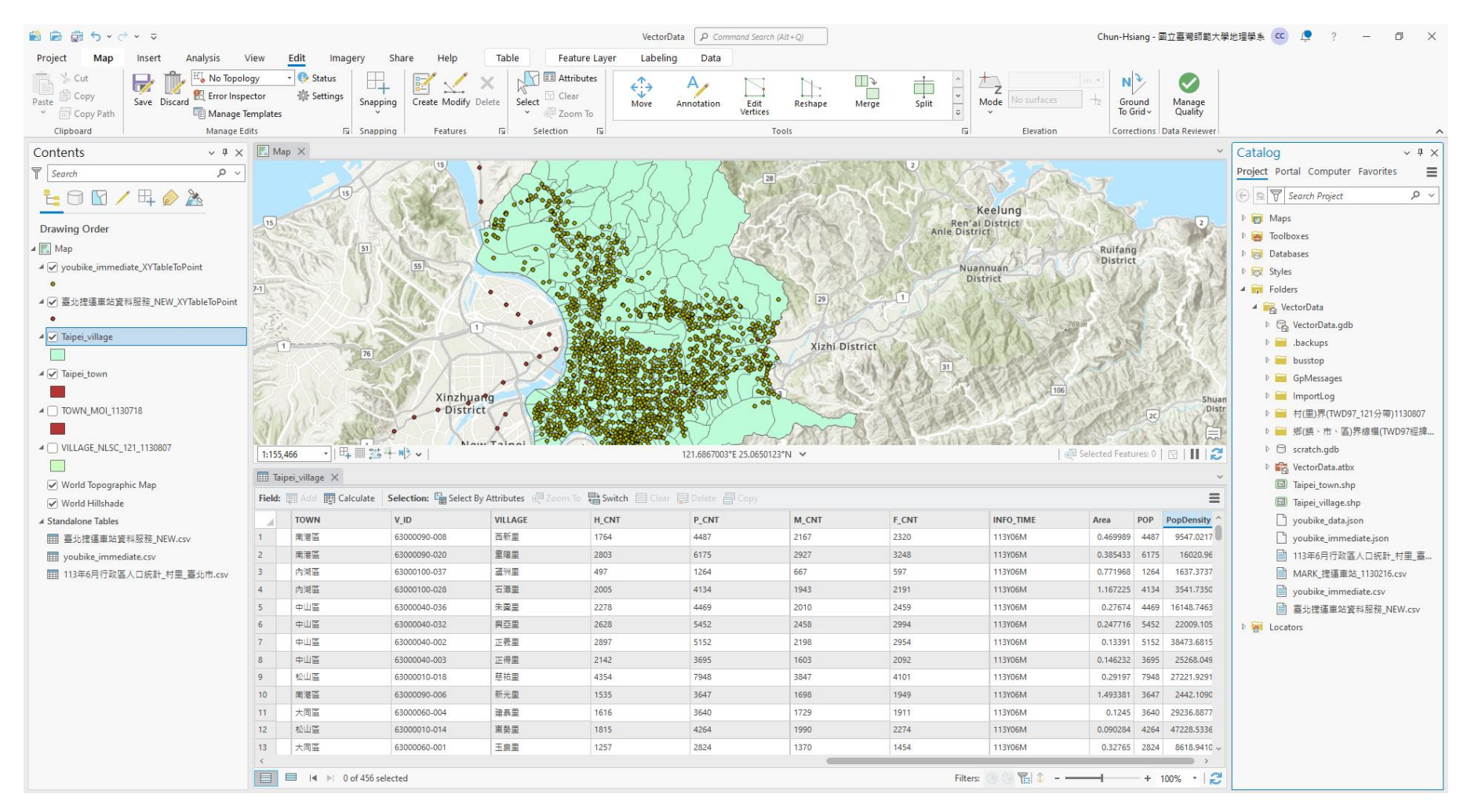

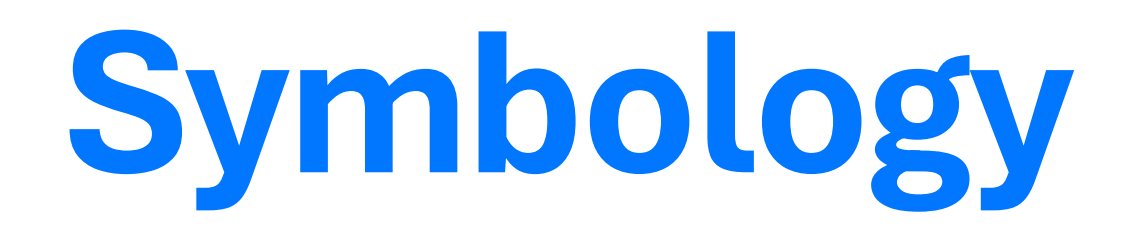

#### YouBike Rental Population Density

### **Population Density Distribution**

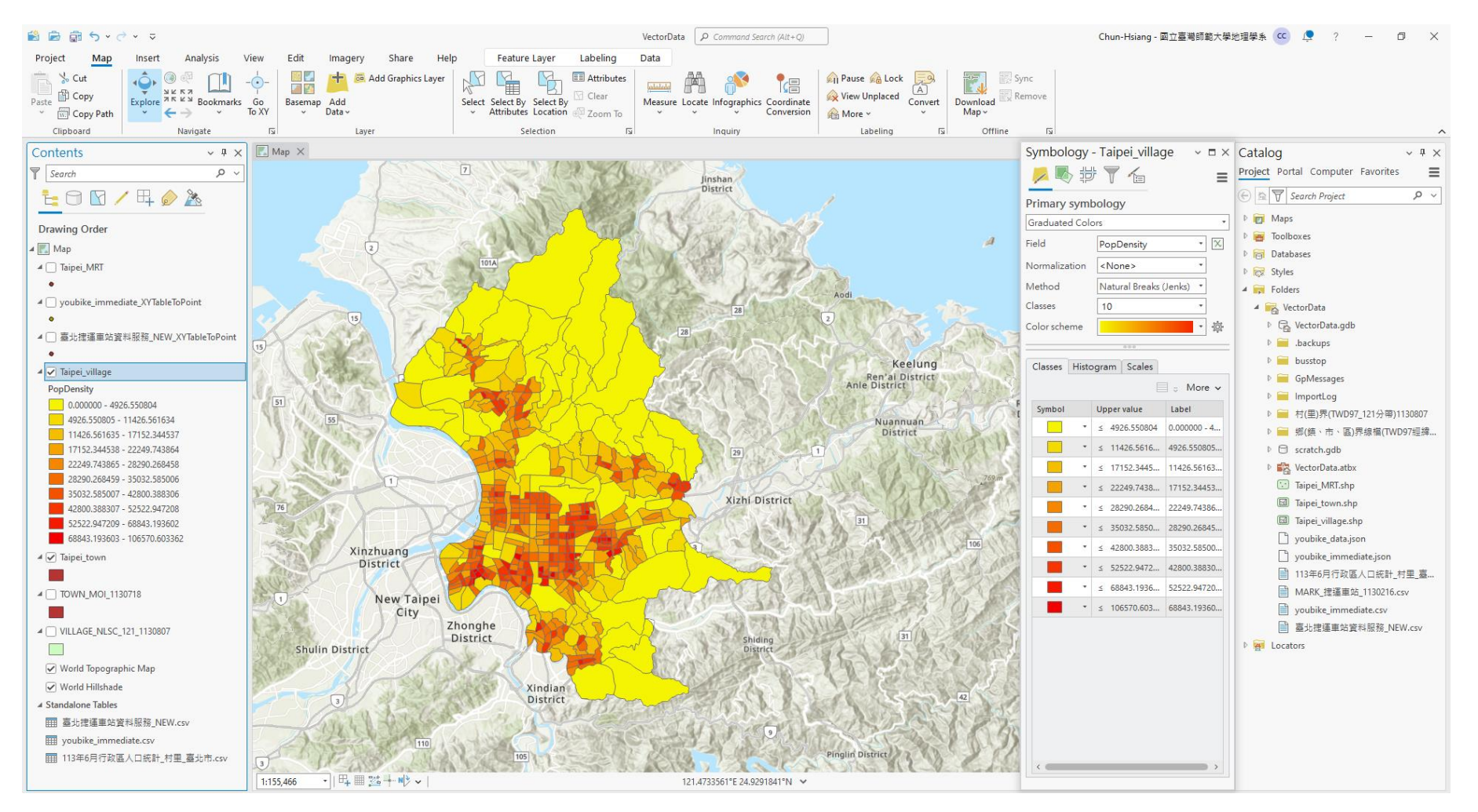

#### **YouBike Rent Distribution**

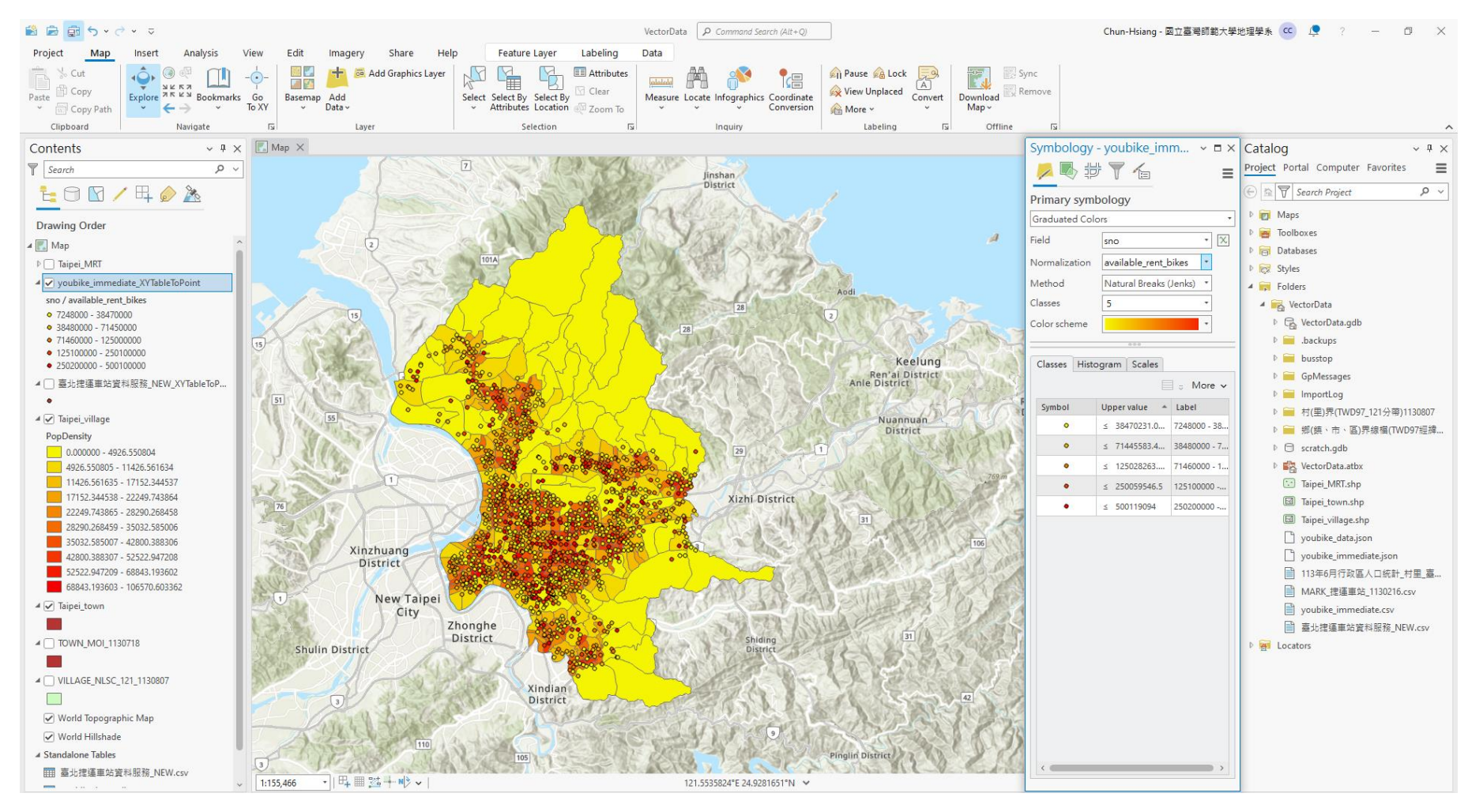

#### **YouBike Return Distribution**

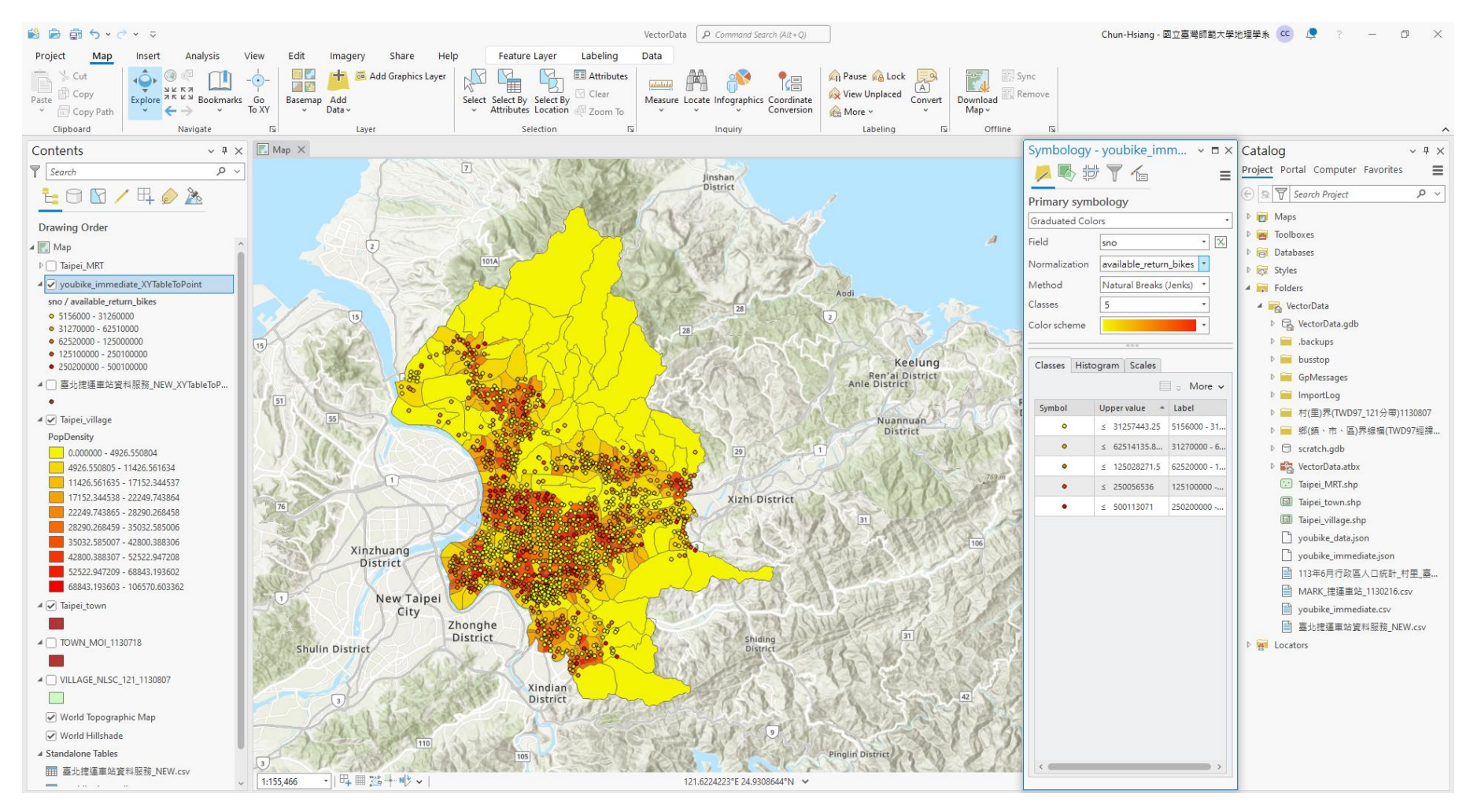

# The Enc

Thank you for your attention!

Email: chchan@ntnu.edu.tw Web: toodou.github.io